Danfoss

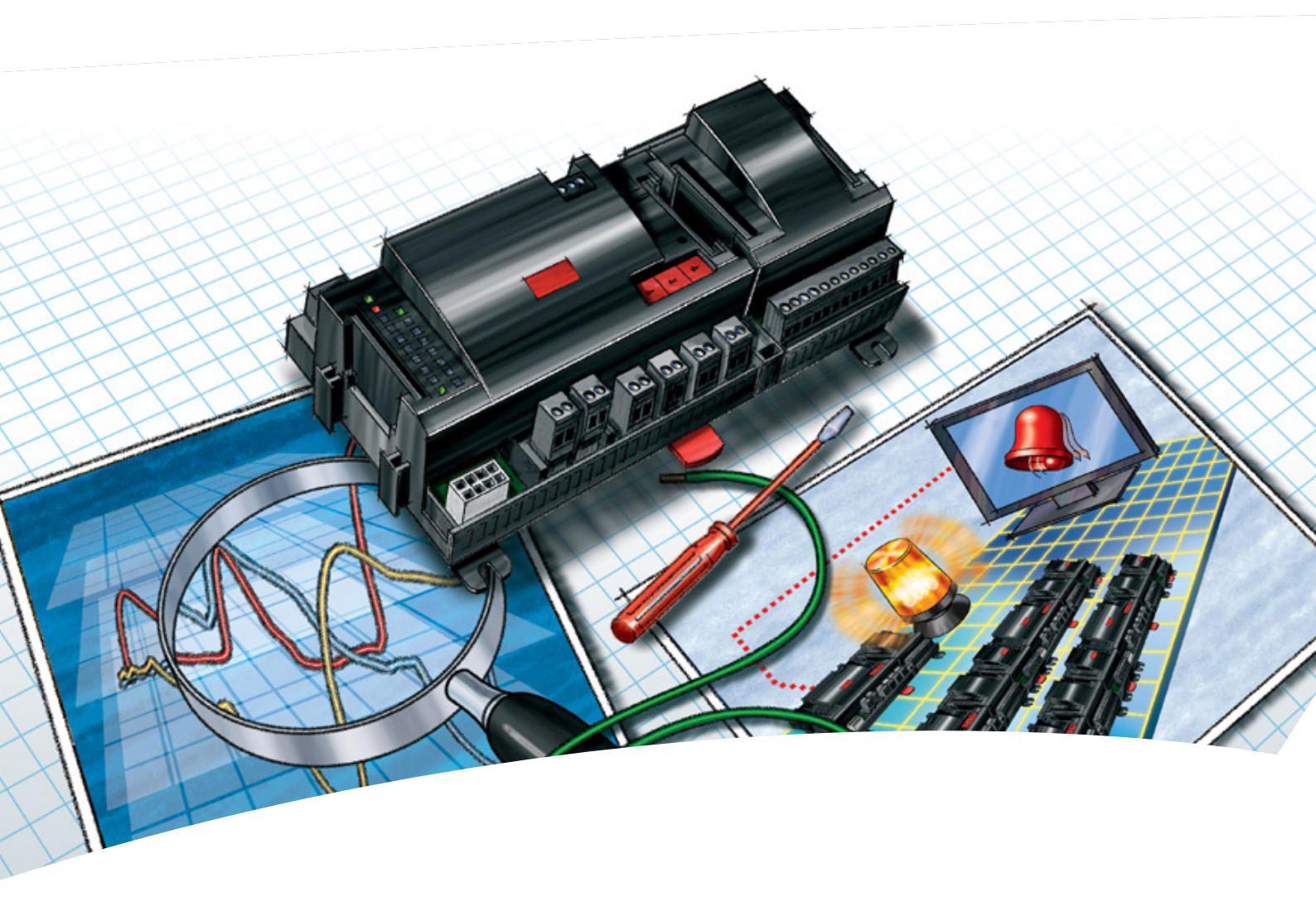

System Manager AK-SM 720

Handleiding

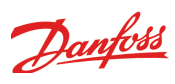

# Inhoud

| 1. Introductie                                             |
|------------------------------------------------------------|
| Toepassing3                                                |
| Principe4                                                  |
| 2. Het ontwerpen van een regelaar7                         |
| Overzicht uitbreidingsmodules8                             |
| Data voor alle modules10                                   |
| Systeem manager AK-SM                                      |
| Uitbreidingsmodule AK-XM 101A14                            |
| Uitbreidingsmodule AK-XM 102A / AK-XM 102B16               |
| Uitbreidingsmodule18                                       |
| AK-XM 204A / AK-XM 204B18                                  |
| Uitbreidingsmodule AK-XM 205A / AK-XM 205B                 |
| Uitbreidingsmodule AK-XM 107A22                            |
| Uitbreidingsmodule AK-OB 11024                             |
| Voedingsmodule AK-PS 075 / 15025                           |
| Voor het ontwerp26                                         |
| Functies26                                                 |
| Aansluitingen27                                            |
| Beperkingen27                                              |
| Ontwerp van een Systeem manager                            |
| Procedure:28                                               |
| Schema28                                                   |
| Systeemfuncties29                                          |
| Aansluitingen                                              |
| Ontwerptabel                                               |
| Lengte                                                     |
| Modules koppelen32                                         |
| Bepalen van aansluitplaats                                 |
| Aansluitschema                                             |
| Voedingsspanning                                           |
| Bestellen                                                  |
| 3. Montage en bedrading37                                  |
| Montage                                                    |
| Plaatsen van uitbreidingsmodule op basismodule             |
| Verwijder het beschermkapje van de aansluitplug aan de     |
| rechterkant van de basismodule                             |
| Plaats het kapje op de aansluitplug aan de rechterkant van |
| de I/O module die aan de rechterkant van de AK-SM 720      |
| wordt geplaatst                                            |
| Bedrading                                                  |
| 4. Configuratie en bediening 41                            |
| Installatie in netwerk43                                   |
| Configuratie                                               |
| Aansluiten PC45                                            |
| Authorisatie                                               |
| Configuratieslot                                           |
| KIOKTUNCTIE                                                |
| Sneiseiectie                                               |
| Locatie instellingen                                       |
| Alarmreiais                                                |

| Bestemmingen voor communicatie5              | 2 |
|----------------------------------------------|---|
| Alarmroute5                                  | 3 |
| Algemene alarminstellingen5                  | 5 |
| Modem- en IP instellingen5                   | б |
| Boolean Logic5                               | 7 |
| Alarmen voor Boolean functies5               | 8 |
| AKC regelaars op DANBUSS5                    | 9 |
| Configuratie van in- en uitgangen6           | 1 |
| Instellen alarmprioriteiten6                 | 2 |
| Sluit configuratie6                          | 3 |
| Controleer configuratie64                    | 4 |
| Controleer aansluitingen6                    | 5 |
| liervoor moet de configuratie gesloten zijn6 | 5 |
| Regelaars in het netwerk (Netwerkscan)6      | 6 |
| Instellen van regelaars6                     | 7 |
| Netwerkfuncties                              | 8 |
| Schema voor openingstijden6                  | 8 |
| Registraties6                                | 9 |
| Master control functies7                     | 1 |
| Schema's7                                    | 1 |
| Aan / Uit7                                   | 3 |
| Dag/nacht74                                  | 4 |
| Injection-on7                                | б |
| Ontdooigroepen7                              | 7 |
| Adaptieve ontdooiing7                        | 8 |
| P <sub>0</sub> optimalisatie74               | 9 |
| Lichtregeling8                               | 1 |
| Uitgebreide randverwarming8                  | 2 |
| Energiemeters8                               | 3 |
| Load shedding84                              | 4 |
| Eerste start van System Manager8             | 5 |
| Configuratieslot8                            | б |
| Controleer beveiligingsniveau8               | 7 |
| Afsluiten8                                   | 7 |
| 5 Regelfuncties 8                            | 9 |
| Functie9                                     | 0 |
| Lokale datacommunicatie9                     | 1 |
| Externe datacommunicatie9                    | 2 |
| Alarmafhandeling94                           | 4 |
| Master control functies9                     | 7 |
| Schema's9                                    | 7 |
| Injection ON signaal9                        | 8 |
| Ontdooigroepen                               | 8 |
| Adaptieve ontdooiing9                        | 8 |
| P0 optimalisatie                             | 8 |
| Lichtregeling9                               | 9 |
| Uitgebreide randverwarming9                  | 9 |
| Verbruiksmeting9                             | 9 |
| Load shedding10                              | 0 |
| Registraties10                               | 1 |
| веаlening                                    | 3 |
| киок10                                       | 4 |

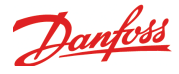

# 1. Introductie

## Toepassing

De AK-SM 720 is een complete systeemmanager voor het regelen van de datacommunicatie met het ADAP-KOOL® regel- en beveiligingssysteem.

Deze systeemunit maakt het mogelijk om alarmen en netwerkfuncties te versturen naar externe ontvangers.

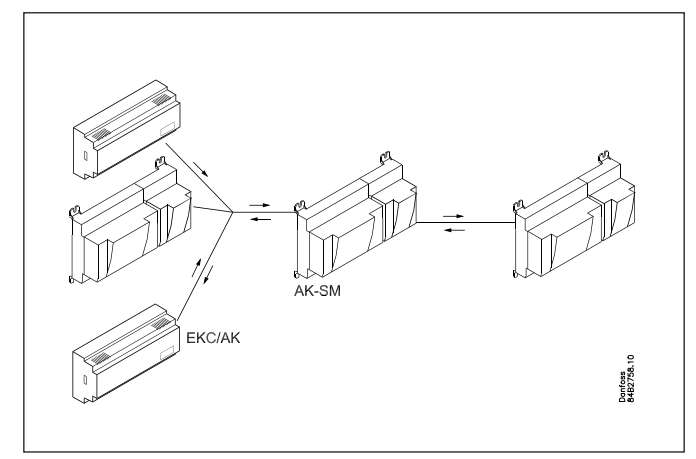

De hoofdfunctie van de systeemmanager is het afhandelen van alarmen.

Hiernaast voert de AK-SM 720 ook diverse netwerkfuncties (Master Control) uit die de werking van de koelinstallatie optimaliseren.

Een korte opsomming van de diverse functies:

- Alarmontvanger
- Alarmen doorsturen
- Registraties
- Schema's
- Ontdooigroepen
- Lichtfuncties
- Energiebesparende functies
- Boolean logic

Lokale datacommunicatie kan zijn:

- LON RS485
- MODBUS
- DANBUSS (met behulp van een 'Protocol Interface' AK-PI 200. Lit. no. RS8EX)
- Er is een maximum van 200 regelaars op de datacommunicatie. - TCP/IP
- Er is een maximum van 120 EKC incl. SLV regelaars, waarbij er niet meer dan 15 verschillende types en softwareversies mogen zijn.

Externe datacommunicatie kan zijn:

- TCP/IP

- Modem

Bediening met:

- Service Tool type AK-ST

De AK-SM 720 kan alarmen en registraties versturen naar: - Software type AKM

#### Voorbeelden

Hieronder staan een paar voorbeelden van verschillende toepassingen en communicatievormen.

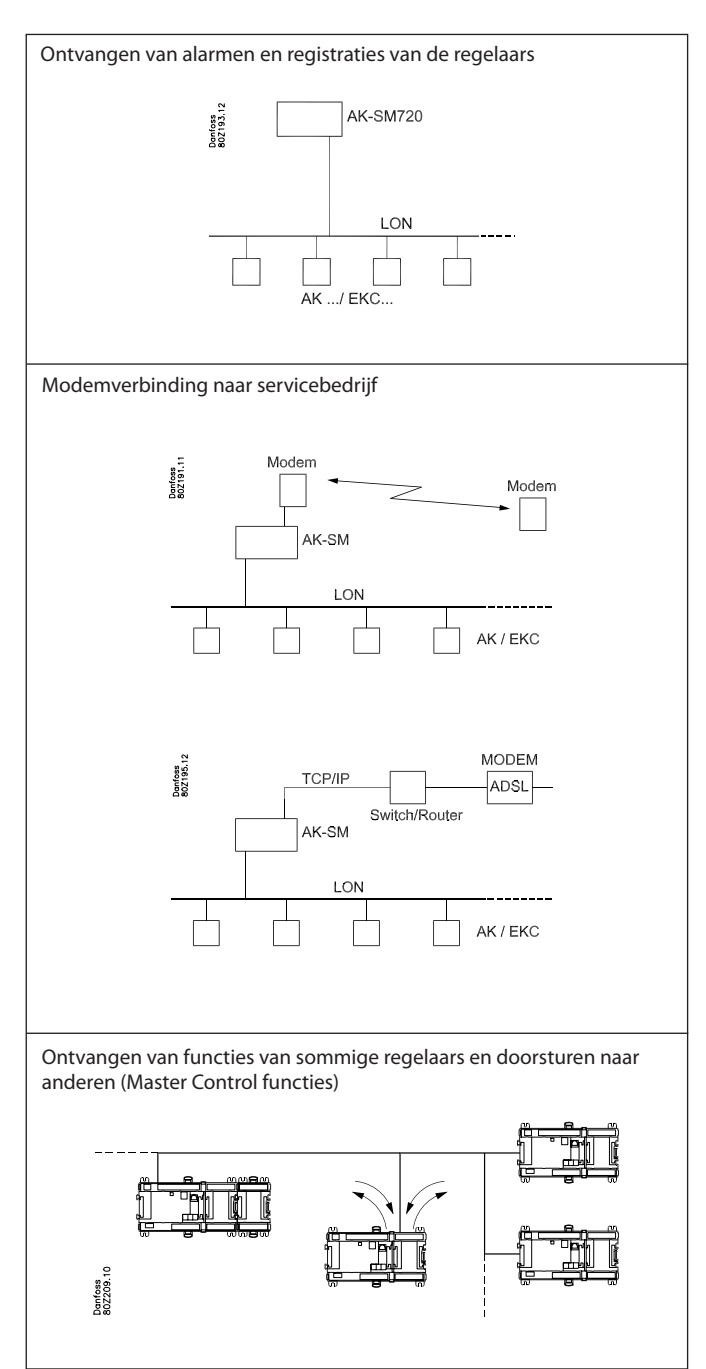

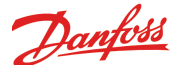

## Principe

Het grote voordeel van deze serie regelaars is dat ze bij uitbreiding van de koelinstallatie eveneens kunnen worden uitgebreid. Het is ontworpen om koelinstallaties te regelen, maar niet voor één specifieke toepassing - variatie wordt bereikt door de verschillende software en de manier waarop de aansluitingen gedefinieerd kunnen worden.

Voor iedere regeling wordt hetzelfde type modules gebruikt, maar de compositie kan indien gewenst worden veranderd. Met deze modules (bouwstenen) is het mogelijk om een grote verscheidenheid aan regelingen te creëren, maar het is de taak van de installateur om de regeling aan de gestelde wensen aan te passen. Deze instructies zijn gemaakt om de weg te vinden door alle open vragen zodat de regeling gedefinieerd kan worden en de aansluitingen gemaakt.

#### Voordelen

- De regelaar kan met de installatie 'meegroeien'
- De software kan voor één of meer regelingen worden ingesteld
- Verscheidene regelingen met dezelfde componenten
- 'Uitbreidingsvriendelijk' als de systeemeisen veranderd moeten worden
- Flexibel concept
  - Regelaars hebben dezelfde constructie
  - Eén principe veel regelmogelijkheden
  - Modules worden geselecteerd naar behoefte
  - Dezelfde modules zijn overal toepasbaar

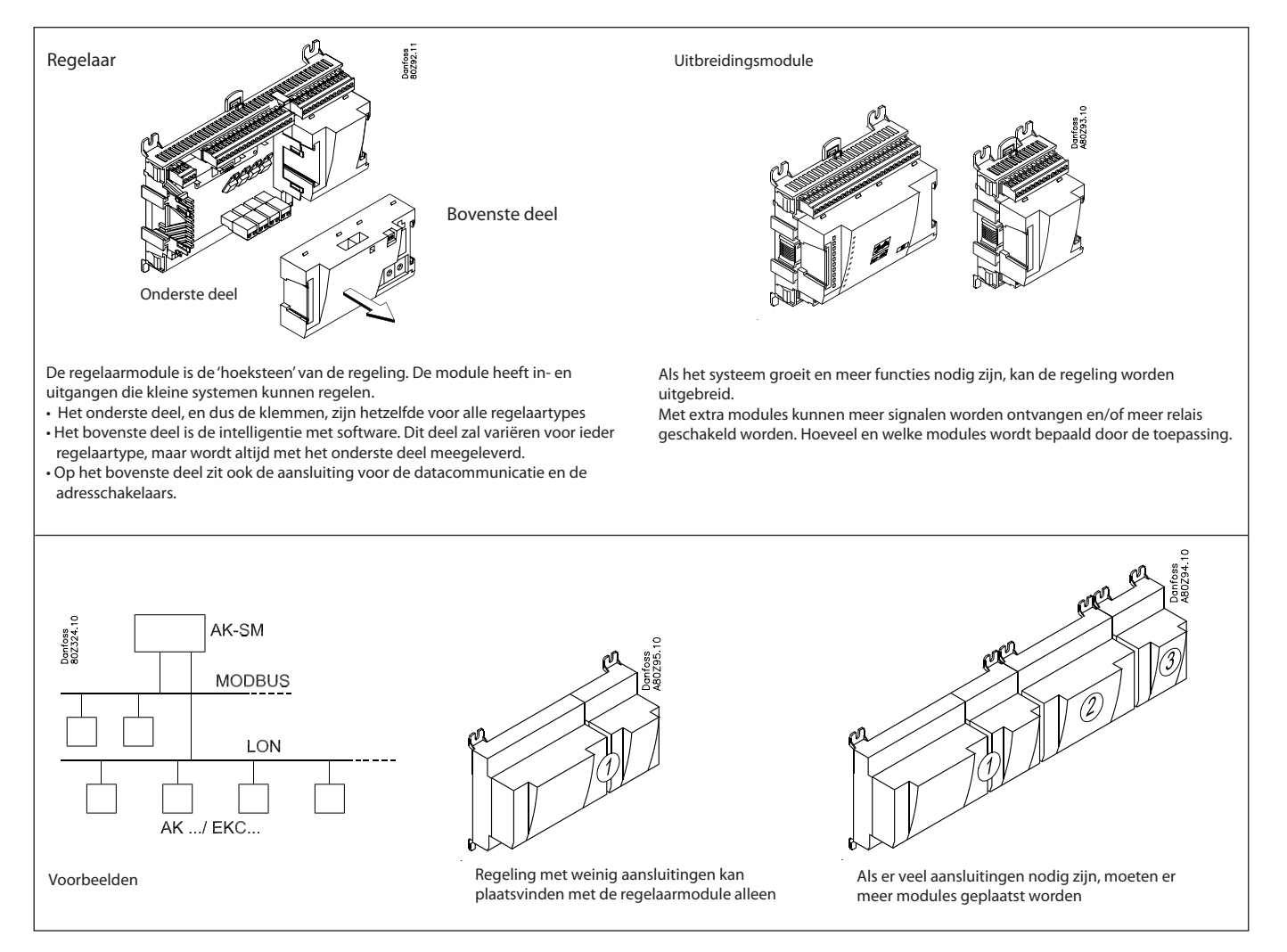

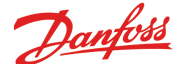

#### **Rechtstreekse aansluiting**

Instelling en bediening van een AK regelaar gebeurd via de 'AK-Service Tool' software.

Het programma wordt geïnstalleerd op een PC en de instelling en bediening van de diverse functies worden uitgevoerd via de menuschermen van de regelaar.

#### Menuschermen

De menuschermen zijn dynamisch d.w.z. dat een instelling in het ene menu resulteert in andere instelmogelijkheden in een ander menu.

Een simpele koeltoepassing met weinig aansluitingen resulteert in een set-up met weinig instellingen, terwijl een zelfde toepassing met veel aansluitingen resulteert in een set-up met veel instellingen.

Vanuit het 'overzichtscherm' is toegang te krijgen tot de menu's voor de compressor- en condensorregeling.

Aan de onderkant van het scherm is toegang te krijgen tot een aantal algemene functies zoals, 'tijdschema', 'handbediening', 'registraties', 'alarmen' en 'service' (configuratie).

#### Datacommunicatie

De AK-SM 720 verzorgt de communicatie met alle aangesloten regelaars, ontvangt metingen van geselecteerde regelaars en stuurt deze metingen door naar andere regelaars die de meetwaarde weer voor de regeling gebruiken.

De AK-SM 720 ontvangt alarmen van alle aangesloten regelaars en stuurt deze door naar de gedefinieerde ontvangers.

#### Gebruikers

Als er meer gebruikers zijn, kunnen zij ieder indien nodig een eigen taal selecteren. Aan iedere gebruiker moet een gebruikersprofiel worden toegewezen welke of volledige of beperkte toegang tot de bediening geeft.

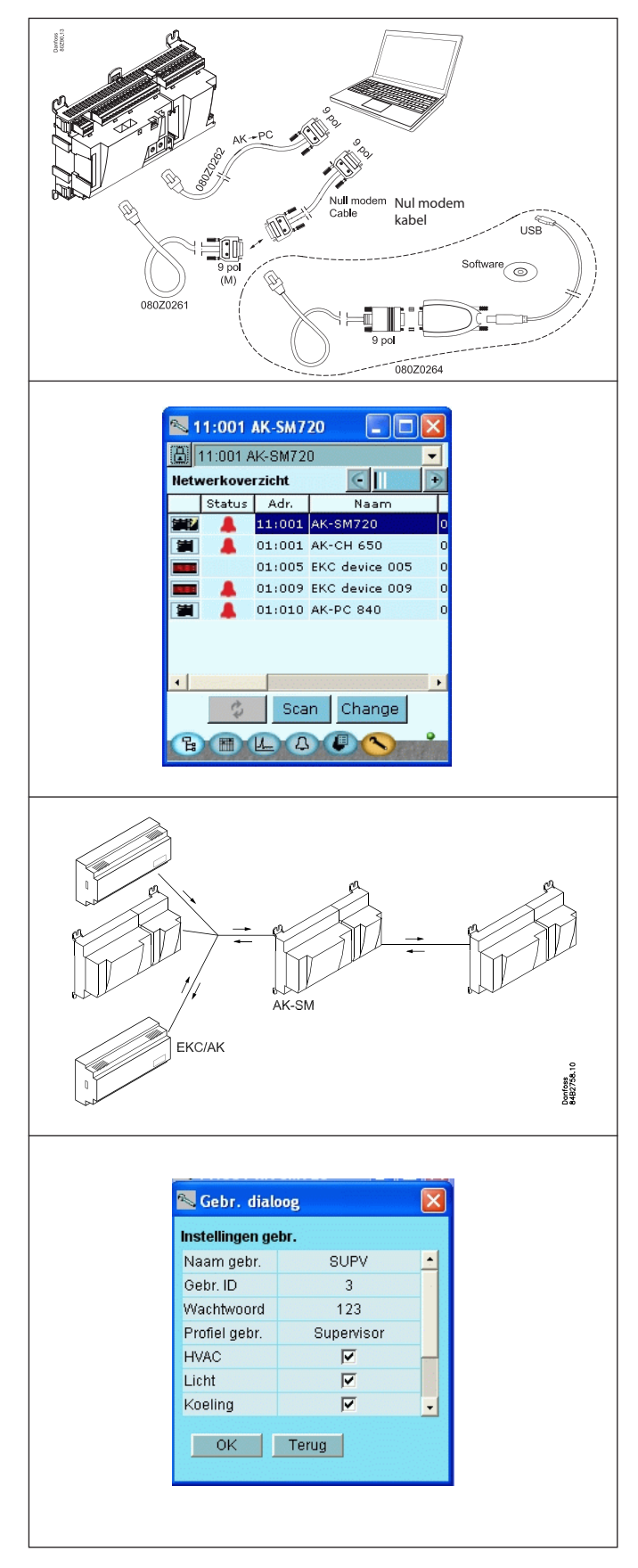

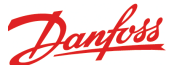

#### LED's

Een aantal LED's maakt het mogelijk om de signalen te volgen die verstuurd en ontvangen worden door de regelaar.

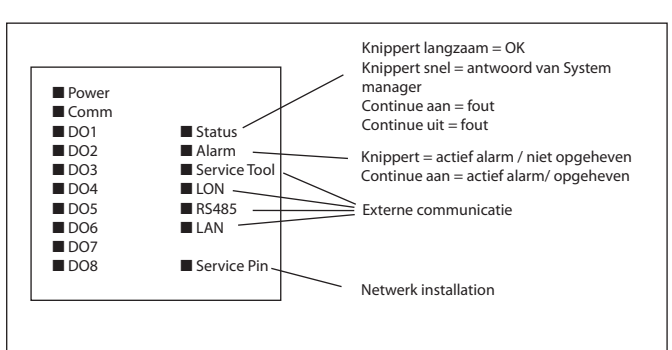

#### 📉 AK-SM720 ۵ Reg. Gebruikte ruimte: 0.0 % Naam Started Food safety L Temp 1 r L Temp 2 V L EKC 414C1 r r I AK-CC 550 2 V Nieuw Verander Delete Kop. `E ■ L\_ A U <

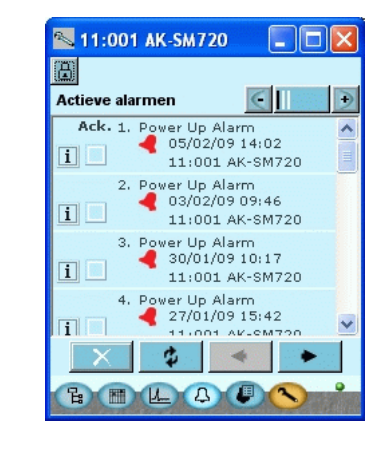

#### Registratie

Met de registratiefunctie kan de meting geselecteerd worden die getoond moet worden.

De verzamelde waarden kunnen uitgeprint of geëxporteerd worden. Geëxporteerde bestanden kunnen in Excel weer ge-opend en gelezen worden.

In een service- of probleemsituatie kunnen de metingen getoond worden door middel van de trendfunctie. De metingen kunnen rechtstreeks gemaakt en bekeken worden.

#### Alarm

Het alarmscherm geeft een overzicht van alle actieve alarmen. Om te bevestigen dat het alarm is gezien kan het vakje bij het desbetreffende alarm worden aangevinkt.

Door op het bewuste alarm te klikken, zal een nieuw scherm verschijnen met gedetailleerde informatie over het alarm.

Een zelfde scherm is beschikbaar waar de alarmhistorie bekeken kan worden.

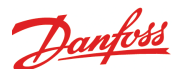

# 2. Het ontwerpen van een regelaar

Deze sectie beschrijft hoe een regelaar ontworpen moet worden.

De AK regelaars zijn gebaseerd op een uniform aansluitplatform waarbij de verschillen tussen de diverse installaties wordt bepaald door de gebruikte intelligentie (bovenste deel) met een specifieke software en door de benodigde in- en uitgangssignalen. Bij een toepassing met weinig aansluitingen, zal de regelaarmodule (boven- en onderdeel) waarschijnlijk voldoende zijn. Bij een toepassing met veel aansluitingen zal het nodig zijn om de regelaarmodule te gebruiken samen met één of meer uitbreidingsmodules.

Dit deel geeft een overzicht van de mogelijke aansluitingen en assisteert bij de selectie van de benodigde modules naar aanleiding van de toepassing.

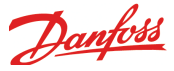

# Overzicht uitbreidingsmodules

- Regelaarmodule in staat om een 'standaard' installatie te regelen.
- Uitbreidingsmodules zodra de installatie complexer wordt en er extra in- en uitgangen nodig zijn, kunnen uitbreidingsmodules op de regelaar worden aangesloten. Een schuifverbinding aan de zijkant van de regelaar zorgt voor de voeding en voor datacommunicatie tussen de modules.
- Bovenste deel

Het bovenste deel van de regelaar bevat de 'intelligentie'. Dit is het deel waar de regeling is gedefinieerd en waarop de datacommunicatie is aangesloten.

In- en uitgangen

Er zijn verschillende typen in- en uitgangen. Een type kan, bijvoorbeeld, signalen ontvangen van sensoren en contacten, een ander ontvangt bijvoorbeeld een spanningssignaal terwijl een derde mogelijk uitgangen met relais zijn. Alle verschillende typen staan in het overzicht op de volgende pagina. Aansluitingen

Als een installatie wordt ontworpen, ontstaat behoefte aan een bepaald aantal aansluitingen. Deze aansluitingen worden dan gemaakt op de regelaar of op de uitbreidingsmodule(s). Het enige waar goed op gelet moet worden is dat de verschillende types niet verwisseld worden (het signaal van een analoge ingang moet niet aangesloten worden op een digitale ingang).

Definiëren van de aansluitingen

De regelaar moet weten waar de verschillende in- en uitgangen worden aangesloten. Dit gebeurd tijdens een latere configuratie waarbij iedere aansluiting wordt gedefinieerd op basis van de volgende gegevens:

- op welke module
- op welke klemmen
- wat is er aangesloten (bijv. drukopnemer / type / drukbereik)

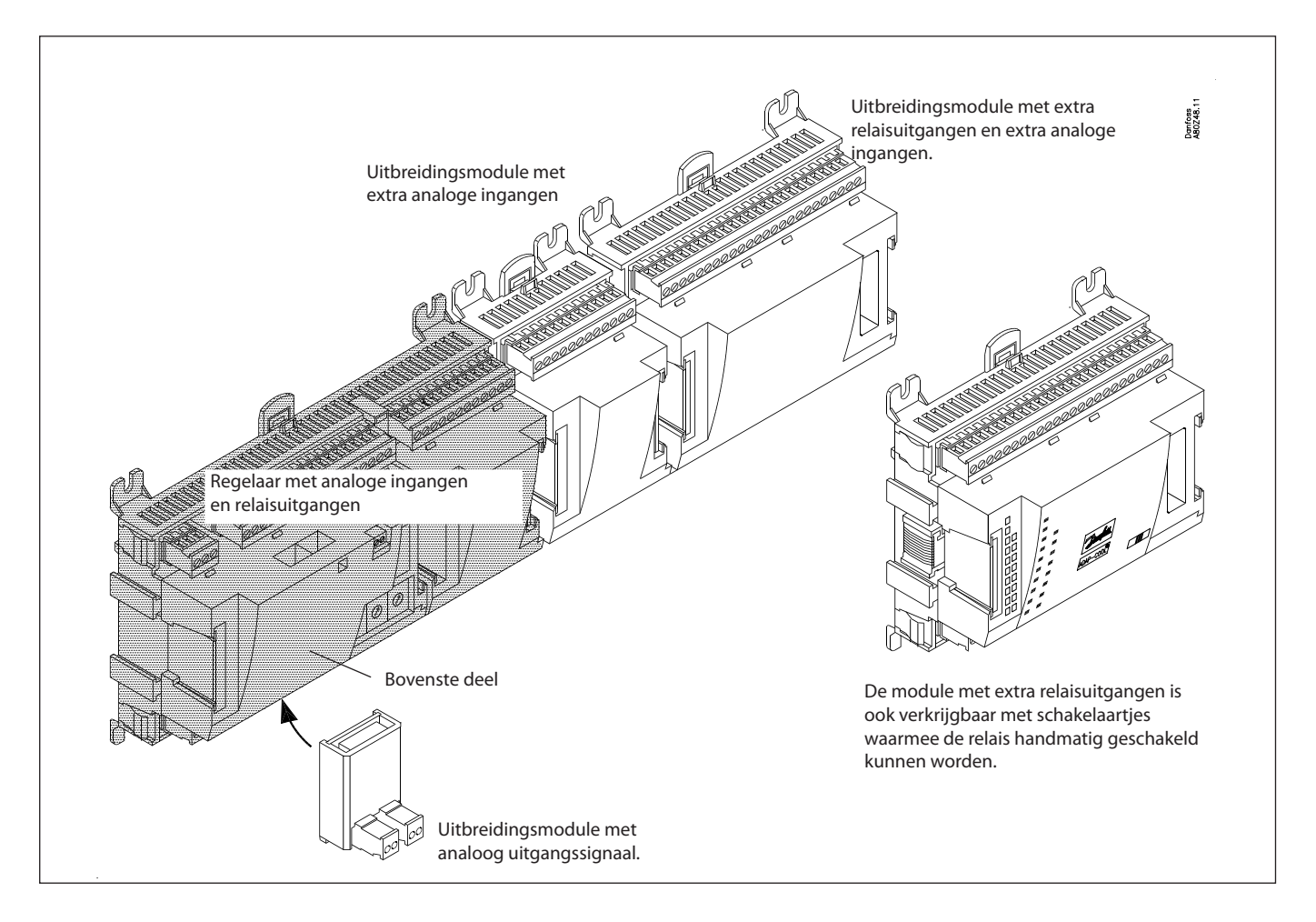

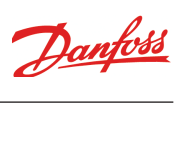

1. Regelaar

| Туре      | Functie         | Toepassing                                                 |  |
|-----------|-----------------|------------------------------------------------------------|--|
| AK-SM 720 | Systeem manager | Regeling datacommunicatie, registratie en alarmafhandeling |  |

#### 2. Uitbreidingsmodules en overzicht van in-en uitgangen

| Туре               | Analoge<br>ingangen                    | Aan/uitgangen     |                    | Aan/uit voeding<br>(DI signaal) |                              |                                          | Analoge<br>uitgangen | Module met<br>schakelaars                |
|--------------------|----------------------------------------|-------------------|--------------------|---------------------------------|------------------------------|------------------------------------------|----------------------|------------------------------------------|
|                    | Voor sensoren,<br>drukopnemers<br>etc. | Relais<br>(SPDT)  | Solid State        | Laag voltage<br>(max. 80 V)     | Hoog voltage<br>(max. 260 V) | Pulsteller<br>Laag voltage<br>(max. 30V) | 0-10 V d.c.          | Voor handbe-<br>diening van<br>uitgangen |
| Systeem<br>manager | 11                                     | 4                 | 4                  | -                               | -                            |                                          | -                    | -                                        |
| Uitbreidingsmo     | dules                                  |                   |                    |                                 |                              |                                          |                      |                                          |
| AK-XM 101A         | 8                                      |                   |                    |                                 |                              |                                          |                      |                                          |
| AK-XM 102A         |                                        |                   |                    | 8                               |                              |                                          |                      |                                          |
| AK-XM 102B         |                                        |                   |                    |                                 | 8                            |                                          |                      |                                          |
| AK-XM 204A         |                                        | 8                 |                    |                                 |                              |                                          |                      |                                          |
| AK-XM 204B         |                                        | 8                 |                    |                                 |                              |                                          |                      | x                                        |
| AK-XM 205A         | 8                                      | 8                 |                    |                                 |                              |                                          |                      |                                          |
| AK-XM 205B         | 8                                      | 8                 |                    |                                 |                              |                                          |                      | x                                        |
| AK-XM 107A         |                                        |                   |                    |                                 |                              | 8                                        |                      |                                          |
| Onderstaande u     | iitbreidingsmodu                       | le wordt geplaats | st op het onderste | e deel van de reg               | jelaar. Er is ruimt          | e voor 1 module                          | ·<br>·               |                                          |
| AK-OB 110          |                                        |                   |                    |                                 |                              |                                          | 2                    |                                          |

#### 3. AK bediening en accessoires

| Туре        | Functie                                               | Toepassing            |  |  |  |  |
|-------------|-------------------------------------------------------|-----------------------|--|--|--|--|
| Bediening   | Bediening                                             |                       |  |  |  |  |
| AK-ST 500   | Software voor bediening AK regelaars                  | AK bediening          |  |  |  |  |
| -           | Kabel tussen PC en AK regelaar                        | AK - Com port         |  |  |  |  |
| -           | Kabel tussen nulmodemkabel en AK regelaar             | AK - RS 232           |  |  |  |  |
| Accessoires | Accessoires Voeding module 230 V / 115 V to 24 V d.c. |                       |  |  |  |  |
| AK-PS 075   | 18 VA d.c.                                            |                       |  |  |  |  |
| AK-PS 150   | 36 VA d.c.                                            | Voeding voor regelaar |  |  |  |  |

*Op de volgende pagina's kunt u specifieke data van alle modules vinden.* 

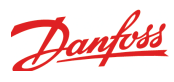

# Data voor alle modules

| Voedingsspanning          | 24 V d.c./a.c. +/- 20%                                                                                                    | V d.c./a.c. +/- 20%                                                                                              |  |  |
|---------------------------|----------------------------------------------------------------------------------------------------|----------------------------------------------------------------------------------------------------|--|--|
| Stroomopname              | AK-SM 720                                                                                                    | 8 VA                                                                                                    |  |  |
|                           | AK-XM 101, 102, 107                                                                                                    | 2 VA                                                                                                    |  |  |
|                           | AK-XM 204, 205                                                                                                    | 5 VA                                                                                                    |  |  |
| Analoge ingangen          | Pt 1000 ohm /0°C                                                                                                    | Resolutie: 0,1°C<br>Nauwkeurigheid: +/- 0,5°                                                                     |  |  |
|                           | Drukopnemer type AKS 32R /<br>AKS 32 (1-5 V)                                                                                   | Resolutie: 1 mV<br>Nauwkeurigheid: +/- 10 mV                                                                     |  |  |
|                           | Spanningssignaal 0-10 V                                                                                                    | Max. 3 diukophemers op een module                                                                                |  |  |
|                           | Contactfunctie (aan/uit)                                                                                                    | Aan op R < 20 ohm<br>Uit op R > 2K ohm<br>(goudgecoate contacten niet nodig)                                     |  |  |
| Aan/uit spanningsingang   | Lage spanning<br>0 / 80 V a.c./d.c.                                                                                            | Uit: U < 2 V<br>Aan: U > 10 V                                                                                    |  |  |
|                           | Hoge spanning<br>0 / 260 V a.c.                                                                                                | Uit: U < 24 V<br>Aan: U > 80 V                                                                                   |  |  |
| Relais uitgangen          | AC-1 (ohms)                                                                                                    | 4 A                                                                                                    |  |  |
|                           | AC-15 (inductief)                                                                                                    | 3 A                                                                                                    |  |  |
|                           | U                                                                                                    | Min. 24 V<br>Max. 230 V<br>Lage en hoge spanning mogen niet op dezelfde groep uitgan-<br>gen worden aangesloten. |  |  |
| Solid state uitgangen     | Kan gebruikt worden voor apparaten die<br>vaak in en uit geschakeld worden bijv: rand-<br>verwarming, ventilatoren en AKV klep | Max. 240 V a.c. , Min. 48 V a.c.<br>Max. 0,5 A<br>Lekstroom < 1 mA<br>Max. 1 AKV                                 |  |  |
| Omgevingstemperatuur      | Tijdens transport                                                                                                    | -40 tot 70°C                                                                                                    |  |  |
|                           | Tijdens bedrijf                                                                                                    | -20 tot 55°C ,<br>0 tot 95% RH (geen condensvorming)<br>Geen schokken /vibraties                                 |  |  |
| Behuizing                 | Materiaal                                                                                                    | PC / ABS                                                                                                    |  |  |
|                           | Dichtheid                                                                                                    | IP10 , VBG 4                                                                                                    |  |  |
|                           | Montage                                                                                                    | Panelwand- of DIN-rail montage                                                                                   |  |  |
| Gewicht inclusief klemmen | Modules 100 / 200 / regelaar serie                                                                                             | 200 g / 500 g / 600 g                                                                                            |  |  |
| Goedkeuringen             | EU laagspanningseisen en EMC eisen komen<br>overeen met                                                                        | LVD getest volgens EN 60730<br>EMC getest<br>Immuniteit volgens EN 61000-6-2<br>Emissie volgens EN 61000-6-3     |  |  |

Bovenstaande data geldt voor alle AK modules. Specifieke data wordt vermeld bij de desbetreffende module.

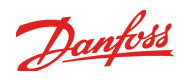

## Afmetingen

De lengte van een module is 72 mm. Modules van de 100 serie bestaan uit 1 module Modules van de 200 serie bestaan uit 2 modules Regelaar bestaan uit 3 modules De lengte van een compleet geheel = n x 72 + 8

Een voedingsmodule is 36 of 54 mm. Als er ruimte is op de DIN-rail kan de voeding aan de linkerkant van de systeem manager worden geplaatst.

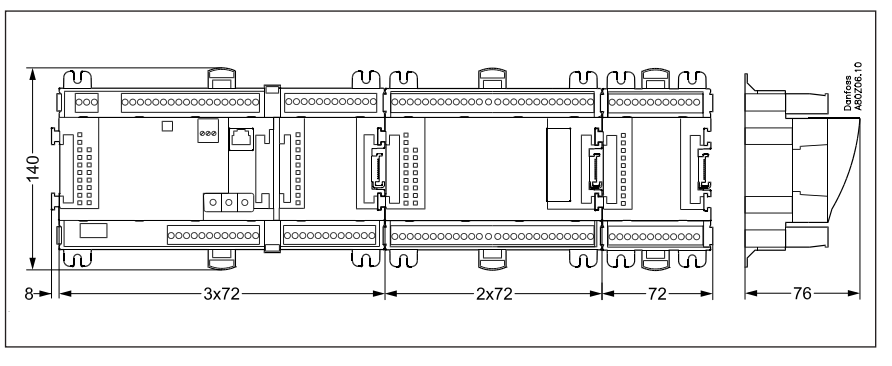

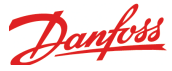

## Systeem manager AK-SM

#### Functie

Er zijn verschillende regelaars in deze serie. De functionaliteit wordt bepaald door de geprogrammeerde software. Qua uiterlijk zijn alle regelaars identiek - ze hebben allemaal dezelfde aansluitmogelijkheden:

11 analoge ingangen voor sensoren, drukopnemers,

spanningssignalen en contactsignalen.

8 digitale uitgangen, t.w. 4 solid state uitgangen en 4 relais uitgangen.

#### Voedingsspanning

24 V a.c. of d.c. aan te sluiten op de regelaar.

De 24 V mag **niet** doorgelust worden naar andere regelaars, omdat de voeding niet galvanisch is gescheiden van in- en uitgangen. Met andere woorden, voor iedere regelaar moet een aparte transformator worden gebruikt. Klasse 2 is vereist. De aarde mag **niet** worden aangesloten.

De voedingsspanning voor de uitbreidingsmodules wordt doorgegeven door de schuifverbinding aan de rechterkant van de regelaar.

De grootte van de transformator wordt bepaald door het vermogen van het totaal aantal modules.

De voedingsspanning voor een drukopnemer kan komen van de 5 V uitgang of van de 12 V uitgang.

#### Datacommunicatie

Als de regelaar deel uitmaakt van een netwerk, vindt de communicatie plaats via de LON aansluiting, welke volgens de specificaties moet worden aangesloten.

#### Adres instellen

Wanneer de regelaar is aangesloten op een gateway type 245, kunnen de adressen 1 tot en met 119 worden ingesteld.

#### Bediening

De configuratie van de regelaar wordt gedaan vanuit het software programma 'Service Tool'. Het programma moet geïnstalleerd worden op een PC en de PC wordt op het netwerk aangesloten door middel van de netwerkplug aan de voorkant van de regelaar.

#### LED's

Er zijn twee rijen met LED's, deze betekenen het volgende: Linker rij:

Spanning op de regelaar

Communicatie actief met onderste PC board (rood = fout)

Status van uitgangen DO1 tot DO8

Rechter rij:

- Software status (knippert langzaam = OK)
- Alarm als LED knippert Aangenomen alarm = constant AAN.
- Communicatie met Service Tool
- Communicatie via LONLON
- Communicatie via LON MODBUS
- Communicatie via LON TCP/IP
- 'Service Pin' is geactiveerd

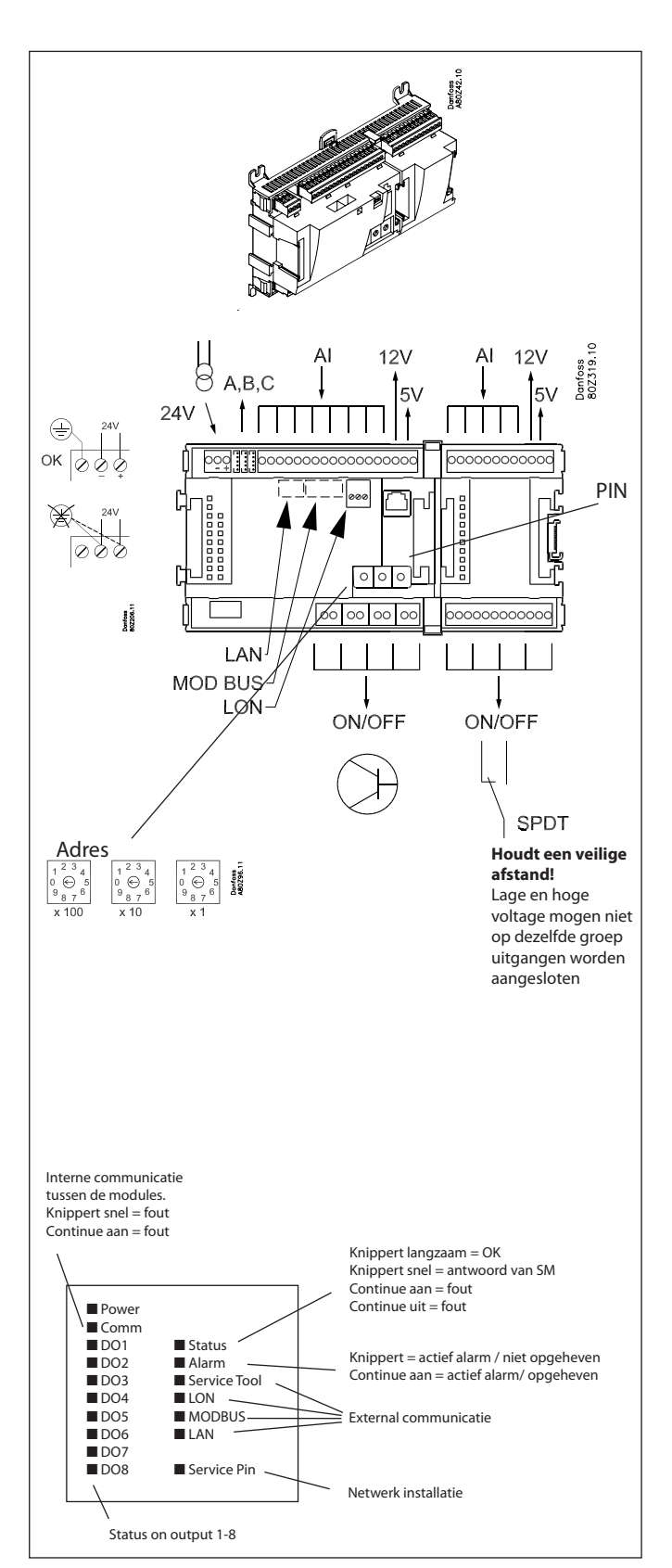

Een kleine module (option board) kan worden geplaatst op de 'bodem' van de regelaar. Deze module wordt later in dit document beschreven.

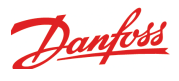

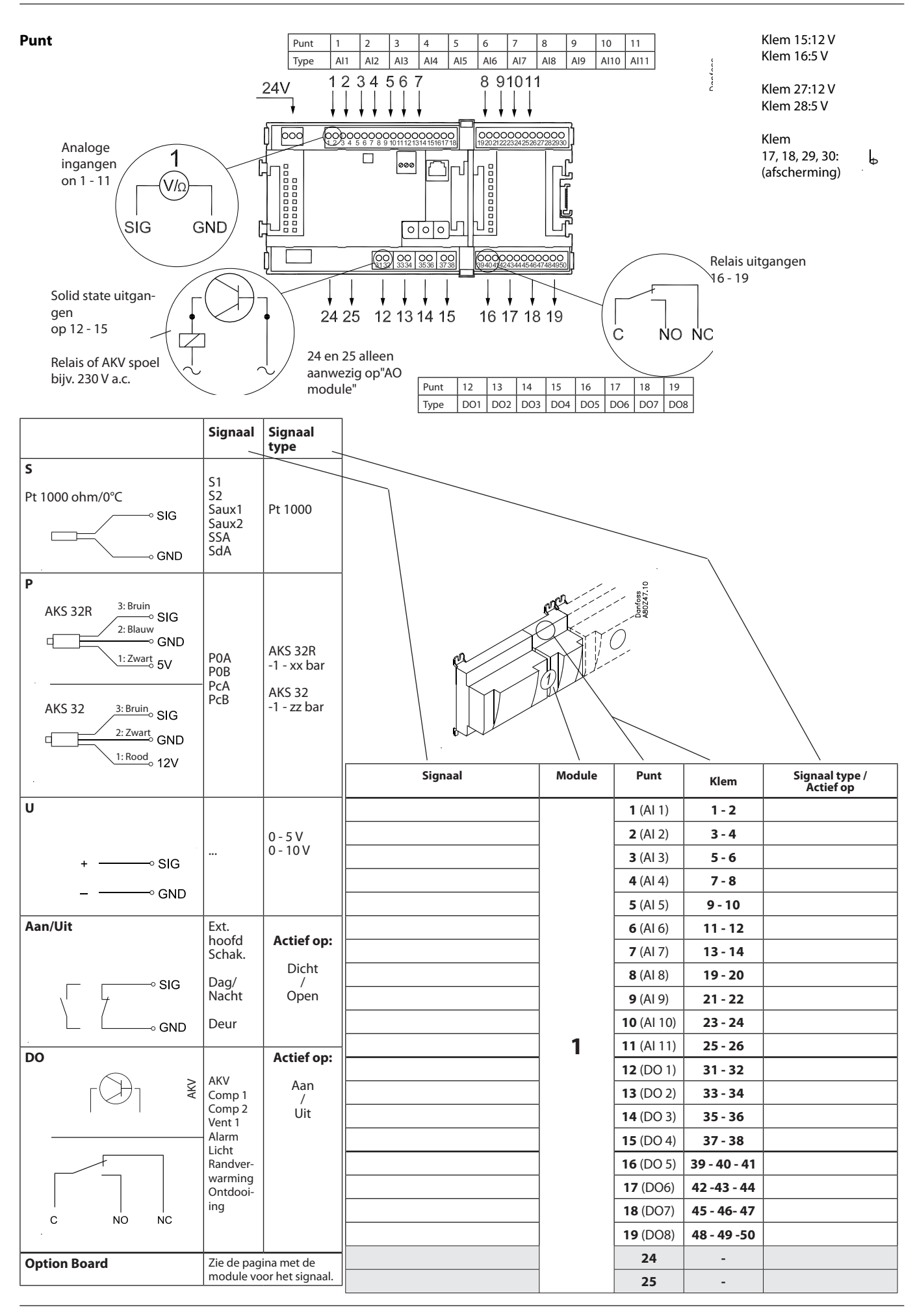

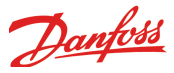

## Uitbreidingsmodule AK-XM 101A

#### Functie

De module bevat 8 analoge ingangen voor sensoren, drukopnemers, spanningssignalen en contactsignalen.

#### Voedingsspanning

De voedingsspanning naar de module wordt doorgegeven door de vorige regelaar uit de rij.

De voedingsspanning voor een drukopnemer kan komen van de 5 V uitgang of van de 12 V uitgang.

#### LED's

Alleen de bovenste twee LED's worden gebruikt. Deze geven het volgende aan:

• Spanning op de module

• Communicatie met de regelaar is actief (rood = fout)

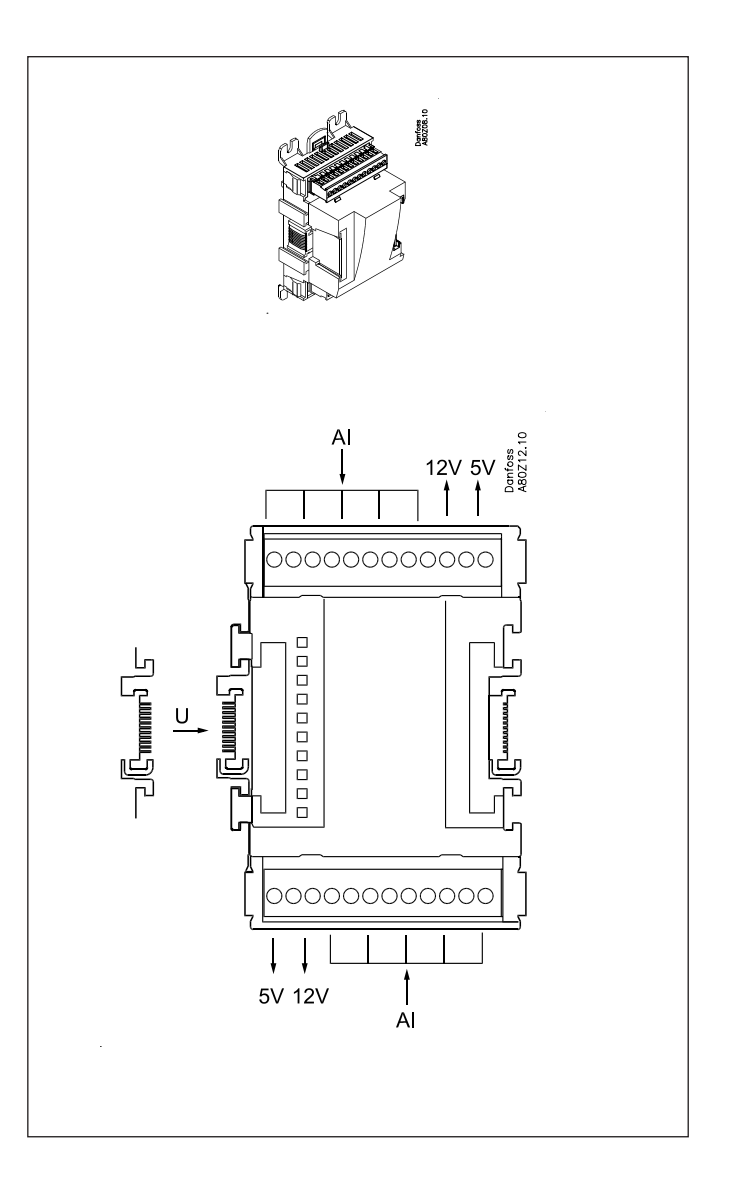

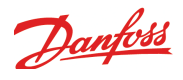

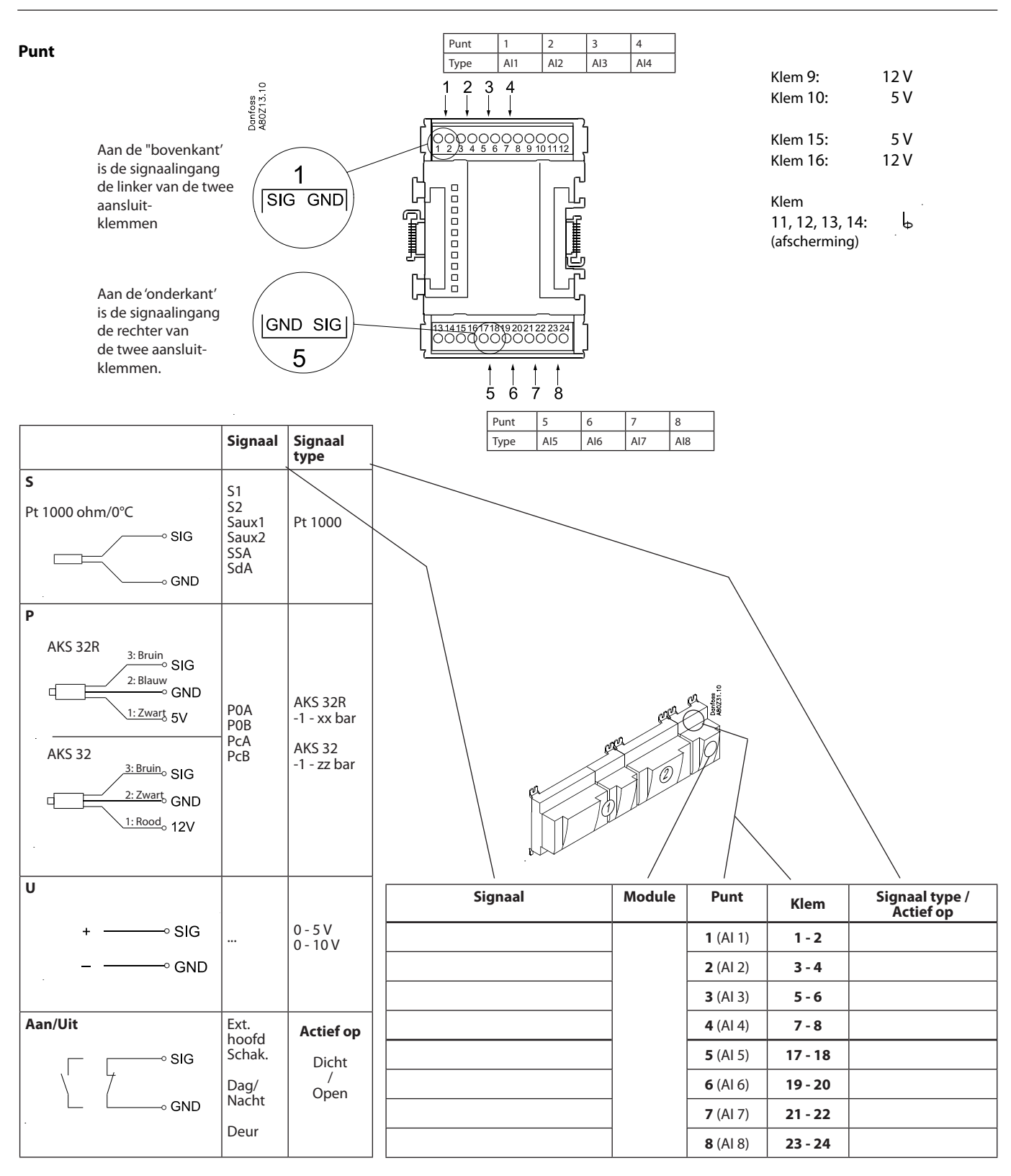

Danfoss

## Uitbreidingsmodule AK-XM 102A / AK-XM 102B

#### Functie

De module bevat 8 ingangen voor aan/uit spanningssignalen. (max. 24 V)

#### Signaal

AK-XM 102A is voor laag voltage signalen. AK-XM 102B is voor hoog voltage signalen.

#### Voedingsspanning

De voedingsspanning naar de module wordt doorgegeven door de vorige regelaar uit de rij.

#### LED's

- Deze geven het volgende aan:
- Spanning op de regelaar
- Communicatie met de regelaar is actief (rood = fout)
- Status van de individuele ingangen 1 tot en met 8 (als LED aan = spanning)

![](_page_15_Figure_13.jpeg)

![](_page_16_Picture_0.jpeg)

Punt

| Punt | 1   | 2   | 3   | 4   |
|------|-----|-----|-----|-----|
| Туре | DI1 | DI2 | DI3 | DI4 |
|      |     |     |     |     |

![](_page_16_Figure_3.jpeg)

![](_page_16_Figure_4.jpeg)

|         | /      | ,               | ``      | N N       |
|---------|--------|-----------------|---------|-----------|
| Signaal | Module | Punt            | Klem    | Actief op |
|         |        | <b>1</b> (DI 1) | 1 - 2   |           |
|         |        | <b>2</b> (DI 2) | 3 - 4   |           |
|         |        | 3 (DI 3)        | 5 - 6   |           |
|         |        | <b>4</b> (DI 4) | 7 - 8   |           |
|         |        | <b>5</b> (DI 5) | 9 - 10  |           |
|         |        | <b>6</b> (DI 6) | 11 - 12 |           |
|         |        | <b>7</b> (DI 7) | 13 - 14 |           |
|         |        | 8 (DI 8)        | 15 - 16 |           |
|         |        |                 |         |           |

![](_page_17_Picture_0.jpeg)

## Uitbreidingsmodule AK-XM 204A / AK-XM 204B

#### Functie

De module bevat 8 relaisuitgangen.

#### Voedingsspanning

De voedingsspanning naar de module wordt doorgegeven door de vorige regelaar uit de rij.

#### AK-XM 204B alleen

#### Handbediening van relais

8 schakelaars maken het mogelijk om de diverse uitgangen handmatig te bedienen naar de positie 'OFF' en 'ON'. In de stand 'Auto' zal de regelaar de regeling voor zijn rekening nemen.

#### LED's

Er zijn twee rijen met LED's. Deze geven het volgende aan: Linker rij:

• Spanning op de regelaar

- Communicatie actief met onderste PC board (rood = fout)
- Status van uitgangen DO1 tot en met DO8

Rechter rij:

Handbediening van relais

- ON = handbediening
- OFF = geen handbediening

#### Zekeringen

Onder het bovenste deel van de module bevindt zich een zekering voor iedere uitgang.

![](_page_17_Figure_20.jpeg)

![](_page_18_Figure_0.jpeg)

![](_page_18_Figure_1.jpeg)

![](_page_18_Figure_2.jpeg)

Danfoss

## Uitbreidingsmodule AK-XM 205A / AK-XM 205B

#### Functie

De module bevat: 8 analoge ingangen voor sensoren, drukopnemers, spanningssignalen en contactsignalen 8 relaisuitgangen

#### Voedingsspanning

De voedingsspanning naar de module wordt doorgegeven door de vorige regelaar uit de rij.

#### AK-XM 205B alleen

#### Handbediening van relais

8 schakelaars maken het mogelijk om de diverse uitgangen handmatig te bedienen naar de positie 'OFF' en 'ON'. In de stand 'Auto' zal de regelaar de regeling voor zijn rekening nemen

#### LED's

Er zijn twee rijen met LED's. Deze geven het volgende aan: Linker rij:

- Spanning op de regelaar
- Communicatie actief met onderste PC board (rood = fout) • Status van uitgangen DO1 tot en met DO8

Rechter rij:

- Handbediening van relais
- ON = handbediening
- $\mathsf{OFF} = \mathsf{geen} \mathsf{handbediening}$

#### Zekeringen

Onder het bovenste deel van de module bevindt zich een zekering voor iedere uitgang.

![](_page_19_Figure_19.jpeg)

![](_page_20_Figure_1.jpeg)

Punt

|                                                                                                    | Danfoss<br>80Z41.11                      |                                                 |                                                       | 6 7                                                                             | 8                              | Klem 9<br>Klem 1       | 0: 12 V<br>0: 5 V           |
|----------------------------------------------------------------------------------------------------|------------------------------------------|-------------------------------------------------|-------------------------------------------------------|---------------------------------------------------------------------------------|--------------------------------|------------------------|-----------------------------|
|                                                                                                    |                                          | /                                               |                                                       | 000000                                                                          | 20 21 22 23 24                 | Klem 2                 | 1: 12V<br>2: 5V             |
|                                                                                                    | SIG                                      | GND [                                           |                                                       |                                                                                 |                                | ر<br>Klem 1<br>(Afsche | 1, 12, 23, 24 : b           |
|                                                                                                    | C                                        | NO NC                                           | 9 10 11 12<br>Punt 9 10 11 12<br>Ture D01 D02 D03 D04 | 38 39 40 41 42 42       0     0       13     14       13     14       13     14 | 145 46 47 48<br>15 16<br>15 16 |                        |                             |
|                                                                                                    | Signaal                                  | Signaal                                         | 199e   001   002   003   004                          |                                                                                 | 07 [000]                       |                        |                             |
| S                                                                                                    |                                          |                                                 |                                                       |                                                                                 |                                |                        |                             |
| Pt 1000 ohm/0°C                                                                                                    | S1<br>S2<br>Saux1<br>Saux2<br>SSA<br>SdA | Pt 1000                                         |                                                       |                                                                                 | aft 9                          |                        |                             |
| P<br>AKS 32R<br>3: Bruin<br>SIG<br>2: Blauw<br>GND<br>1: Zwart<br>5V<br>AKS 32<br>3: Bruin<br>SIG<br>2: Zwart<br>GND | POA<br>- POB<br>PcA<br>PcB               | AKS 32R<br>-1 - xx bar<br>AKS 32<br>-1 - zz bar |                                                       | ne ne                                                                           |                                |                        |                             |
| <u>1: Rood</u> 12V                                                                                                   |                                          |                                                 | Signaal                                               | Module                                                                          | Punt                           | Klem                   | Signaal type /<br>Actief op |
| U                                                                                                    |                                          |                                                 |                                                       |                                                                                 | <b>1</b> (AI 1)                | 1 - 2                  |                             |
| -                                                                                                    |                                          | 0 - 5 V                                         |                                                       |                                                                                 | <b>2</b> (AI 2)                | 3 - 4                  |                             |
| + SIG                                                                                                    |                                          | 0 - 10 V                                        |                                                       |                                                                                 | <b>3</b> (AI 3)                | 5 - 6                  |                             |
| GND                                                                                                    |                                          |                                                 |                                                       |                                                                                 | <b>4</b> (AI 4)                | 7 - 8                  |                             |
|                                                                                                    |                                          |                                                 |                                                       | -                                                                               | <b>5</b> (AI 5)                | 13 - 14                |                             |
| On/Off                                                                                                    | Ext.<br>hoofd                            | Actief op:                                      |                                                       |                                                                                 | <b>6</b> (AI 6)                | 15 - 16                |                             |
| SIG                                                                                                    | schak.                                   | Gesloten<br>/                                   |                                                       |                                                                                 | 7 (AI 7)                       | 17 - 18                |                             |
| \' 7                                                                                                    | Dag/<br>Nacht                            | Open                                            |                                                       |                                                                                 | 8 (AI 8)                       | 19-20                  |                             |
| GND                                                                                                    | Deur                                     |                                                 |                                                       | -                                                                               | 9 (DO I)                       | 25-26-27               |                             |
|                                                                                                    |                                          |                                                 |                                                       |                                                                                 | 10 (DO 2)                      | 28-29-30               |                             |
|                                                                                                    | Comp 1                                   | Actief op:                                      |                                                       |                                                                                 | <b>12</b> (DO 3)               | 34-35-36               |                             |
|                                                                                                    | Vent.1                                   | Aan<br>/                                        |                                                       |                                                                                 | <b>13</b> (DO 5)               | 37 - 38 - 39           |                             |
|                                                                                                    | Licht                                    | Uit                                             |                                                       | -                                                                               | <b>14</b> (DO6)                | 40 - 41 - 42           |                             |
| C NO NC                                                                                                    | warming                                  |                                                 |                                                       |                                                                                 | <b>15</b> (D07)                | 43 - 44 - 45           |                             |
|                                                                                                    | ing                                      |                                                 |                                                       | 1                                                                               | <b>16</b> (DO8)                | 46 - 47 - 48           |                             |

 1
 2
 3
 4
 5
 6
 7
 8

 Al1
 Al2
 Al3
 Al4
 Al5
 Al6
 Al7
 Al8

Punt Type

![](_page_21_Picture_0.jpeg)

## Uitbreidingsmodule AK-XM 107A

#### Functie

De module bevat 8 ingangen voor pulsmeting. De ingangen kunnen ook voor aan/uit signalen worden gebruikt (DI functie).

#### Voedingsspanning

De voedingsspanning naar de module wordt doorgegeven door de vorige regelaar uit de rij.

#### LED's

Deze geven het volgende aan:

- Spanning op de regelaar
- Communicatie actief met onderste PC board (rood = fout)

(Er is geen LED indicatie voor de individuele signaalingangen)

#### Signaal

Het signaal moet voldoen aan DIN 43864. Schakeltijd moet minder dan 5 ms zijn. Aan en uit tijden moeten meer dan 30 ms zijn.

![](_page_21_Figure_13.jpeg)

![](_page_22_Picture_0.jpeg)

![](_page_22_Figure_1.jpeg)

![](_page_22_Figure_2.jpeg)

![](_page_23_Picture_0.jpeg)

## Uitbreidingsmodule AK-OB 110

#### Functie

De module bevat 2 analoge spanningsuitgangen van 0 - 10 V.

#### Voedingsspanning

De voedingsspanning naar de module komt van de regelaar.

#### Plaatsing

De module wordt geplaatst op het PC board van de regelaar.

#### Punt

De twee uitgangen zijn de punten 24 en 25. Deze worden vermeld op een eerdere pagina waar de regelaar wordt vermeld.

Max. belasting I < 2,5 mA R > 4 kohm

![](_page_23_Figure_11.jpeg)

| AO | - ∘►<br>0-10 V | AO | 0 - 10 V |
|----|----------------|----|----------|
|    | +              |    |          |

![](_page_24_Picture_0.jpeg)

## Voedingsmodule AK-PS 075 / 150

#### Functie

24 V voeding voor regelaar

#### Voedingsspanning

230 V a.c of 115 V a.c. (van 100 V a.c. naar 240 V a.c.)

#### Plaatsing

Op DIN-rail

#### Data

| Туре      | Uitgangsspanning           | Uitgangsstroom | Verbruik |
|-----------|----------------------------|----------------|----------|
| AK-PS 075 | 24 V d.c.                  | 0.75 A         | 18 VA    |
| AK-PS 150 | 24 V d.c.<br>(verstelbaar) | 1.5 A          | 36 VA    |

#### Afmetingen

| Туре      | Hoogte | Breedte |
|-----------|--------|---------|
| AK-PS 075 | 90 mm  | 36 mm   |
| AK-PS 150 | 90 mm  | 54 mm   |

#### Voeding naar regelaar

![](_page_24_Figure_13.jpeg)

![](_page_24_Figure_14.jpeg)

#### Aansluiting

![](_page_24_Figure_16.jpeg)

![](_page_25_Picture_0.jpeg)

## Voor het ontwerp

In de meeste gevallen zal de systeemmanager werken zonder enige uitbreidingsmodules. De uitbreidingsmodules zijn alleen nodig voor vermogensmeting (puls), bij het gebruik van veel relais of bij het gebruik van de Boolean Logic.

Houdt rekening met het volgende als het aantal uitbreidingsmodules wordt gepland. Om een extra module te voorkomen kan eventueel een ingangssignaal worden aangepast.

- Een AAN/UIT signaal kan op twee manieren worden ontvangen. Als een contactsignaal op een analoge ingang of als een spanning op een laag- of hoog voltage module.
- Een AAN/UIT uitgangssignaal kan op twee manieren gegeven worden. Of met een relais of met een Solid state. Het belangrijkste verschil is de toegestane belasting en het relais bevat een zekering.

Hieronder staat een aantal functies en aansluitingen waar wellicht rekening mee gehouden moet worden bij het plannen van een regeling. De regelaar bevat meer functies dan hieronder is weergegeven, maar de functies hieronder zijn gemeld zodat rekening gehouden kan worden met het benodigde aantal aan-sluitingen.

### Functies

#### Klokfunctie

De klokfunctie en overschakeling tussen zomer- en wintertijd wordt beheerd door de systeemmanager. De klokinstelling blijft behouden bij een spanningsval.

#### Start/stop van regeling

De regeling kan alleen gestart en gestopt worden via de software (configuratieslot). De regeling kan niet gestart of gestopt worden met een externe 'hoofdschakelaar'.

#### Alarmfunctie

Het is mogelijk om tot 4 relaisuitgangen (prioriteiten) te definiëren als alarmrelais.

#### Master control

Sommige master control functies vereisen in- of uitgangssignalen.

• Wekelijks schema van openingstijden Als er een 'override' naar 'dag' moet zijn, is hiervoor een ingang vereist.

Als er een 'override' naar nacht moet zijn, is hiervoor een ingang vereist.

- Wekelijks schema voor dag/nacht Een schakelsignaal is nodig voor de 'override' van een schema.
- Wekelijks schema voor ontdooiing Een schakelsignaal is nodig voor de 'override' van een schema.
- Wekelijks schema voor de verlichting Een schakelsignaal is nodig voor de 'override' van een schema.
- Inject ON functie (sluit de elektronische ventielen wanneer alle compressoren in storing staan) De functie kan worden uitgevoerd via de datacommunicatie,

maar kan ook worden uitbedraad tussen de regelaars.

Lichtregeling

Er kunnen twee lichtsensoren worden aangesloten. Elke sensor gebruikt een analoge ingang. Tot maximaal 8 lichtzones kunnen worden geregeld. Elke zone gebruikt een uitgang.

Uitgebreide randverwarming

Er kunnen 3 dauwpuntsensoren worden aangesloten. Elke sensor gebruikt 2 analoge ingangen.

Vermogensmeting

Bij het meten van vermogen (kWh) moet een uitbreidingsmodule worden gebruikt voor het tellen van de pulsen. Een synchronisatiesignaal gebruikt een analoge of digitale ingang.

Een tariefsignaal gebruikt een analoge of digitale ingang. Er kunnen maximaal 2 tariefsignalen worden ontvangen.

• Load shedding

Deze functie vereist een signaal van een energiemeter. Tot 10 relais kunnen worden aangesloten voor het afschakelen van belasting.

#### Datacommunicatie

De AK-SM 720 heeft aansluitingen voor LON en MODBUS communicatie. De eisen die aan de installatie hiervan worden gesteld worden in een apart document.

![](_page_26_Picture_0.jpeg)

## Aansluitingen

In principe zijn er de volgende soorten aansluitingen:

Dentees ABCZ14.1

e10

GND

#### Analoge ingangen 'Al'

Dit signaal wordt aangesloten op twee klemmen.

Een analoog signaal kan worden

ontvangen van de volgende bronnen:

- Temperatuursignaal van een Pt 1000 ohm temperatuursensor.
- Contactsignaal waarvan de ingang of kortgesloten of doorverbonden is.
- Voltagesignaal 0-10 V
- Spanningssignaal van 0 tot 10 Volt.
- Signaal van een drukopnemer AKS 32 of AKS 32R.
   De voeding hiervoor wordt geleverd door de module, waar zowel een 5 V voeding

en een 12 V voeding aanwezig zijn. Op een later tijdstip, tijdens de configuratie, moet het drukbereik van de drukopnemer worden ingesteld.

#### AAN/UIT spanningsingang 'DI'

Dit signaal wordt op twee klemmen aangesloten.

 Op deze ingang kan 0 V of spanning staan Er zijn twee verschillende uitbreidingsmodules voor dit type ingang:

 laag voltage signalen , bijv. 24 V (max. 80 V)

- hoog voltage signalen, bijv. 230 V (max. 260 V)

Op een later tijdstip, tijdens de configuratie, moet ingesteld worden wat de functie van deze ingang is:

- Actief als de ingang spanningsloos is
- Actief als er spanning aanwezig is op de ingang

![](_page_26_Picture_20.jpeg)

- Alle relaisuitgangen zijn wisselcontacten zodat de gewenste functie ook bereikt kan worden als de regelaar spanningsloos is.
- Solid state uitgangen
- Gereserveerd voor AKV kleppen, maar deze uitgang kan een extern relais in- en uitschakelen, net zoals een relaisuitgang. Deze uitgang is alleen op de regelaar zelf te vinden.

![](_page_26_Picture_24.jpeg)

Op een later tijdstip, tijdens de configuratie, moet ingesteld worden wat de functie van deze uitgang is:

- Actief als de uitgang bekrachtigd is
- Actief als de uitgang niet bekrachtigd is

#### Analoog uitgangssignaal 'AO'

Dit signaal wordt gebruikt als een regelsignaal naar een externe unit gestuurd moet worden, bijv. een frequentieomvormer.

Tijdens de configuratie moet het bereik van het signaal ingesteld worden: 0-5 V, 1-5 V, 0-10 V of 2-10V.

#### **Puls teller ingang**

Dit signaal wordt gebruikt voor vermogensmeting.

![](_page_26_Picture_33.jpeg)

# 

## Beperkingen

Omdat het systeem erg flexibel is met betrekking tot het aantal aan te sluiten units, is het zaak dat de gemaakte selectie overeen komt met de weinige beperkingen die er zijn. De functionaliteit van de regelaar wordt bepaald door de software, de grootte van de processor en de hoeveelheid geheugen.

Er is een maximum van 200 regelaars op de datacommunicatie. Er is een maximum van 120 EKC regelaars, waarbij er niet meer dan 15 verschillende types en softwareversies mogen zijn.

- ✓ Het totaal aantal aansluitingen is 80.
- ✓ Het aantal uitbreidingsmodules moet worden beperkt zodat de totale opname niet meer is dan 32 VA (inclusief regelaar).
- Niet meer dan 5 drukopnemers mogen worden aangesloten op één basismodule
- Niet meer dan 5 drukopnemers mogen worden aangesloten op één uitbreidingsmodule

AK-SM 720

Danfoss

## Ontwerp van een Systeem manager

## **Procedure:**

- 1. Maak een schematische tekening van de installatie
- 2. Controleer of de functies van de regelaar de gewenste toepassing dekt
- 3. Bepaal het aantal te gebruiken aansluitingen
- 4. Gebruik de ontwerptabel /Noteer hier het aantal te gebruiken aansluitingen / Tel het aantal aansluitingen bij elkaar op
- 5. Zijn er voldoende aansluitingen op de regelaarmodule? Zo niet, is het mogelijk om bijvoorbeeld een AAN / UIT signaal van een spanningssignaal naar een contactsignaal te veranderen of is een uitbreidingsmodule gewenst?
- 6. Bepaal welke uitbreidingsmodule(s) gebruikt moet worden.
- 7. Controleer of alle beperkingen in acht zijn genomen.
- 8. Bereken de totale lengte van de modules.
- 9. Het koppelen van de modules
- 10. Bepaal de plaats van de aansluitingen
- 11. Maak een aansluitschema
- 12. Bepaal de grootte van de voeding.

Volg deze 12 stappen

## 1 Schema

![](_page_27_Figure_17.jpeg)

Maak een schets van het bewuste systeem

![](_page_28_Picture_0.jpeg)

## 2 Systeemfuncties

| Toepassing                                             |                                     |
|--------------------------------------------------------|-------------------------------------|
| Regeling datacommunicatie met koelsysteem              | x                                   |
| Regeling datacommunicatie voor externe bedie-<br>ning  | х                                   |
| Doorsturen alarmen en ophalen registraties             | х                                   |
|                                                        |                                     |
| Lokale datacommunicatie                                | 1                                   |
| LON RS485 met:                                         |                                     |
| - Regelaars type EKC                                   | x                                   |
| - Frequentieregelaars AKD                              |                                     |
| MODBUS met dezelfde regelaars die MODBUS               | x                                   |
| TCP/IP met andere AK-SM                                | x                                   |
| TCP/IP naar AK-PI 200 en verder naar DANBUSS           | x                                   |
| Maximum aantal regelaars (adressen) in een<br>netwerk. | 200, maar max.<br>120 EKC oncl. SLV |
|                                                        |                                     |
| Externe datacommunicatie                               |                                     |
| Via modem en telefoonnet                               | x                                   |
| Via TCP/IP en internet                                 | x                                   |
|                                                        |                                     |
| Alarmafhandeling                                       | 1                                   |
| Registratie van alarmen                                | x                                   |
| Versturen van alarmen naar AKM                         | x                                   |
| Alarmrelais                                            | x                                   |
|                                                        |                                     |
| Master control functies                                |                                     |
| Wekelijks schema voor openingstijden                   | X                                   |
| relatie tot openingstijden                             | x                                   |
| On/off functies                                        | 5                                   |
| Wekelijks schema voor gebruik met dag/nacht            | 10                                  |
| regeling en ontdooiing.                                | 10                                  |
| Override wekelijks schema met schakelaar               | 10                                  |
| Schakelen tussen dag en nacht regeling                 | Max. 20 groepen                     |
| Schakelen tussen dag en hacht regening                 | max. 30 regelaars                   |
|                                                        | Max. 20 groepen                     |
| Ontdooistart                                           | van                                 |
|                                                        | max. 30 regelaars                   |
| Gecoordineerde ontdooiing (gelijktijdige start)        | X                                   |
| als alle compressoren in storing staan)                | 5 / 120 secties                     |
| Po optimalisatie                                       | 5 / 120 secties                     |
|                                                        | 2 lichtsensoren,                    |
| Lichtregeling                                          | 8 relais,                           |
|                                                        | 3 groepen/                          |
| Uitgebreide randverwarming                             | 30 secties                          |
| Adaptieve ontdooiing                                   | 10 groepen/<br>30 secties           |
| Vermogensmeting                                        | 8                                   |
| Load sheeding                                          | X                                   |
| Synchroniseren signaal                                 | x                                   |
|                                                        |                                     |
| Registratie                                            | 1                                   |
| Slaat registraties op van aangesloten regelaars        | х                                   |

| Gebruikerregistratie                                    |   |
|---------------------------------------------------------|---|
| Gebruikersinterface met wachtwoord en autorisa-         | x |
| Geschiedenis gebeurtenissen                             | x |
| Bediening                                               |   |
| Via PC en software type AK-ST                           | X |
| Klok                                                    |   |
| Klokfunctie met batterij back-up                        | x |
| Reset de klok van de regelaars na een spannings-<br>val | х |
|                                                         |   |
| Beveiliging                                             |   |
| Regeling communicatie                                   | x |
| Watchdogfunctie met variabele intervaltijd              | x |
| Datacommunicatie met 'lk leef' informatie               | x |
| Hoog beveiligingsniveau tegen ongewenste toegang        | x |
|                                                         |   |

#### Meer over de diverse functies

Hier is wat meer informatie over sommige functies die een inof uitgang nodig hebben.

#### Modemverbinding

De voeding van het modem moet worden geleverd via een relais van de SM 720. Op die manier kan de SM 720 het modem resetten als dat nodig is.

#### **Inject ON functie**

Deze functie sluit de elektronisch kleppen van de verdampers als alle compressoren in storing staan.

De functie kan via de datacommunicatie worden verzorgt, maar de functie kan ook worden uitbedraad.

#### **Boolean logic**

Met deze functie is het mogelijk om een een 'logische' functie te maken. De functies kunnen in- en uitgangen hebben.

De functie wordt omschreven in een apart document. Zie documentnummer 'RC8CA'.

Het instellen van de Boolean Logic moet worden gedaan door getraind personeel.

# Ga naar hoofdstuk 5 voor meer informatie over bovenstaande functies.

![](_page_29_Picture_0.jpeg)

## Aansluitingen

3

Hieronder volgt een overzicht van mogelijke aansluitingen. De tekst komt overeen met de tabel op de volgende pagina.

#### Analoge ingangen

Temperatuursensoren

Tot maximaal 3 sensoren kunnen worden aangesloten voor dauwpunt meting en 4 sensoren voor Boolean logic.

#### Drukopnemer

Een drukopnemer van het type AKS 32R of AKS 32 kan een signaal versturen naar maximaal 5 regelaars.

#### Spanningssignaal

• 0-10 V

Wordt gebruikt als een signaal van een andere regeling moet worden ontvangen.

Bijv. signaal van dauwpuntsensor (een dauwpunt sensor levert 2 signalen – een temperatuursignaal en een spanningssignaal)

#### Aan / uit-ingangen

Contactfunctie (op een analoge ingang) of

spanningssignaal (op een uitbreidingsmodule)

- Schakeling override wekelijks schema
- Schakeling override lichtregeling
- Signaal registratie tariefniveaus

#### Puls teller ingang (op uitbreidingsmodule)

- bijv. voor energieregistratie

#### Aan / uit-uitgangen

- Relaisuitgangen
- Voedingsspanning voor modem
- Watchdogfunctie - Inject ON functie
- Alarmrelais
- Alarmreiais - Lichtregeling
- Load sheeding
- Load sneeding

#### Solid state uitgangen

De solid state uitgangen kunnen voor dezelfde doeleinden worden gebruikt als vermeld onder 'relaisuitgangen'. (De uitgang zal bij spanningsuitval altijd in de 'UIT' positie staan).

- Voorbeeld
- AK-SM 720 met datacommunicatie voor LON regelaars
- Modemverbinding voor alarmrouting (naar AKM)
- Modemverbinding voor externe bediening (Service Tool)
- Alarmuitgang
- Contact voor reset alarmen
- Energiemeting, puls van externe unit

![](_page_29_Figure_37.jpeg)

Data uit dit voorbeeld is gebruikt op de volgende pagina. Het resultaat is dat de onderstaande modules moeten worden gebruikt: • AK-SM 720 reglar

• AK-XM 107A pulsmodule

| Danfoss |
|---------|
| 0-1     |

| 4 | Ontwerptabel                                                                                                    | al       |          | aal      |        | aal      |         |        |        | al       |         | _                                     |  |
|---|----------------------------------------------------------------------------------------------------|----------|----------|----------|--------|----------|---------|--------|--------|----------|---------|---------------------------------------|--|
|   | Deze tabel helpt vast te stellen of er voldoende in- en uitgangen<br>op de basismodule aanwezig zijn. Als er niet voldoende in- en uit- | gssigna  |          | ngssign  |        | ngssign  |         |        |        | gssigna  |         | 7                                     |  |
|   | gangen zijn, moet de regelaar worden uitgebreid met één of meer<br>uitbreidingsmodules.                                                 | g ingan  | bla      | : spanni | bla    | : spanni | eld     | dule   | eld    | : uitgan | bla     | ingen                                 |  |
|   | Noteer het aantal benodigde aansluitingen en tel deze bij elkaar<br>op.                                                                 | Analoo   | Voorbee  | Aan/uit  | Voorbe | Aan/uit  | Voorbee | Pulsmo | Voorbe | Aan/uit  | Voorbee | Beperk                                |  |
|   | Analoge ingangen                                                                                                    |          |          |          |        |          |         |        |        |          |         | Boolean logic:                        |  |
|   | Temperatuursignaal van dauwpuntsensor (max. 3)                                                                                          |          |          |          |        |          |         |        |        |          |         | Er zijn beperkingen                   |  |
|   | Spanningssignaal van dauwpuntsensor (max. 3)                                                                                            |          |          |          |        |          |         |        |        |          |         | met betrekking tot                    |  |
|   | Spanningssignaal van lichtsensor (max. 2)                                                                                               |          |          |          |        |          |         |        |        |          |         | het aantal functies.                  |  |
|   |                                                                                                    |          |          |          |        |          |         |        |        |          |         | Zie document                          |  |
|   | Aan/uit ingangen                                                                                                    | Ko<br>ta | n-<br>kt | 24       | 1V     | 230      | ) V     |        |        |          |         | KC8CA.                                |  |
|   | Contact voor override wekelijks schema voor dag/nacht rege-<br>ling                                                                     |          |          |          |        |          |         |        |        |          |         | Drukopnemers:<br>max. 5 per<br>module |  |
|   | Contact voor override wekelijks schema voor lichtregeling                                                                               |          |          |          |        |          |         |        |        |          |         |                                       |  |
|   | Pulssignaal van meter voor elektriciteit, gas, water etc.                                                                               |          |          |          |        |          |         |        | 1      |          |         |                                       |  |
|   | Aan/uit signaal voor tariefwijziging                                                                                                    |          |          |          |        |          |         |        |        |          |         |                                       |  |
|   | Pulsschakeling voor stop alarm                                                                                                    |          | 1        |          |        |          |         |        |        |          |         |                                       |  |
|   | Aan/uit uitgangen                                                                                                    |          |          |          |        |          |         |        |        |          |         |                                       |  |
|   | Voedingsspanning voor modem (reset)                                                                                                    |          |          |          |        |          |         |        |        |          | 1       |                                       |  |
| - | Alarmrelais                                                                                                    |          |          |          |        |          |         |        |        |          | 1       |                                       |  |
| C | Lichtzones (max. 8)                                                                                                    |          |          |          |        |          |         |        |        |          |         |                                       |  |
| 6 | Load sheeding limiet (tot 10 relais)                                                                                                    |          |          |          |        |          |         |        |        |          |         |                                       |  |
| U |                                                                                                    |          |          |          |        |          |         |        |        |          |         |                                       |  |
|   | Totaal aantal aansluitingen voor regeling                                                                                               |          | 1        |          |        |          |         |        | 1      |          | 2       | Sum = max. <b>80</b>                  |  |
|   | Aantal aansluitingen op een Systeemmanager                                                                                              | 11       | 11       | 0        | 0      | 0        | 0       | 0      | 0      | 8        | 8       |                                       |  |
|   | Ontbrekende aansluitingen, indien nodig                                                                                                 |          | 0        |          | -      |          | -       |        | 1      |          | 0       |                                       |  |
|   |                                                                                                    |          |          |          |        |          |         |        |        |          |         |                                       |  |
|   | De ontbrekende aansluitingen zijn te vinden op onderstaande u                                                                           | Itbre    | eldir    | ngsm     | iodu   | les:     |         |        |        |          |         | Iotale opname                         |  |
|   | AK-XM 101A (8 analoge ingangen)                                                                                                    |          |          |          |        |          |         |        |        |          |         | $\_$ stuks a 2 vA = $\_$              |  |
|   | AK-XM 102A (8 digitale laag voltage ingangen)                                                                                           |          |          |          |        |          |         |        |        |          |         | $\_$ stuks a 2 vA = $\_$              |  |
|   | AK-XM 102B (8 digitale noog voltage ingangen)                                                                                           |          |          |          |        |          |         |        | 1      |          |         | $\_$ stuks a 2 vA = $\_$              |  |
|   | AK-XM 10/A (8 puisingangen)                                                                                                    |          |          |          |        |          |         |        | 1      |          |         | $\_$ stuks a 2 vA = $\_$              |  |
|   |                                                                                                    |          |          |          |        |          |         |        |        |          | -       | $\_$ stuks a 5 VA = $\_$              |  |
|   | AK-XM 205A / B <b>(8 anal. ingangen + 8 relais uitg.)</b>                                                                               |          |          |          |        |          |         |        |        |          | _       | $\_$ stuks a 5 VA = $\_$              |  |
|   |                                                                                                    |          |          |          |        |          |         |        |        |          |         | 1 stuks a 8 VA = 8                    |  |
|   |                                                                                                    |          |          |          |        |          |         |        |        |          |         | lotaal =                              |  |
|   |                                                                                                    |          |          |          |        |          |         |        |        |          |         | Iotaal = max. <b>32</b> VA            |  |
|   |                                                                                                    |          |          |          |        |          |         |        |        |          |         | Lister wheeld                         |  |
|   |                                                                                                    |          |          |          |        |          |         |        |        |          |         | Het voorbeeld:<br>Geen van de beper-  |  |
|   |                                                                                                    |          |          |          |        |          |         |        |        |          |         | kingen is overschre-                  |  |
|   |                                                                                                    |          |          |          |        |          |         |        |        |          |         | den => OK                             |  |
|   |                                                                                                    |          |          |          |        |          |         |        |        |          |         |                                       |  |
|   |                                                                                                    |          |          |          |        |          |         |        |        |          |         |                                       |  |

Danfoss

## Lengte

8

Als er veel uitbreidingsmodules worden gebruikt zal de lengte van de regelaar toenemen. De rij van modules is één geheel en mag daarom ook niet worden verbroken.

De lengte van een module is 72 mm. Modules van de 100 serie bestaan uit 1 module Modules van de 200 serie bestaan uit 2 modules Regelaars bestaan uit 3 modules De lengte van een compleet geheel = n x 72 + 8

Anders gezegd:

| Module           | Туре      | Aantal |   | à   | Ler | ngte   |
|------------------|-----------|--------|---|-----|-----|--------|
| Regelaar module  |           | 1      | х | 224 | =   | 224 mm |
| Uitbreid. module | 200 serie | _      | х | 144 | =   | mm     |
| Uitbreid. module | 100 serie | _      | х | 72  | =   | mm     |
| Totale lengte    |           |        |   |     | =   | mm     |

![](_page_31_Figure_6.jpeg)

Vervolg voorbeeld:

Regelaar module + pulsmodule = 224 mm + 72 mm = 296 mm.

#### 9

## Modules koppelen

Begin met de regelaar zelf en sluit dan de geselecteerde uitbreidingsmodules aan in willekeurige volgorde.

Zodra er is ingesteld welke aansluitingen te vinden zijn op welke module en op welke klemmen, **mag de volgorde van de modules niet meer veranderd worden.**  The second second

De modules worden met elkaar verbonden en bij elkaar gehouden door een schuifverbinding die zowel de voeding als de interne datacommunicatie naar de volgende module doorgeeft.

Het plaatsen en verwijderen van de modules moet altijd spanningsloos gebeuren.

Het beschermkapje op de verbindingsplug van de regelaar moet verplaatst worden naar de verbindingsplug van de laatste uitbreidingsmodule om deze te beschermen tegen kortsluiting en vuil.

Zodra de regeling is gestart zal de regelaar continue controleren of er verbinding is tussen de afzonderlijke modules. De status hiervan is te zien d.m.v. een LED.

Als de twee snapsloten voor de DIN rail montage open zijn, kan de module in positie geplaatst worden, onafhankelijk van zijn plaats in de rij.

Verwijderen gaat op dezelfde manier met de snapsloten in de open positie.

![](_page_31_Figure_20.jpeg)

![](_page_31_Picture_21.jpeg)

![](_page_32_Picture_0.jpeg)

#### **10** Bepalen van aansluitplaats

Alle aansluitingen worden geconfigureerd met modulenummer en puntnummer, in principe maakt het dus niet uit waar een bepaalde aansluiting wordt gemaakt zolang dit maar gebeurd op de correcte in of uitgang.

- De regelaar is de eerste module, de volgende module is 2, etc.
- Een 'punt' is de twee of drie klemmen die bij een in- of uitgang horen (bijv. 2 klemmen voor een sensor en drie klemmen voor een relais).

Het maken van het aansluitschema en de configuratie (programmering) van de regelaar kan het best worden voorbereid door het invullen van het aansluitoverzicht van de relevante modules

#### Voorbeeld:

| Naam        | Op module | Op Punt | Funktie  |
|-------------|-----------|---------|----------|
| Licht 1     | х         | х       | Gesloten |
| Licht 2     | Х         | х       | Gesloten |
| Alarmrelais | х         | Х       | NC       |
| Modem       | X         | х       | Gesloten |

Het aansluitoverzicht van de regelaar en alle uitbreidingsmodules zijn te vinden op de pagina 12 en verder. Voorbeeld: de regelaar:

| Signaal | Module | Punt     | Klem  | Signaal type /<br>Actief op |
|---------|--------|----------|-------|-----------------------------|
|         |        | 1 (Al 1) | 1 - 2 |                             |
|         |        | 2 (AI 2) | 3 - 4 |                             |
|         |        | 3 (AI 3) | 5 - 6 |                             |
|         |        | 4 (AI 4) | 7 - 8 |                             |

![](_page_32_Figure_10.jpeg)

- Kolommen 1, 2, 3 en 5 worden gebruikt voor de configuratie (programmering)
 - Kolommen 2 en 4 worden gebruikt voor het aansluitschema.

#### Vervolg voorbeeld:

| Signaal                                       | Mo-<br>dule | Punt            | Klem    | Signaal<br>type /<br>Actief op |  |  |  |  |  |  |  |  |  |  |  |   |   |  |  |  |  |  |                   |         |  |
|-----------------------------------------------|-------------|-----------------|---------|--------------------------------|--|--|--|--|--|--|--|--|--|--|--|---|---|--|--|--|--|--|-------------------|---------|--|
| Pulssignaal voor uitzetten<br>alarm           |             | <b>1</b> (Al 1) | 1 - 2   | -                              |  |  |  |  |  |  |  |  |  |  |  |   |   |  |  |  |  |  |                   |         |  |
|                                               |             | <b>2</b> (AI 2) | 3 - 4   |                                |  |  |  |  |  |  |  |  |  |  |  |   |   |  |  |  |  |  |                   |         |  |
|                                               | 1           | <b>3</b> (AI 3) | 5 - 6   |                                |  |  |  |  |  |  |  |  |  |  |  |   |   |  |  |  |  |  |                   |         |  |
|                                               | ]           | <b>4</b> (Al 4) | 7 - 8   |                                |  |  |  |  |  |  |  |  |  |  |  |   |   |  |  |  |  |  |                   |         |  |
|                                               |             | <b>5</b> (AI 5) | 9 - 10  |                                |  |  |  |  |  |  |  |  |  |  |  |   |   |  |  |  |  |  |                   |         |  |
|                                               | ]           | <b>6</b> (AI 6) | 11 - 12 |                                |  |  |  |  |  |  |  |  |  |  |  |   |   |  |  |  |  |  |                   |         |  |
|                                               |             | <b>7</b> (AI 7) | 13 - 14 |                                |  |  |  |  |  |  |  |  |  |  |  |   |   |  |  |  |  |  |                   |         |  |
|                                               |             | <b>8</b> (AI 8) | 19 - 20 |                                |  |  |  |  |  |  |  |  |  |  |  |   |   |  |  |  |  |  |                   |         |  |
|                                               |             | <b>9</b> (AI 9) | 21 - 22 |                                |  |  |  |  |  |  |  |  |  |  |  |   |   |  |  |  |  |  |                   |         |  |
|                                               |             |                 |         |                                |  |  |  |  |  |  |  |  |  |  |  | ] | ] |  |  |  |  |  | <b>10</b> (Al 10) | 23 - 24 |  |
|                                               | 1           | 11 (Al 11)      | 25 - 26 |                                |  |  |  |  |  |  |  |  |  |  |  |   |   |  |  |  |  |  |                   |         |  |
|                                               |             | 12 (DO 1)       | 31 - 32 |                                |  |  |  |  |  |  |  |  |  |  |  |   |   |  |  |  |  |  |                   |         |  |
|                                               | ]           | 13 (DO 2)       | 33 - 34 |                                |  |  |  |  |  |  |  |  |  |  |  |   |   |  |  |  |  |  |                   |         |  |
|                                               |             | 14 (DO 3)       | 35 - 36 |                                |  |  |  |  |  |  |  |  |  |  |  |   |   |  |  |  |  |  |                   |         |  |
|                                               |             | 15 (DO 4)       | 37 - 38 |                                |  |  |  |  |  |  |  |  |  |  |  |   |   |  |  |  |  |  |                   |         |  |
| Voedingsspanning naar<br>modem                |             | 16 (DO 5)       | 39 - 41 | ON                             |  |  |  |  |  |  |  |  |  |  |  |   |   |  |  |  |  |  |                   |         |  |
| Alarmrelais voor hoog priori-<br>teit alarmen |             | 17 (DO6)        | 42 - 44 | OFF                            |  |  |  |  |  |  |  |  |  |  |  |   |   |  |  |  |  |  |                   |         |  |
|                                               | ]           | 18 (DO7)        | 45 - 47 |                                |  |  |  |  |  |  |  |  |  |  |  |   |   |  |  |  |  |  |                   |         |  |
|                                               |             | 19 (DO8)        | 48 - 50 |                                |  |  |  |  |  |  |  |  |  |  |  |   |   |  |  |  |  |  |                   |         |  |
|                                               | ]           | 24              | -       |                                |  |  |  |  |  |  |  |  |  |  |  |   |   |  |  |  |  |  |                   |         |  |
|                                               |             | 25              | -       |                                |  |  |  |  |  |  |  |  |  |  |  |   |   |  |  |  |  |  |                   |         |  |

| Signaal     | Mo-<br>dule | Punt            | Klem            | Actief op |   |                 |      |
|-------------|-------------|-----------------|-----------------|-----------|---|-----------------|------|
| Pulssignaal |             | <b>1</b> (CI 1) | 1 - 2           |           |   |                 |      |
|             |             | <b>2</b> (CI 2) | 3 - 4           |           |   |                 |      |
|             | 2           | <b>3</b> (CI 3) | 5 - 6           |           |   |                 |      |
|             |             | 2               | 2               | 2         | 2 | <b>4</b> (Cl 4) | 7 -8 |
|             |             | <b>5</b> (CI 5) | 9 - 10          |           |   |                 |      |
|             |             | <b>6</b> (CI 6) | 11 - 12         |           |   |                 |      |
|             |             |                 | <b>7</b> (CI 7) | 13 - 14   |   |                 |      |
|             |             | <b>8</b> (CI 8) | 15 - 16         |           |   |                 |      |

Danfoss

![](_page_33_Figure_1.jpeg)

## Aansluitschema

Tekeningen van de individule modules kunnen bij Danfoss besteld worden. Formaat = dwg en dxf

U kunt dan zelf het modulenummer in de cirkel invullen en de diverse aansluitingen tekenen.

![](_page_33_Figure_5.jpeg)

#### Vervolg voorbeeld:

![](_page_33_Figure_7.jpeg)

![](_page_34_Picture_0.jpeg)

## 12

## Voedingsspanning

De voeding wordt alleen aangesloten op de regelaar (module 1). De voeding naar de volgende modules wordt doorgegeven via de schuifverbinding tussen de modules. De voeding moet 24 V +/- 20 % zijn.

Er moet een voeding gebruikt worden voor iedere regelaar. De 24 V kan dus **niet** doorgelust worden naar andere regelaars.

De transformator moet klasse II zijn.

De 24 V kan dus **niet** doorgelust worden naar andere regelaars. De analoge in- en uitgangen zijn **niet** galvanisch gescheiden van de voeding.

De + en - van de 24V ingang mogen niet geaard worden.

#### Vervolg voorbeeld:

| Regelaar module<br>Puls teller module | 8 VA<br>2 VA |
|---------------------------------------|--------------|
|                                       |              |
| Formaat voeding (min.)                | 10 VA        |

#### Voeding grootte

| De energieopnam | e groeit met h | iet aanta | l aangesl | oten modules |
|-----------------|----------------|-----------|-----------|--------------|
| Module          | Туре           | Aantal    | à         | Effect       |
| Regelaar        |                | 1 >       | ( 8 =     | 8 VA         |
| Uitbr. module   | serie 200      | _ >       | 5 =       | VA           |
| Uitbr. module   | serie 100      | _ >       | 2 =       | VA           |
| Totaal          |                |           |           | VA           |

![](_page_35_Picture_0.jpeg)

# Bestellen

1. Regelaar

| Туре                                      | Functie        | Toepassing                                                                                                    | Taal                        | Code num. | Vervolg<br>voorbeeld |
|-------------------------------------------|----------------|----------------------------------------------------------------------------------------------------|-----------------------------|-----------|----------------------|
| AK-SM 720 System Manager Regeling datacom |                | Engels, Duits, Frans, neder-<br>lands, Italiaans                                                                | 080Z8511                    | x         |                      |
|                                           | System Manager | Regeling datacommunicatie       Engels (UK), Spaans, Portugees, Engels (US)         Engels, Deens, Zweeds, Fins | 080Z8512                    |           |                      |
|                                           |                |                                                                                                    | Engels, Deens, Zweeds, Fins | 080Z8513  |                      |

#### 2. Uitbreidingsmodules en overzicht van in- en uitgangen

| Туре                                                                                                    | Analoge<br>ingangen                         | Aan/uitgangen    |             | Aan/uit voeding<br>(DI signaal)  |                                 |            | Analoge<br>uitgangen | Module<br>met<br>schakelaars                | Code num.                             | Vervolg<br>voorbeeld |
|----------------------------------------------------------------------------------------------------|---------------------------------------------|------------------|-------------|----------------------------------|---------------------------------|------------|----------------------|---------------------------------------------|---------------------------------------|----------------------|
|                                                                                                    | Voor<br>sensoren,<br>drukopne-<br>mers etc. | Relais<br>(SPDT) | Solid State | Laag vol-<br>tage<br>(max. 80 V) | Hoog<br>voltage<br>(max. 260 V) | Pulsteller | 0-10 V d.c.          | Voor<br>handbedie-<br>ning van<br>uitgangen | Met<br>schroef-<br>aansluitin-<br>gen |                      |
| Regelaar                                                                                                    | 11                                          | 4                | 4           | -                                | -                               |            | -                    | -                                           | -                                     |                      |
| Uitbreidingsmodules                                                                                               |                                             |                  |             |                                  |                                 |            |                      |                                             |                                       |                      |
| AK-XM 101A                                                                                                    | 8                                           |                  |             |                                  |                                 |            |                      |                                             | 080Z0007                              |                      |
| AK-XM 102A                                                                                                    |                                             |                  |             | 8                                |                                 |            |                      |                                             | 080Z0008                              |                      |
| AK-XM 102B                                                                                                    |                                             |                  |             |                                  | 8                               |            |                      |                                             | 080Z0013                              |                      |
| AK-XM 204A                                                                                                    |                                             | 8                |             |                                  |                                 |            |                      |                                             | 080Z0011                              |                      |
| AK-XM 204B                                                                                                    |                                             | 8                |             |                                  |                                 |            |                      | x                                           | 080Z0018                              |                      |
| AK-XM 205A                                                                                                    | 8                                           | 8                |             |                                  |                                 |            |                      |                                             | 080Z0010                              |                      |
| AK-XM 205B                                                                                                    | 8                                           | 8                |             |                                  |                                 |            |                      | x                                           | 080Z0017                              |                      |
| AK-XM 107A                                                                                                    |                                             |                  |             |                                  |                                 | 8          |                      |                                             | 080Z0020                              | x                    |
| Onderstaande uitbreidingsmodule wordt geplaatst op het onderste deel van de regelaar. Er is ruimte voor 1 module. |                                             |                  |             |                                  |                                 |            |                      |                                             |                                       |                      |
| AK-OB 110                                                                                                    |                                             |                  |             |                                  |                                 |            | 2                    |                                             | 080Z0251                              |                      |

#### 3. AK bediening en accessoires

| Туре        | Functie                                           | Toepassing    | Code num. | Vervolg<br>voorbeeld |  |  |
|-------------|---------------------------------------------------|---------------|-----------|----------------------|--|--|
| Bediening   |                                                   |               |           |                      |  |  |
| AK-ST 500   | Software voor bediening AK regelaars              | AK bediening  | 080Z0161  | x                    |  |  |
| -           | Kabel tussen PC en AK regelaar                    | AK - Com port | 080Z0262  | x                    |  |  |
| -           | Kabel tussen nulmodemkabel en AK regelaar         | AK - RS 232   | 080Z0261  |                      |  |  |
| Accessoires | Voeding module 230 V / 115 V naar 24 V d.c.       |               |           |                      |  |  |
| AK-PS 075   | 18 VA, 24 V d.c.                                  |               |           | x                    |  |  |
| AK-PS 150   | 36 VA, 24 V d.c.                                  |               | 080Z0054  |                      |  |  |
|             |                                                   |               |           |                      |  |  |
| Modem       | Gebruik altijd een door Danfoss goedgekeurd modem |               |           |                      |  |  |
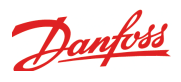

# 3. Montage en bedrading

Deze sectie beschrijft hoe de regelaar:

- wordt geplaatst
- wordt aangesloten

Deze sectie is gebaseerd op het voorbeeld dat in de vorige sectie is beschreven, dus met de volgende uitbreidingsmodules:

- AK-SM 720 regelaar module
- AK-XM 107A pulsteller module

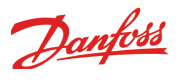

# Montage

### Plaatsen van uitbreidingsmodule op basismodule

1. Verplaats het beschermkapje

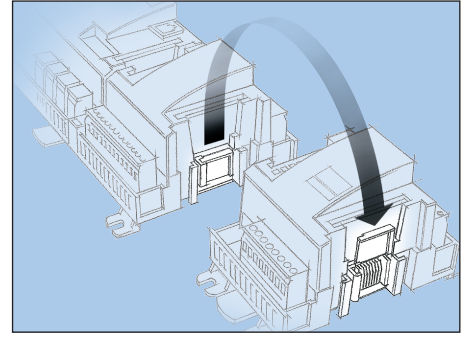

Verwijder het beschermkapje van de aansluitplug aan de rechterkant van de basismodule.

Plaats het kapje op de aansluitplug aan de rechterkant van de I/O module die aan de rechterkant van de AK-SM 720 wordt geplaatst.

2. Plaats de uitbreidingsmodule rechts aan de basismodule

De basismodule moet spanningsloos zijn.

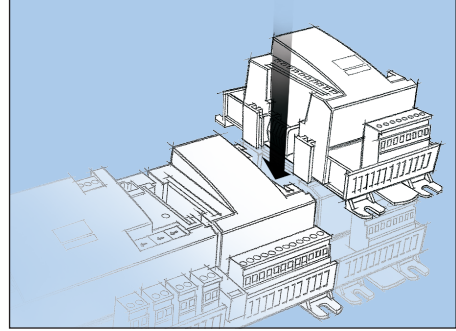

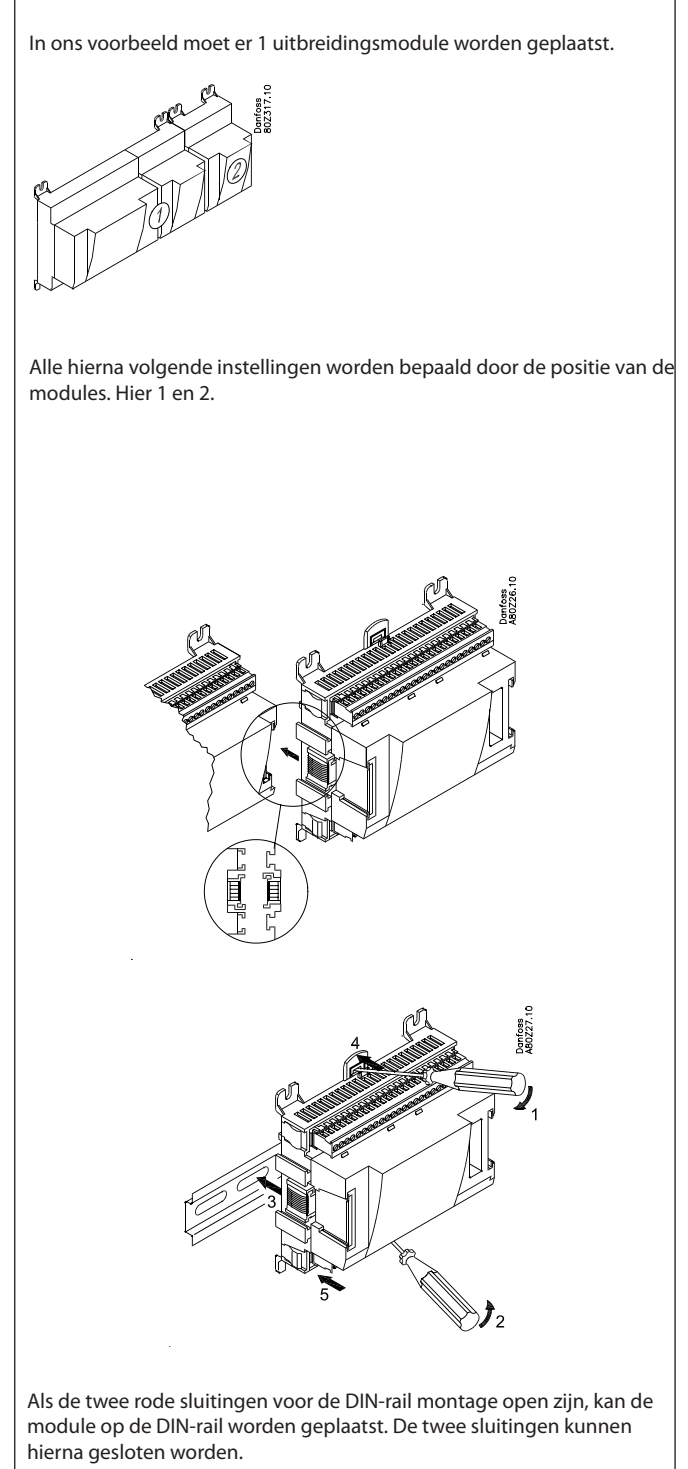

Demonteren moet dus worden gedaan met de sluitingen in de 'open' positie.

Danfoss

# Bedrading

Bepaal tijdens de planning welke functie op welke plaats moet worden aangesloten.

Zie onder de tabel voor het voorbeeld:

Waarschuwing

Houdt signaalkabels gescheiden van hoog voltage kabels.

#### 1. Aansluiting in- en uitgangen

| Signaal                                     | Module | Punt            | Klem    | Signaaltype/<br>Actief bij |
|---------------------------------------------|--------|-----------------|---------|----------------------------|
| Pulsingang voor opheffen<br>alarmrelais     |        | <b>1</b> (Al 1) | 1 - 2   | -                          |
| Voedingsspanning naar<br>modem              | 1      | 16 (DO 5)       | 39 - 41 | ON                         |
| Alarmrelais voor hoge<br>prioriteit alarmen |        | <b>17</b> (DO6) | 42 - 44 | OFF                        |

| Signaal     | Module | Punt            | Klem  | Actief bij |
|-------------|--------|-----------------|-------|------------|
| Pulssignaal | 2      | <b>1</b> (Cl 1) | 1 - 2 |            |

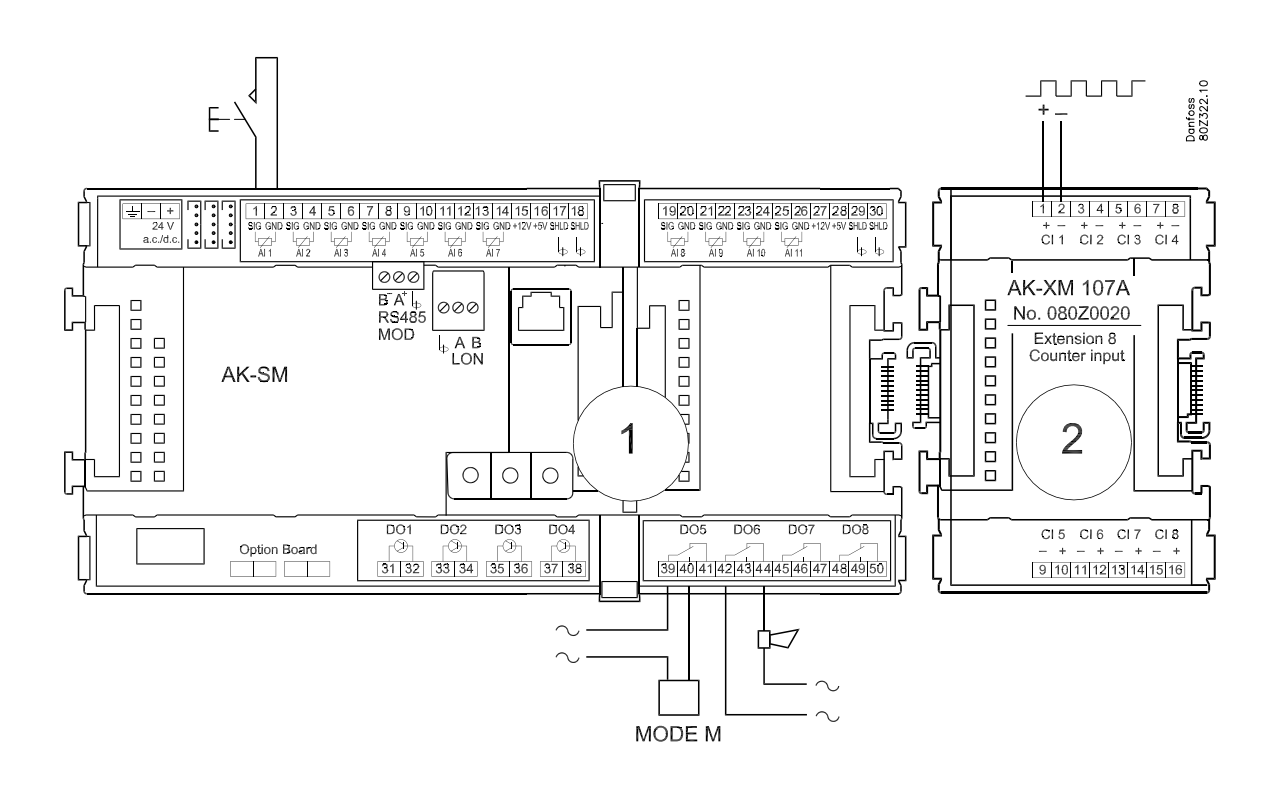

2. Aansluiten LON of MODBUS netwerk Controleer dat de datacommunicatie aan beide kanten is afgesloten

De installatie van de datacommunicatie moet voldoen aan de eisen gesteld in document RC8AC.

 3. Aansluiting voedingsspanning 24 V, de voeding mag niet voor andere regelaars of apparaten worden gebruikt.
 De klemmen mogen niet worden geaard.

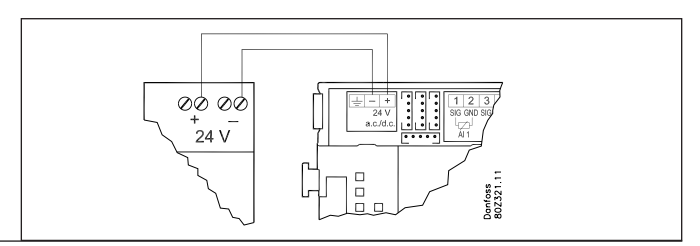

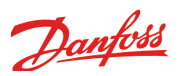

#### 4. Volg LED's

Zodra voeding op de regelaar wordt aangesloten zal de regelaar een interne controle uitvoeren. Dit regelaar zal na ongeveer 1 minuut klaar zijn zodra de LED 'Status' langzaam knippert.

- 5. Als er een netwerk is Stel het adres is en activeer de Service Pin
- 6. De regelaar kan nu geconfigureerd worden

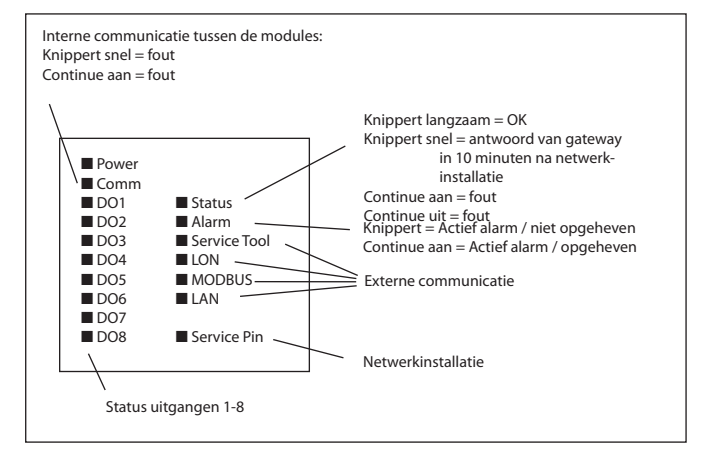

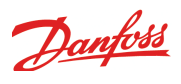

# 4. Configuratie en bediening

Deze sectie beschrijft hoe de regelaar: • wordt geconfigureerd

wordt bediend

Op de volgende pagina's wordt verder gegaan met het eerder genoemde voorbeeld.

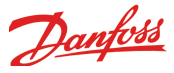

### Voorbeeld installatie

De beschrijving van de configuratie wordt gedaan aan de hand van een voorbeeld van een System Manager met een aantal aangesloten regelaars.

Het voorbeeld is hetzelfde als in de 'Ontwerp' sectie.

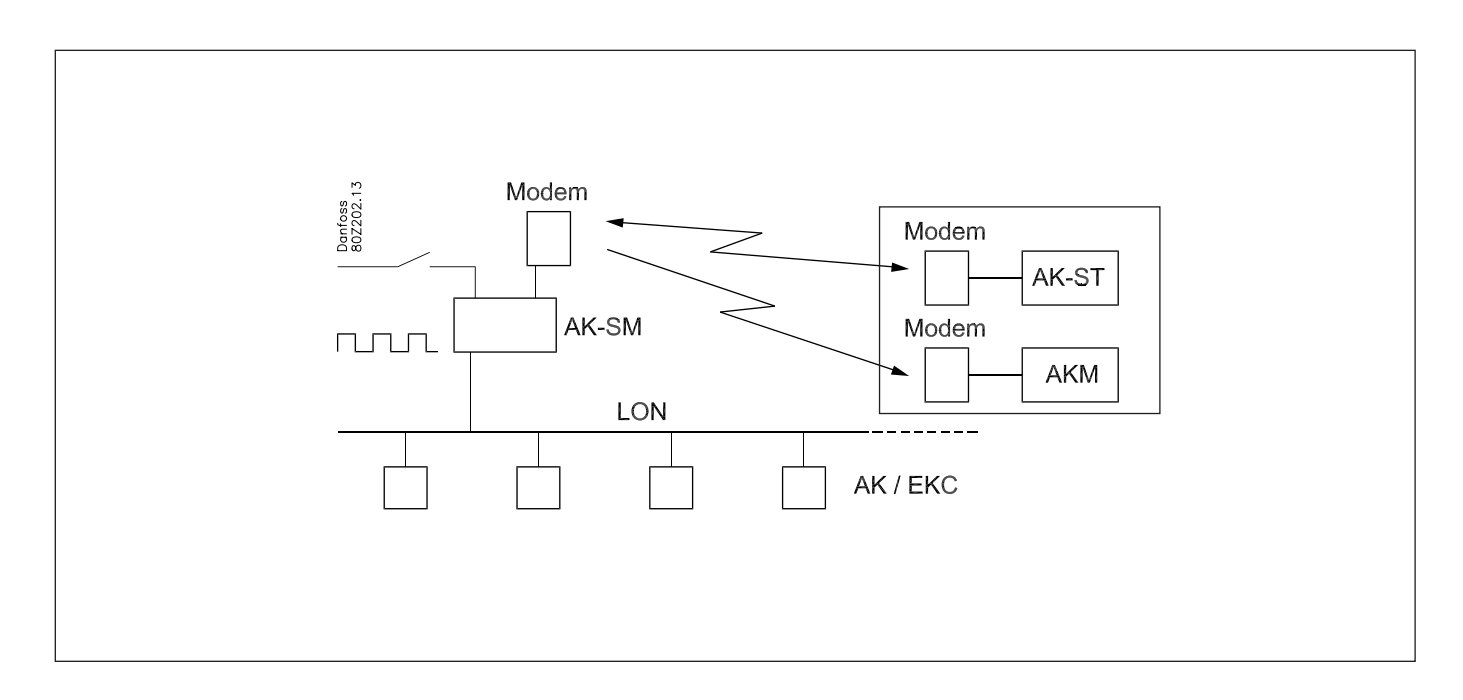

Modem

AK-SM

Danfoss 80Z323.

Service Tool.

#### **Regelaars:**

- De regelaars zijn van het type AK- en EKC
- De regelaars zijn aangesloten op het LON netwerk
- De regelaars versturen alarmen naar de System Manager

#### Modem:

- Het modem is door Danfoss goedgekeurd
- Het modem is aangesloten op de System Manager (het modem wordt pas aangesloten als de AK-SM 720 volledig is ingesteld aan gezien dezelfde plug als voor Service Tool wordt gebruikt)

#### **Bediening:**

- De configuratie wordt uitgevoerd met een PC en het softwareprogramma Service Tool
- Na de configuratie kan de bediening ook plaats vinden via de modemverbinding

#### Alarmen:

 De alarmen worden via het modem verstuurd naar een externe PC met het softwareprogramma AKM

#### **Alarmrouting:**

Naar AKM via het modem

#### **Regeling:**

- Een schema wordt ingesteld voor de openingstijden
- Registraties worden opgehaald in de AK-SM 720
- Registraties worden uit de AK-SM 720 opgehaald met AKM
- Dag/nachtregeling voor de koelobjecten wordt beheerd door de AK-SM 720
- Ontdooiing wordt gestart door de AK-SM 720
- Energiemeting (pulssignaal van externe unit)
- Schakelaar voor override dag/nachtschema
- Schakelaar voor reset alarm

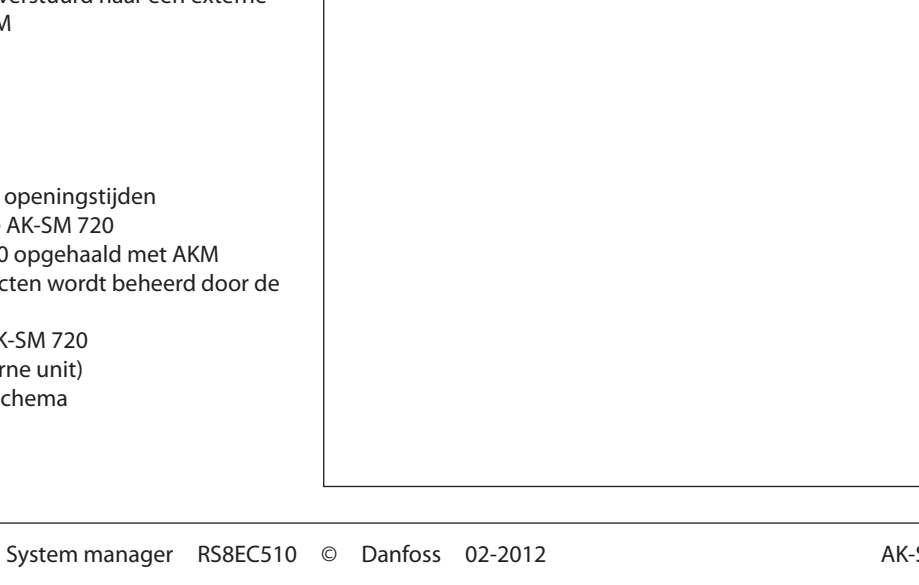

Modem

Modem

In het voorbeeld wordt het modem gebruikt door zowel AKM als

AK-ST

AKM

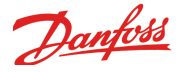

# Installatie in netwerk

1. Stel het 'netwerk' in

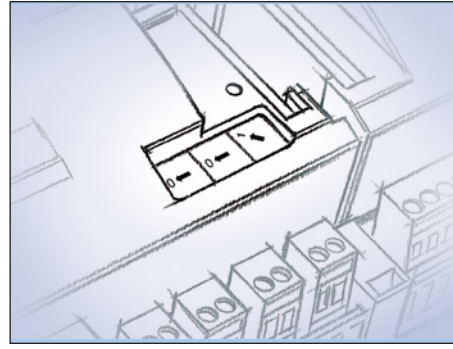

In ons voorbeeld heeft de System Manager adres 1. Draai de rechter adresschakelaar zodat de pijl naar de 1 wijst.

Bij de overige 2 adresschakelaars moet de pijl naar de 0 wijzen.

2. Druk op de Service Pin

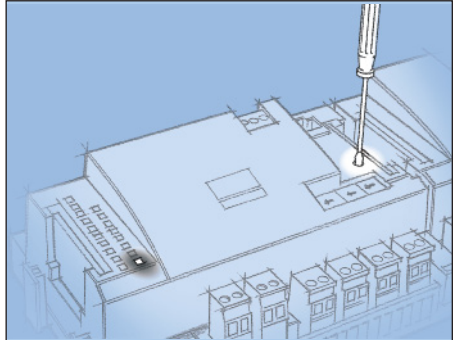

Druk op de 'Service Pin' en houdt deze ingedrukt tot de 'Service Pin' LED gaat branden

- 3. Wacht op antwoord
- 4. Log opnieuw in met Service Tool

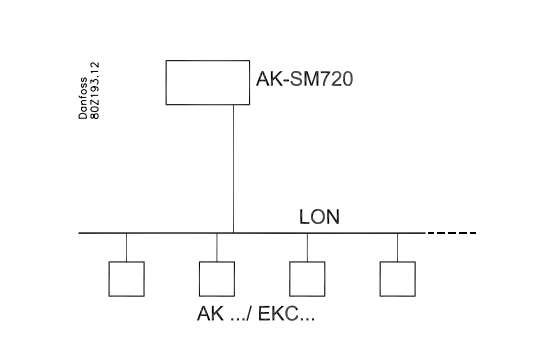

De System Manager is de 'master' van de regelaars in het netwerk. Het netwerk kan worden ingesteld tussen 1 en 10. In ieder netwerk moet altijd een nummer 1 zijn aangezien nummer 1 altijd wordt gezien als 'master' wanneer er meerdere System Managers met elkaar verbonden zijn.

Na het veranderen van de adresschakelaars moet altijd een Service Pin worden uitgevoerd.

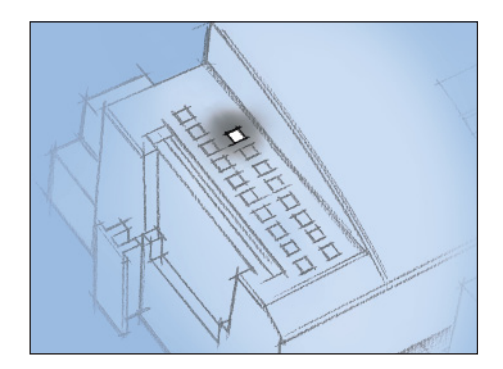

Wanneer de regelaar in het netwerk is geïnstalleerd, zal de Staus LED sneller gaan knipperen (twee maal per seconde). Dit zal 10 minuten duren.

Als Service Tool met de regelaar was verbonden terwijl deze werd geïnstalleerd in het netwerk, moet er opnieuw worden ingelogd.

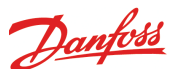

# (Als er meerdere 'netwerken' en dus meerdere System Managers zijn)

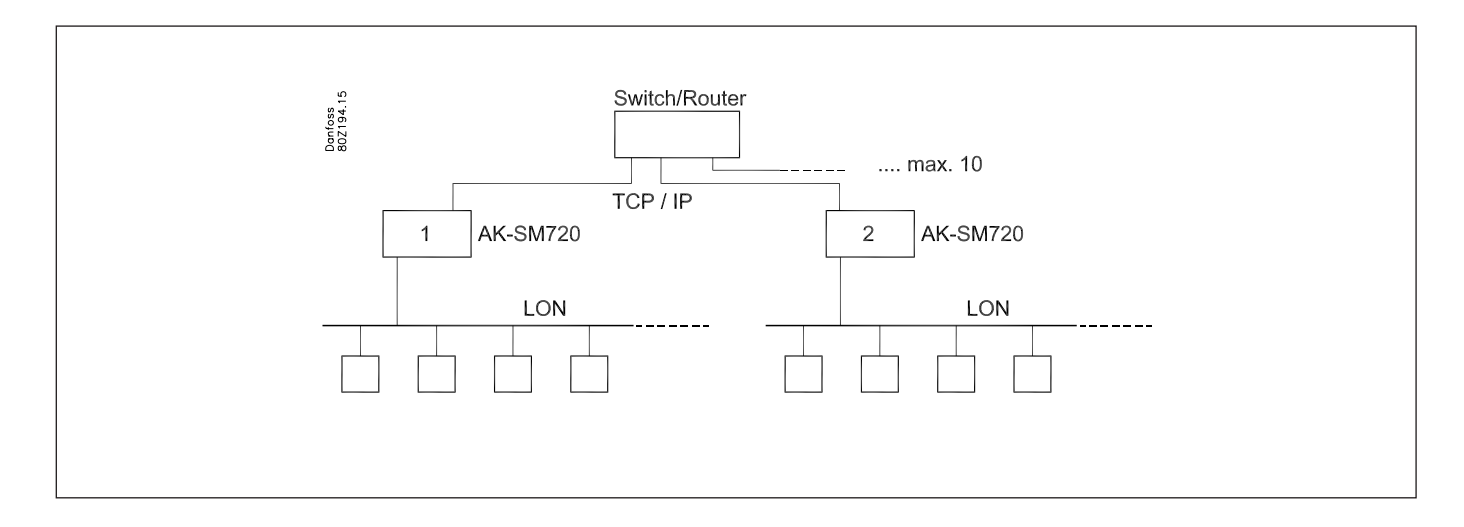

Als er meerdere System Managers met elkaar verbonden zijn, moeten de opvolgende units netwerknummers 2 en hoger hebben, met 10 als maximum.

Communicatie tussen de verschillende System Managers vind plaats via het TCP/IP netwerk.

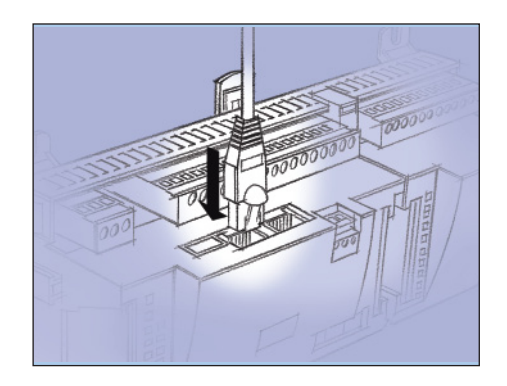

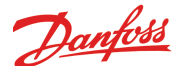

# Configuratie

### **Aansluiten PC**

PC met het 'Service Tool' programma wordt aan de regelaar aangesloten.

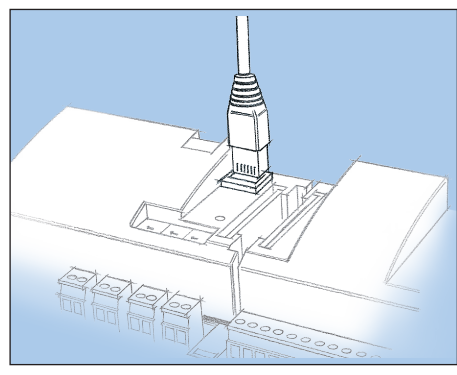

De regelaar moet 'aan' zijn en het 'Status' LED moet knipperen voordat het 'Service Tool' programma wordt gestart.

#### Start Service Tool programma

#### Inloggen met gebruikersnaam SUPV

| Logon     |             |
|-----------|-------------|
| AK-SM720  |             |
| User name | Access code |
| SUPV 💌    |             |
| DAIL      |             |
| SURV      | 0000 04 04  |
|           | 2000.01.01  |
| 1 8 9 0   |             |
| OK Cancel | •           |

Selecteer de naam SUPV en voer het bijbehorende wachtwoord in

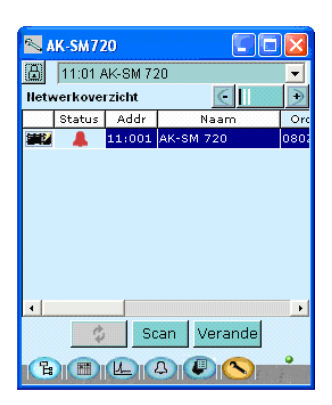

| 📉 AK-SM720     |         |          |           |      |
|----------------|---------|----------|-----------|------|
| æ              | 11:01 / | AK-SM 72 | 20        | -    |
| lletv          | verkove | rzicht   | $\in$     | •    |
|                | Status  | Addr     | Naam      | Orc  |
| <b>#</b> 2     |         | 11:001   | AK-SM 720 | 0802 |
|                |         | 01:001   | EKC dev   | 0802 |
| <b>1</b>       |         | 01:003   | AK2-CC    | 0802 |
|                |         | 01:005   | EKC dev   | 0802 |
|                |         | 01:009   | EKC dev   | 0802 |
| 讕              |         | 01:010   | АК-РС     | 0802 |
| ۲ (            |         |          |           |      |
| 🗘 Scan Verande |         |          |           |      |
|                |         |          |           |      |

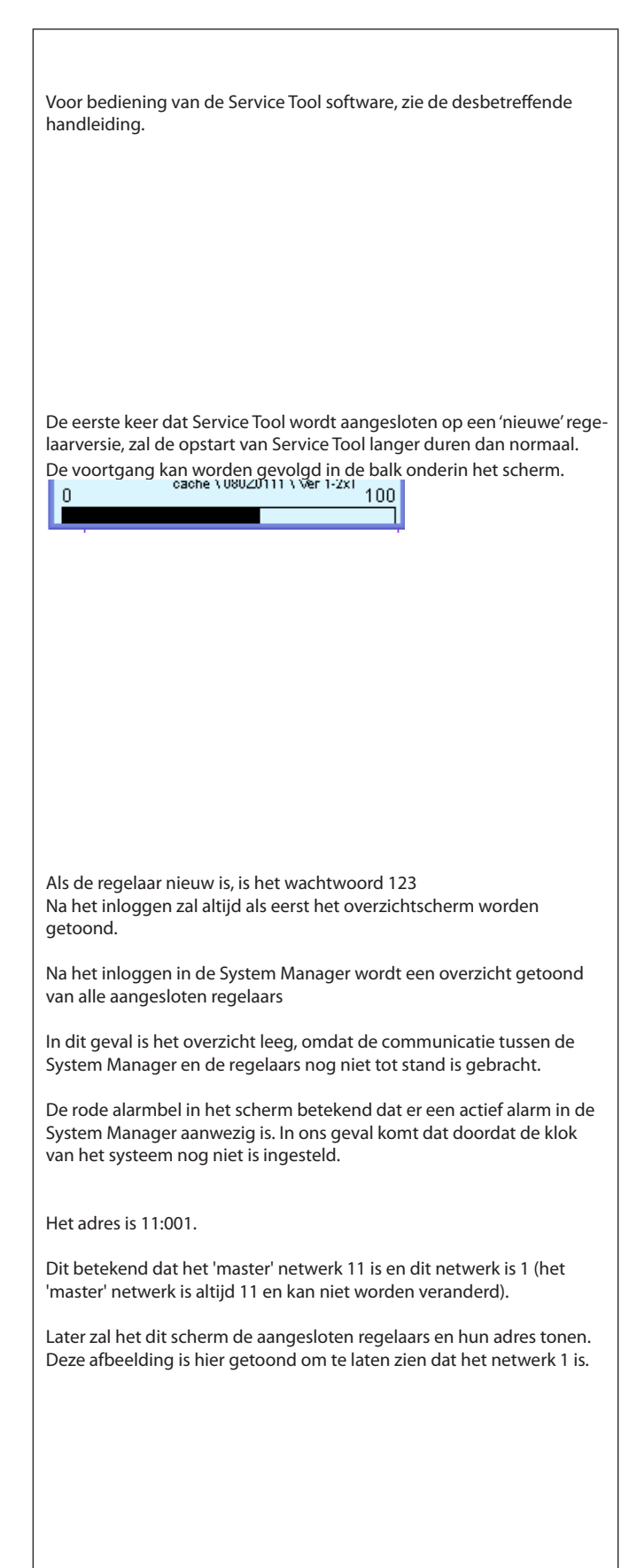

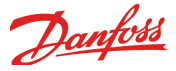

# Authorisatie

1. Ga naar het configuratiemenu

Druk op de oranje knop met de sleutel aan de onderkant van het scherm.

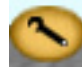

2. Selecteer 'Authorisatie'

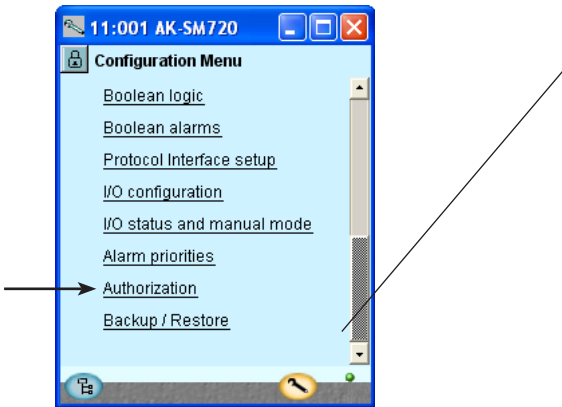

3. Verander instellingen voor gebruiker 'SUPV'.

€ -

Profiel

Standaard gel

Supervisor

Service gebru

Standaard ge

Service debru

📉 11:001 AK-SM720

Naam gebr. Gebr. ID

1000

Toevoeg Change Verwijder

4. Selecteer gebruikersnaam en toegangscode

٠

SUPV

3

123

Supervisor

<u>v</u>

999

Gebr. instel.

DANE

LOCD

SUPV

SERV

DAIL

DFLT

°L:

📉 Gebr. dialoog

Instellingen gebr.

Naam gebr.

Wachtwoord

Profiel gebr.

OK Terug

Gehr ID

HVAC

Licht

Koelina

gewijzigd en aangepast aan de installatie.

Deze knop wordt altijd gebruikt om in dit scherm te komen. Op het scherm links zijn nog niet alle functies te zien. Naarmate we verder in de configuratie komen, zal er meer in dit scherm verschijnen.

Wanneer de regelaar wordt geleverd is een standaard autorisatie ingesteld voor verschillende gebruikersinterfaces. Deze instelling kan worden

Druk op de regel 'Authorisation' om naar de gebruikersinstellingen te gaan.

Selecteer de regel met gebruikersnaam SUPV.

Druk op 'Change'.

Hier kan de 'supervisor' voor een bepaald system worden gekozen en een bijbehorende toegangscode voor deze persoon.

In eerdere versies van Service Tool AK-ST 500 was het mogelijk om de taal in dit menu te selecteren. Indien de regelaar met de nieuwe versie werkt, is de selectie van de taal nu automatisch. De taal van de regelaar zal dezelfde zijn als de taal van Service Tool.

De regelaar zal dezelfde taal gebruiken als ingesteld is in Service Tool, maar alleen als deze taal in de regelaar aanwezig is. Als de taal niet in de regelaar aanwezig is, worden alle parameters weergegeven in het Engels.

Om de gemaakte instellingen te activeren, moet er opnieuw worden ingelogd met gebruikersnaam 'SUPV'. Om het 'log-in' scherm te bereiken, druk op het 'slotje' in de linker bovenhoek van het scherm.

5. Log opnieuw in met de nieuwe gebruikersnaam en toegangscode

咼

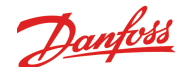

# Configuratieslot

1. Ga naar het configuratiemenu

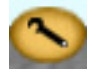

2. Selecteer Configuratieslot

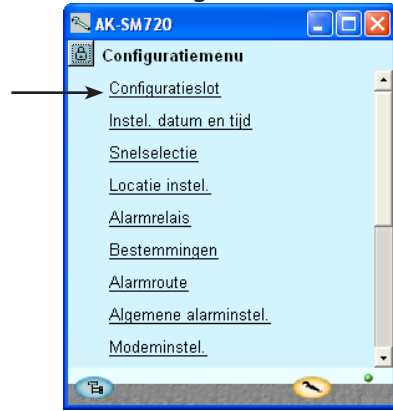

3. Selecteer Configuratieslot

Druk op het blauwe veld naast de tekst AAN

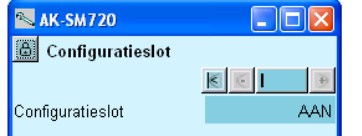

4. Selecteer Uit

Selecteer Uit en druk OK.

| Geef waar de  🛛 |       |  |  |
|-----------------|-------|--|--|
| Uit 💌           |       |  |  |
| Ok              | Terug |  |  |

De regelaar kan alleen worden geconfigureerd wanneer deze ontgrendeld is.

De waarden kunnen worden veranderd wanneer de regelaar is vergrendeld, maar alleen als deze waarden niet de configuratie beïnvloeden.

(Het configuratieslot blokkeert alle instellingen die te maken hebben met de configuratie, in-en uitgangen en het IP adres).

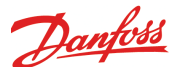

# Klokfunctie

1. Ga naar het configuratiemenu

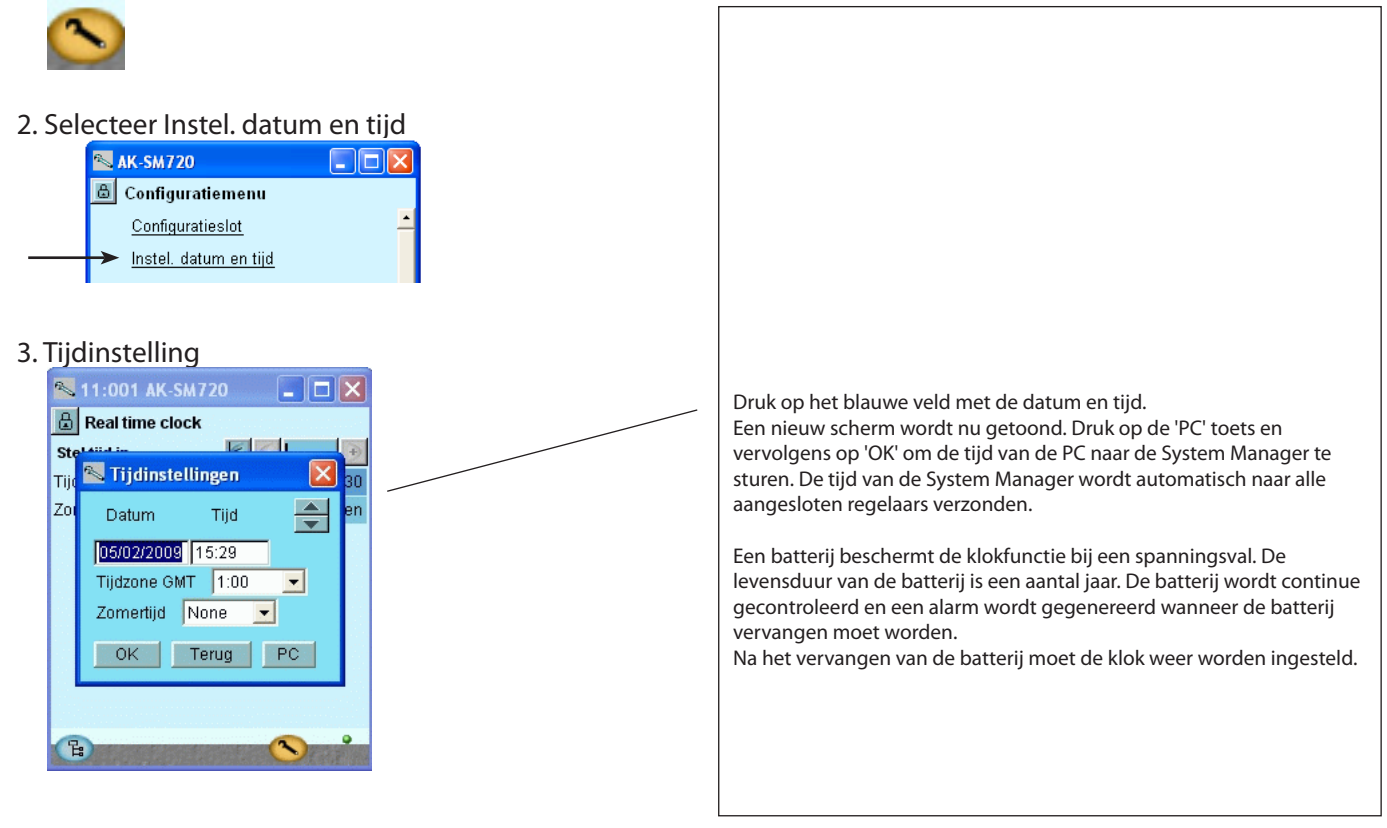

# **Snelselectie**

- 1. Ga naar het configuratiemenu
- 2. Selecteer Snelselectie

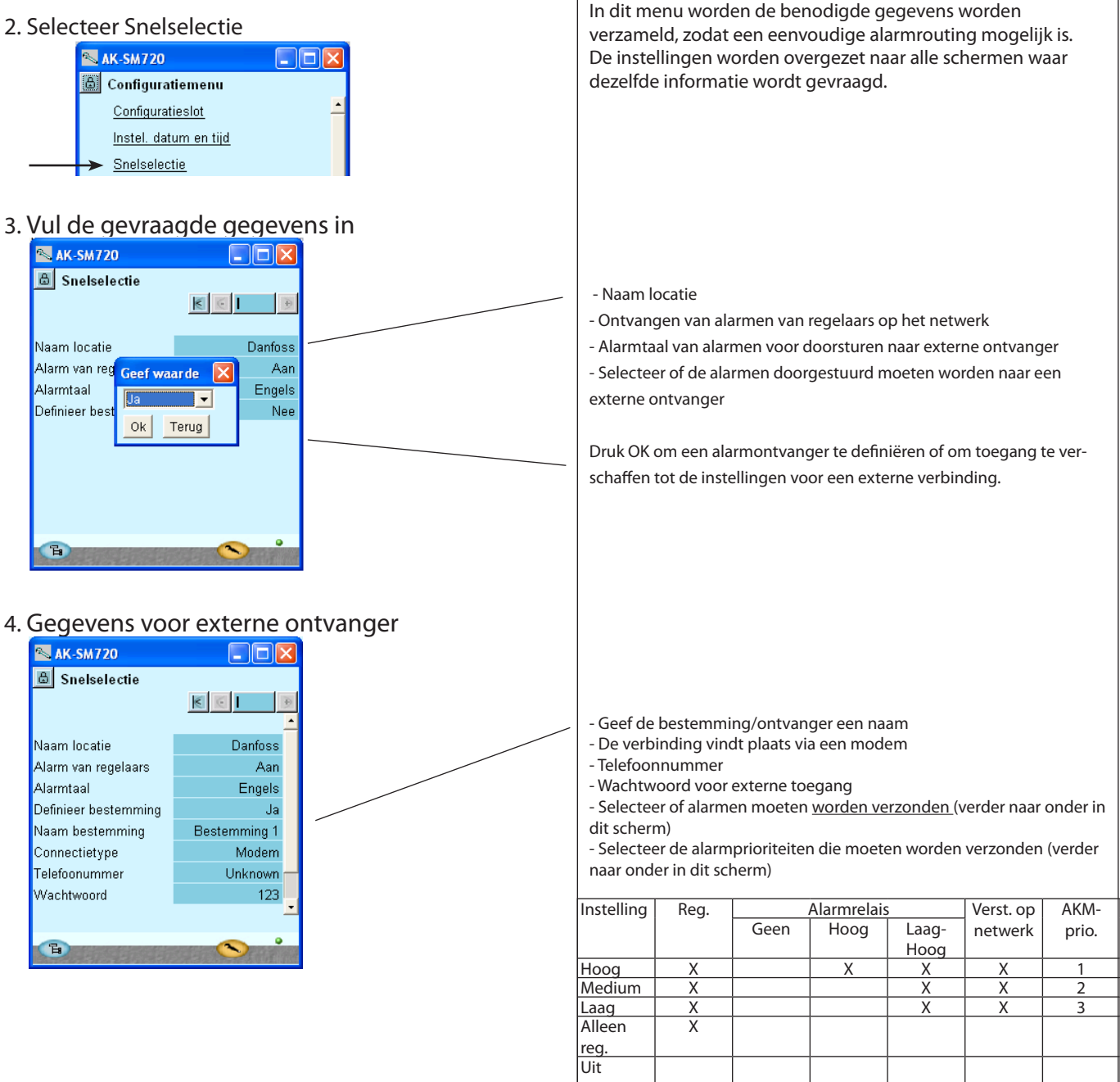

Danfoss

# Locatie instellingen

1. Ga naar het configuratiemenu

#### 2. Selecteer Locatie instel.

| 🔼 AK-SM720                   |   |
|------------------------------|---|
| 🚨 Configuratiemenu           |   |
| <u>Configuratieslot</u>      | - |
| <u>Instel. datum en tijd</u> |   |
| <u>Snelselectie</u>          |   |
| <br>→ Locatie instel.        |   |

3. Vul de gevraagde gegevens in

| 📉 11:001 AK-SM720 🛛 🗖 🔀 |                                       |  |  |
|-------------------------|---------------------------------------|--|--|
| 🔓 Locatie instellingen  |                                       |  |  |
| Systeeminstellingen     | •                                     |  |  |
| Naam locatie            | 🛓                                     |  |  |
| Naam SM                 | AK-SM720                              |  |  |
|                         |                                       |  |  |
| Administrator toegang   | Nee                                   |  |  |
| Admin. wachtwoord       | 0                                     |  |  |
|                         |                                       |  |  |
| Frequentie voeding      | 50 Hz 🦰                               |  |  |
|                         | · · · · · · · · · · · · · · · · · · · |  |  |
| Netwerkscan             | Nee                                   |  |  |
| Verw. offline regelaars | Nee                                   |  |  |
|                         |                                       |  |  |
| Fabrieksreset           | Nee 두                                 |  |  |
| B                       |                                       |  |  |

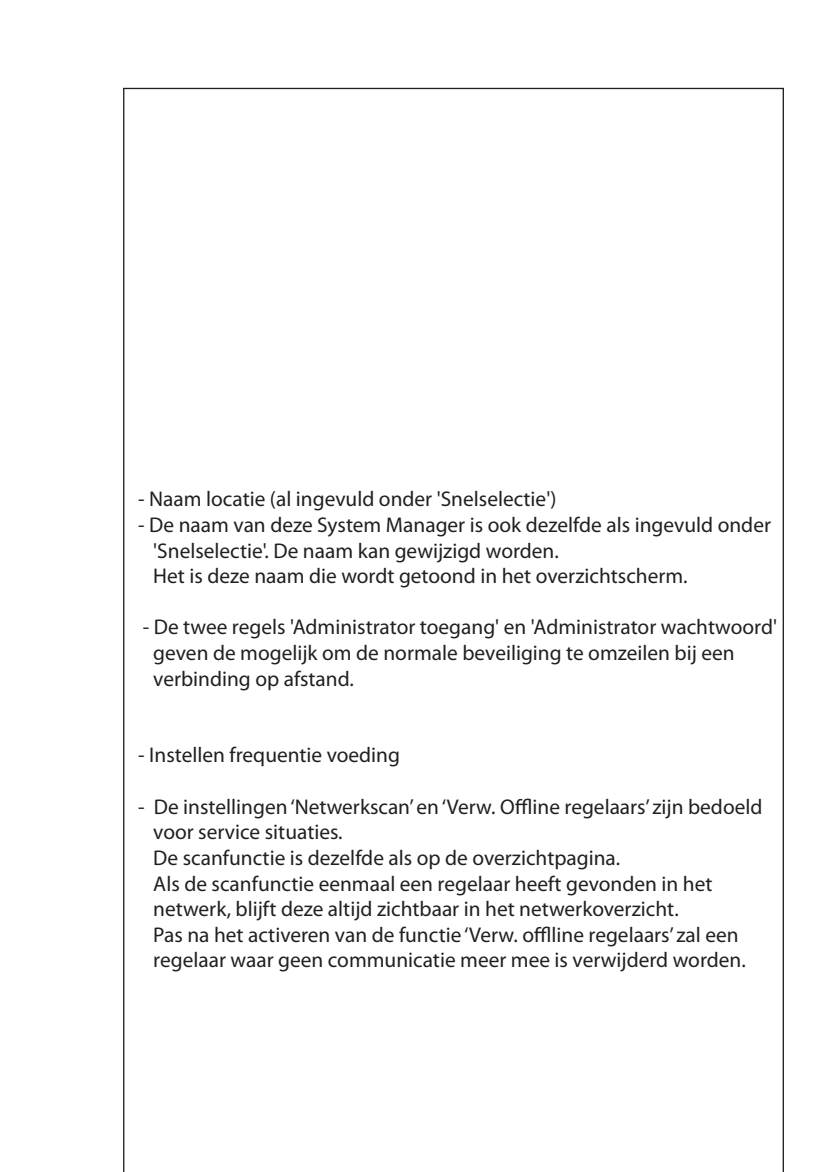

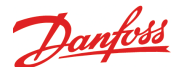

# Alarmrelais

- 1. Ga naar het configuratiemenu
- 2. Selecteer Alarmrelais

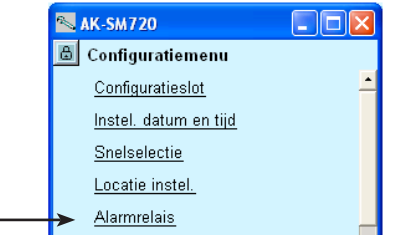

3. Hier is een overzicht van de alarmprioriteiten

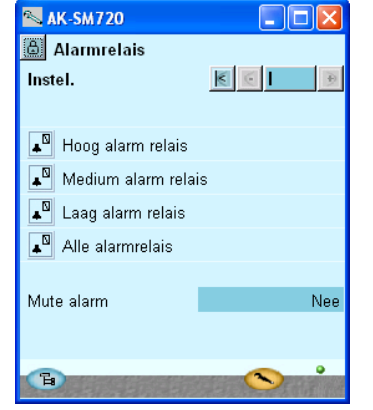

4. Stel de alarmrelaisfunctie in

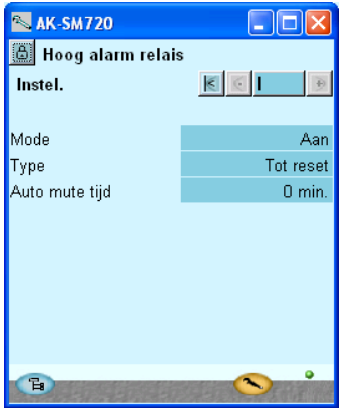

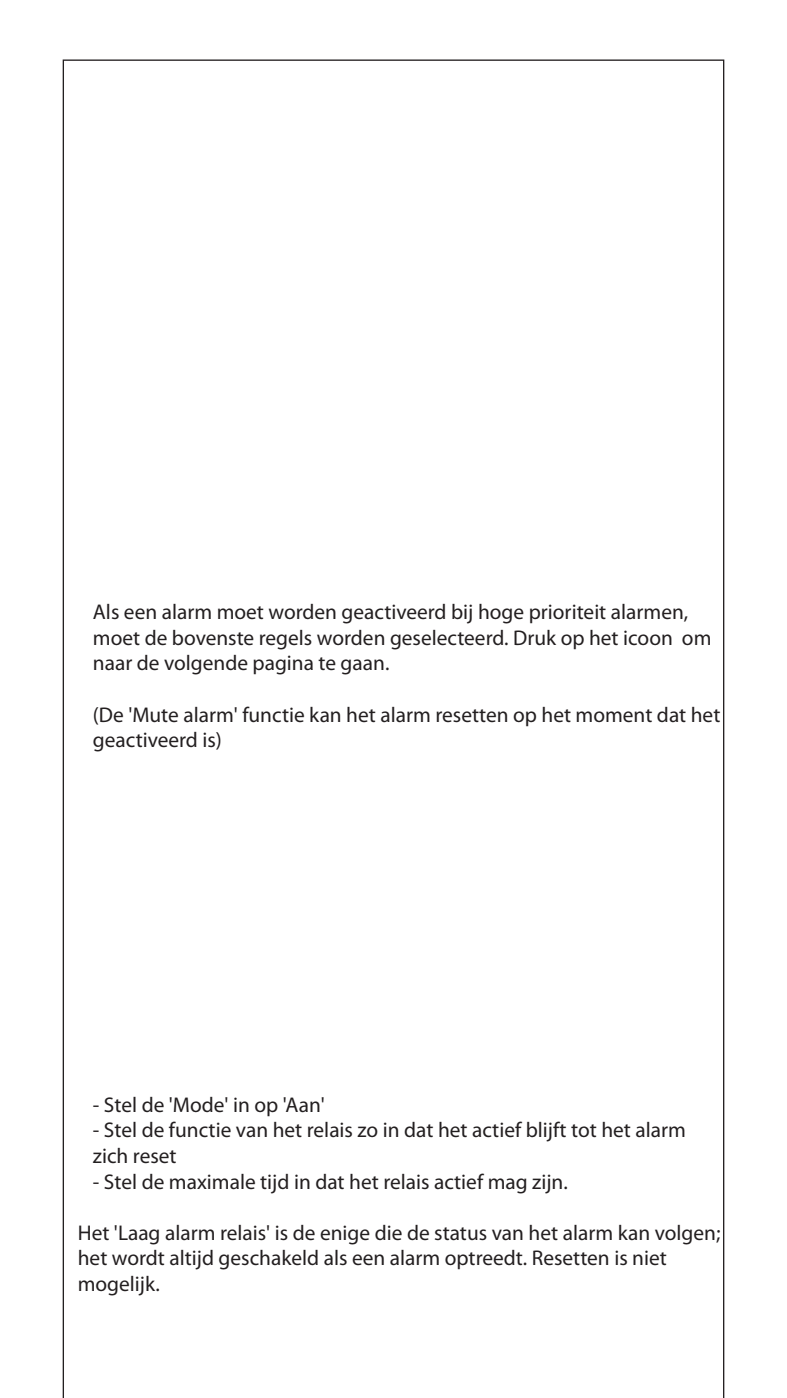

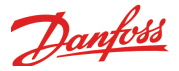

### Bestemmingen voor communicatie

1. Ga naar het configuratiemenu

#### 2. Selecteer Bestemmingen

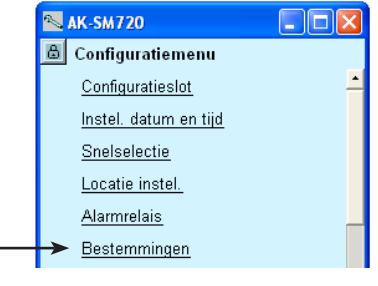

# 3. Hier is een overzicht van de ingestelde bestemmingen

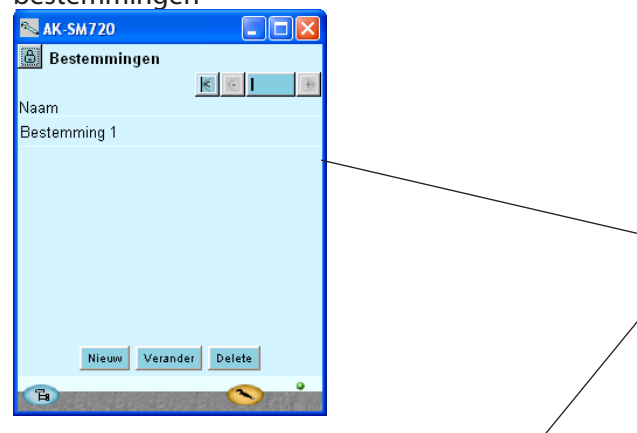

#### 4. Hier zijn de gegevens van de bestemming

| 📉 AK-SM720            |              |
|-----------------------|--------------|
| 🕒 Bestemming          |              |
| Bestemming 1 instel.  | K 🖸 関        |
|                       |              |
| Naam                  | Bestemming 1 |
| Connectietype         | Modem        |
| Telefoonummer         | Unknown      |
| Wachtwoord            | 123          |
| Gebruik als alarmontv | Ja           |
| Zend alarmen          | Aan          |
|                       |              |
|                       |              |
|                       |              |
|                       | ~ °          |

Voor alle contacten moeten een bestemming worden gedefinieerd. Zowel voor de contacten die 'gebeld' moeten worden, maar ook voor de contacten die van afstand verbinding maken met de System Manager. Dit geldt voor modem en TCP/IP verbindingen.

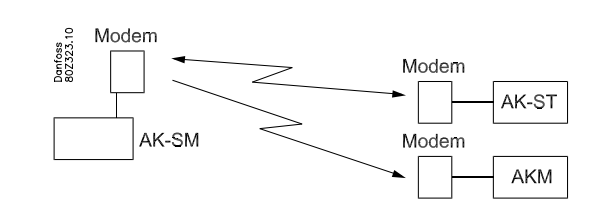

In ons voorbeeld is maar 1 bestemming aangemaakt. Deze bestemming was al gedefinieerd onder 'Snelselectie'. Stel de gegevens in voor de bestemming.

De tekst 'Bestemming 1' zal gewijzigd zijn indien deze is gewijzigd onder 'Snelselectie'.

# De naam (en wachtwoord) moet 100% identiek zijn met die van de software op afstand. Dit wordt gebruikt als beveiliging.

Als deze bestemming alarmen moet ontvangen, moet 'Gebruik als alarmontvanger' op 'Ja' staan.

Indien wijzigingen moeten worden gemaakt in de instelling, 'Zend alarmen' moet worden ingesteld op 'Uit'. Vergeet deze instelling niet weer op 'Aan' te zetten.

Gebruikt 'Nieuw' onder punt 3 om meer bestemmingen aan te maken.

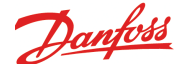

### Alarmroute

1. Ga naar het configuratiemenu

#### 2. Selecteer Alarmroute

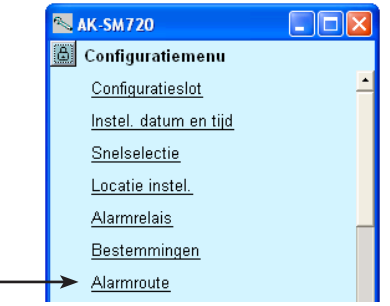

3. Hier is een overzicht van de alarmroutes te zien

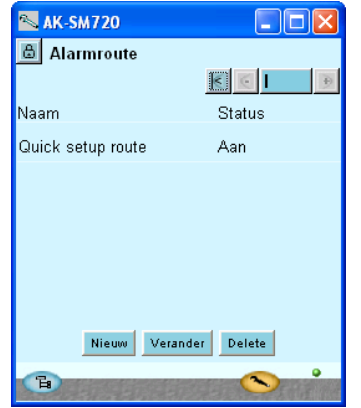

4. Stel de gegevens in voor de alarmroute

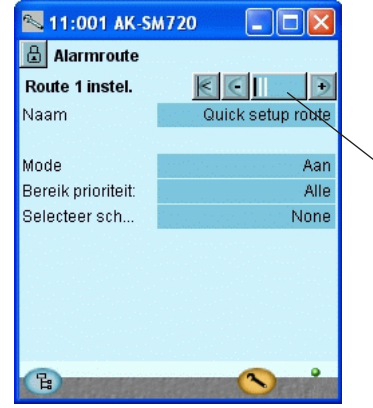

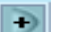

Druk op de + toets om naar de volgende pagina te gaan.

Er is al eerder een alarmroute ingesteld, onder 'Snelselectie'. Indien meer alarmroutes gewenst zijn, moeten de volgende menu's gevolgd worden. Corrigeer eventueel de naam en instellingen van de automatische alarmroute. (Alleen de System Manager met adres 1 kan alarmen doorsturen) Druk op 'Nieuw' om een nieuwe alarmroute te maken. Om een bestaande alarmroute te wijzigen, moet deze eerst geselecteerd worden en vervolgens op 'Wijzig' worden gedrukt. De volgende schermen tonen de mogelijke instellingen. Stel de gegevens voor de alarmroute in. **Opties bereik prioriteit** Alle Alleen hoog

Alleen hoog Alleen medium Alleen laag Medium tot hoog Laag tot medium

Er zijn meerdere pagina's naast elkaar. Het zwarte balkje in dit veld geeft aan welke pagina nu weergegeven wordt.

Gebruik de + en - toetsen om de pagina's te wisselen.

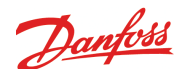

#### 5. Vervolg alarmroute

| AK-SM720                   |              |
|----------------------------|--------------|
| Alarmroute<br>Bestemmingen | KGIĐ         |
| Quick setup route          |              |
| Primair                    | Bestemming 1 |
| Secundair                  | None         |
| Kopie 1                    | None         |
| Kopie 2                    | None         |
| Kopie 3                    | None         |
|                            |              |

Herhaal punten 1 tot 5 als er meer alarmroutes zijn.

Het derde scherm wordt op dit moment niet gebruikt.

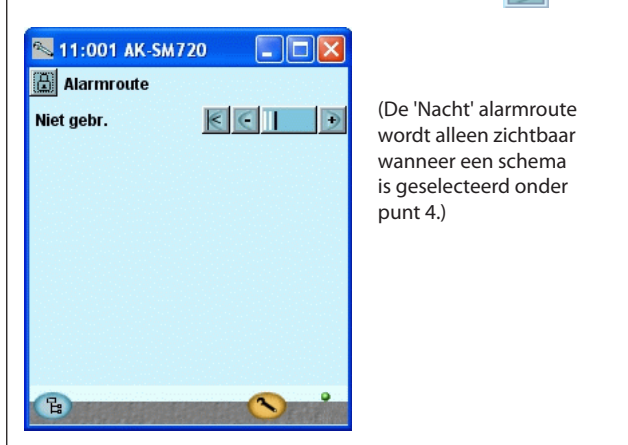

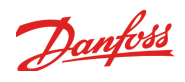

# Algemene alarminstellingen

1. Ga naar het configuratiemenu

#### 2. Selecteer Algemene alarminstellingen

| 📉 AK-SM720                                |   |
|-------------------------------------------|---|
| 📕 Configuratiemenu                        |   |
| <u>Configuratieslot</u>                   | - |
| <u>Instel. datum en tijd</u>              |   |
| <u>Snelselectie</u>                       |   |
| <u>Locatie instel.</u>                    |   |
| <u>Alarmrelais</u>                        |   |
| <u>Bestemmingen</u>                       |   |
| <u>Alarmroute</u>                         |   |
| <ul> <li>Algemene alarminstel.</li> </ul> |   |
|                                           |   |

#### 3. Instelling voor alarmen

| 📉 AK-SM720                   |           |  |  |  |
|------------------------------|-----------|--|--|--|
| 🔒 Algemene alarminstel.      |           |  |  |  |
| Algemene alarminstel. 🔣      | € 🕘       |  |  |  |
|                              | -         |  |  |  |
| Alarm van alle regelaars     | Aan       |  |  |  |
| Alarmtaal                    | Engels    |  |  |  |
| Vertraging communicatiealarm | 10 min.   |  |  |  |
| Auto bevestig prioriteit     | Alleen la |  |  |  |
|                              |           |  |  |  |
| Watchdog mode                | Uit 🗖     |  |  |  |
|                              |           |  |  |  |
| 'lk leef' alarm              | Uit       |  |  |  |
| Verw. alarmhistorie          | Nee       |  |  |  |
| Verw. alle actieve alarmen   | Nee       |  |  |  |
|                              | <u> </u>  |  |  |  |
| 0                            | •         |  |  |  |
| e                            |           |  |  |  |

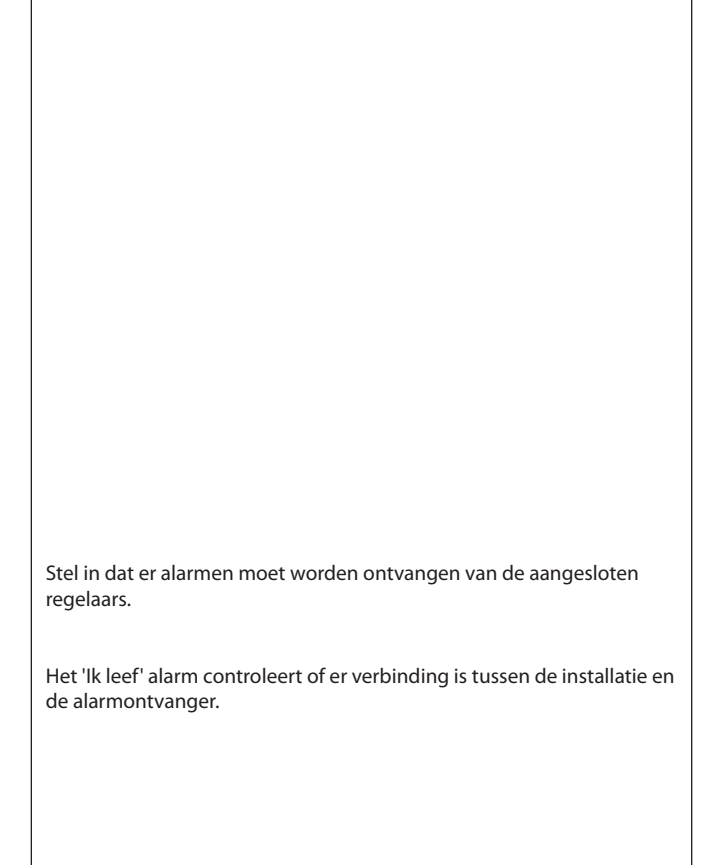

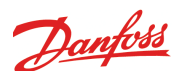

# Modem- en IP instellingen

1. Ga naar het configuratiemenu

| 2.1 | Selecteer Modeminstelling                                                                                                    |                                                                                                    |
|-----|----------------------------------------------------------------------------------------------------|----------------------------------------------------------------------------------------------------|
| 3.0 | Controleer de initialisatiestring van het modem                                                                                                    | Normaal hoeft de initialisatiestring niet gewijzigd te worden.                                                                                                    |
| 4.  | Als de System Manager onderdeel uit maakt van<br>een IP netwerk, moeten de IP instellingen worden<br>ingesteld.<br>Selecteer IP instellingen vanuit het configuratiemenu.                                                                                                    |                                                                                                    |
|     | Modeminstel.                                                                                                    | Selecteer 'Dynamisch' als het IP adres automatisch door een router of<br>DHCP server wordt toegewezen.<br>Als 'Statisch' wordt geselecteerd moeten alle IP instellingen worden<br>ingegeven.                                                                                                    |
| 5.  | Controleer de IP instellingen          AK-SM720       Image: Control of the second second | Als vanaf afstand verbinding wordt gemaakt met de System manager<br>met AKM of Service Tool, moet altijd een statisch IP adres worden<br>gebruikt.<br>Bij het selecteren van 'Statisch' verschijnt een regel waar het adres voor<br>de 'IP gateway' ingesteld moet worden.<br>(De System Manager gebruikt poort nummer 1041.) |
|     | ir aures 0.0.0.0<br>Subnet mask 0.0.0.0                                                                                                    |                                                                                                    |

Γ

C.

# **Boolean Logic**

- 1. Ga naar het configuratiemenu
- 2. Selecteer Boolean Logic

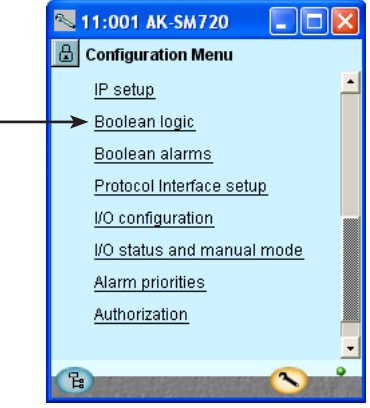

Voor ons voorbeeld gebruiken we geen Boolean Logic. Onderstaand scherm wordt slechts ter informatie getoond.

Het ontwerp van Boolean functies moet aan speciaal getraind personeel worden overgelaten.

De Boolean Logic wordt beschreven in een apart document RC8CA. In dit document vindt u ook alle beperkingen van het aantal functies.

3. Ontwerp een eigen functie

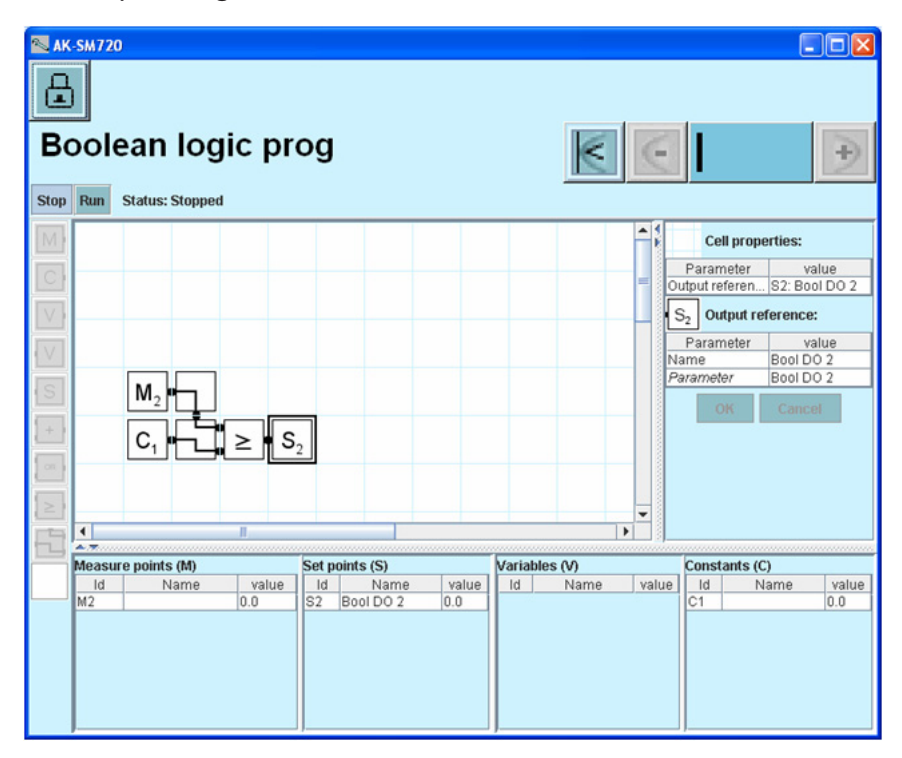

Plaats de cursor op een veld en selecteer de gewenste functie uit de menubalk links in het scherm.

Danfoss

4. Activeer de functie Druk **Run** 

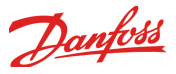

## Alarmen voor Boolean functies

1. Ga naar het configuratiemenu

#### 2. Selecteer Boolean alarmen

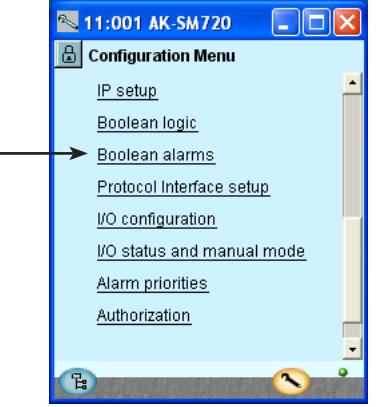

#### 3. Naam en alarmtekst

| 📉 11:001 AK-SM720   |              |   |  |  |  |
|---------------------|--------------|---|--|--|--|
| Boolean alarms      |              |   |  |  |  |
| Bool DO 1-32 Alarms | € ∈   €      |   |  |  |  |
| Bool DO 1 alarm     | Nee 🔺        |   |  |  |  |
| Naam                | Bool DO 1 n  | 1 |  |  |  |
| Alarmvertraging     | 5 min.       |   |  |  |  |
| Alarmtekst          | Bool DO 1 al |   |  |  |  |
|                     |              |   |  |  |  |
| Bool DO 2 alarm     | Nee          |   |  |  |  |
| Naam                | Bool DO 2 n  |   |  |  |  |
| Alarmvertraging     | 5 min.       |   |  |  |  |
| Alarmtekst          | Bool DO 2 al |   |  |  |  |
|                     |              | 1 |  |  |  |
| B                   |              | 8 |  |  |  |

€

Druk op de + toets om naar de volgende pagina te gaan.

#### 4. Alarmprioriteiten

| N 11:001 AK-SM720 |         |  |  |  |  |  |
|-------------------|---------|--|--|--|--|--|
| Boolean alarms    |         |  |  |  |  |  |
| Alarmprioriteiten | K C I 🕒 |  |  |  |  |  |
| Bool DO 1 name    | Laag 🔺  |  |  |  |  |  |
| Bool DO 2 name    | Laag    |  |  |  |  |  |
| Bool DO 3 name    | Laag    |  |  |  |  |  |
| Bool DO 4 name    | Laag    |  |  |  |  |  |
| Bool DO 5 name    | Laag    |  |  |  |  |  |
| Bool DO 6 name    | Laag    |  |  |  |  |  |
| Bool DO 7 name    | Laag    |  |  |  |  |  |
| Bool DO 8 name    | Laag    |  |  |  |  |  |
| Bool DO 9 name    | Laag 💡  |  |  |  |  |  |
| CB                |         |  |  |  |  |  |

Voor ons voorbeeld gebruiken we geen Boolean Logic. Onderstaand scherm wordt slechts ter informatie getoond.

Het ontwerp van Boolean functies moet aan speciaal getraind personeel worden overgelaten.

Geef de gedefinieerde alarmen een naam en een alarmtekst.

Geef de gedefinieerde alarmen een prioriteit.

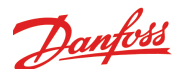

# **AKC regelaars op DANBUSS**

1. Ga naar het configuratiemenu

#### 2. Selecteer Protocol Interface setup

| 📉 11:001 AK-SM         | 720 💶 🔼     |
|------------------------|-------------|
| 🔓 Configuration N      | /lenu       |
| <u>IP setup</u>        | <u> </u>    |
| <u>Boolean logic</u>   |             |
| <u>Boolean alarn</u>   | <u>15</u>   |
|                        | ace setup   |
| I/O configuration      | on 🔤        |
| I/O status and         | manual mode |
| <u>Alarm prioritie</u> | <u>s</u>    |
| <u>Authorization</u>   | _           |
|                        | •           |
| B                      | <u> </u>    |

In dit voorbeeld hebben we geen AKC regelaars en daarom gebruiken we deze functie niet. Deze sectie wordt hier alleen genoemd ter informatie.

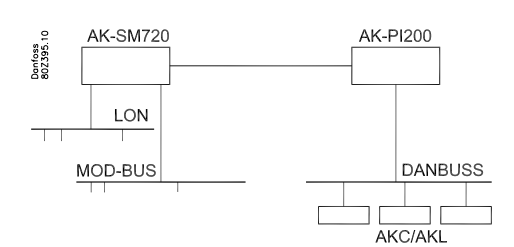

Deze functie wordt alleen gebruikt als de System Manager moet communiceren met AKC/AKL regelaars met DANBUSS communicatie. Deze regelaars zijn toegankelijk via de 'Protocol Interface' AK-PI 200.

Installatie en instellingen worden beschreven in de handleiding voor de AK-PI 200, document RS8EX.

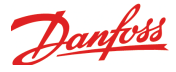

### Zijn er nog in- en/of uitgangen die gebruikt worden door de Master Control functies?

Hier onderbreken we de inbedrijfstelling even om te kijken of er Master Control functies zijn die in- en/of uitgangen nodig hebben. Dit vindt plaats op pagina 71 en verder in punten 1 tot en met 56. **Bij sommige instellingen is een '!' teken geplaatst om aan te geven dat voor deze instelling/functie een in- of uitgang is vereist.** Als er nog geen communicatie is tussen de System Manager en de regelaars, moet de betreffende functie alleen worden geactiveerd, maar moeten de overige instellingen voor de regeling nog niet worden ingesteld. Deze kunnen pas worden ingesteld als er communicatie is met de regelaars. Kom terug naar deze pagina als punten 1 tot en met 56 zijn afgerond. Daarna gaan we op de volgende pagina verder met het inbedrijfstellingsproces.

#### Kom terug naar deze pagina als punten 1 tot en met 56 zijn afgerond.

- 1. Ga naar het overzichtscherm Druk op de blauwe 'Overzicht' toets links onderaan in het scherm
- 2. Selecteer de Master Control functies.
- 3. Als alle Master Control functies zijn ingesteld, ga dan door naar de volgende pagina naar de sectie getiteld 'Configuratie van in- en uitgangen'.

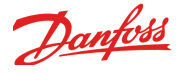

### Configuratie van in- en uitgangen

1. Ga naar het configuratiemenu

#### 2. Selecteer I/O configuratie

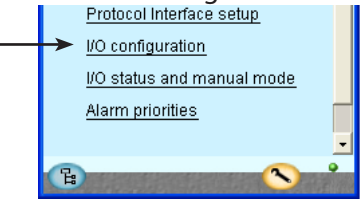

3. Configuratie van digitale uitgangen

| 📉 AK-SM720         |      |    |          | × |
|--------------------|------|----|----------|---|
| 🗄 I/O configuratie |      |    |          |   |
| Digitale uitgangen | 1    |    |          | € |
|                    | Mod. | Pt | Actief o | р |
| Hoog alarm relais  | 1    | 17 | UIT      |   |
| Modemreset         | 1    | 16 | AAN      |   |
|                    |      |    |          |   |
| Bool DO 1          | 1 -  | 18 | AAN      |   |
| Bool DO 2          | 1 -  | 19 | AAN      |   |
| Bool DO 3          | 0 -  | 0  | AAN      |   |
| Bool DO 4          | 0 -  | 0  | AAN      |   |
| Bool DO 5          | 0 -  | 0  | AAN      |   |
| Bool DO 6          | 0 -  | 0  | AAN      |   |
| Bool DO 7          | 0 -  | 0  | AAN      |   |
| Bool DO 8          | 0 -  | 0  | AAN      |   |
|                    |      |    | 3        | • |

| Belasting                      | Uitgang        | Module | Punt              | Actief bij               |
|--------------------------------|----------------|--------|-------------------|--------------------------|
| <b>Belasting</b><br>Modemreset | Uitgang<br>DO5 | Module | <b>Punt</b><br>16 | <b>Actief bij</b><br>AAN |

De nu volgende schermen zijn afhankelijk van eerdere definities. De schermen tonen welke aansluitingen de eerdere instellingen vereisen.

Stel voor alle aansluitingen het module- en puntnummer in. Verder stellen we voor iedere aansluiting in of de belasting actief is als het relais AAN of UIT is.

Negeer aub de 'Boolean Logic' functies. Deze worden slechts ter informatie weergegeven. Dit geldt ook voor de Boolean Logic functies op de volgende pagina's.

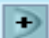

Druk op de + toets om naar de volgende pagina te gaan.

#### 4. Configuratie van andere in- en uitgangen

| 📕 I/O configuratie   |    |    |   |   |       |      |    |
|----------------------|----|----|---|---|-------|------|----|
| Digitale ingangen    |    | €  | C |   |       |      | €  |
|                      | Mo | d. | P | t | Actie | ef o | р  |
| Alarm mute           | 1  | -  | 1 |   |       | -    | ٠  |
| Tarief 1-2 select.   | 0  | -  | 0 |   | AA    | N.   |    |
| Tarief 3 select.     | 0  | -  | 0 |   | AA    | N.   |    |
| Tarief sync. signaal | 0  | -  | 0 |   | AA    | N.   |    |
| Energiemeter1 puls   | 0  | -  | 0 |   |       | -    |    |
|                      |    |    |   |   |       |      |    |
| Pool DI 1            | 0  |    | 0 |   | ۸.۸   | UN L | 10 |

| 📉 11:001 AK-SM720 🛛 🗖 🔀   |      |    |           |  |  |  |  |
|---------------------------|------|----|-----------|--|--|--|--|
| 🔝 I/O configuratie        |      |    |           |  |  |  |  |
| Analoge uitgangen 🛛 🗧 📄 🗩 |      |    |           |  |  |  |  |
| Functie                   | Mod. | Pt | Туре      |  |  |  |  |
| Bool AO 1                 | 0 -  | 0  | 0-10 Volt |  |  |  |  |
| Bool AO 2                 | 0 -  | 0  | 0-10 Volt |  |  |  |  |

| 📉 11:001 AK-SM720 💦 🔲 🔯 |       |    |    |          |   |  |  |
|-------------------------|-------|----|----|----------|---|--|--|
| 🔠 I/O configuratie      |       |    |    |          |   |  |  |
| Analoge ingang          | $\in$ | •  |    |          |   |  |  |
| Sensor                  | Мос   | 1. | Pt | Туре     |   |  |  |
| LightSensor-1           | 0     | -  | 0  | 0-5 Volt | - |  |  |
| LightSensor-2           | 0     | -  | 0  | 0-5 Volt |   |  |  |
| Randverw. 1             | 0     | -  | 0  | PT 1000  |   |  |  |
| Randverw. 2             | 0     | -  | 0  | PT 1000  |   |  |  |
| Randverw. 3             | 0     | -  | 0  | PT 1000  |   |  |  |
| Randverw. 1             | 0     | -  | 0  | 0-5 Volt |   |  |  |
| Randverw. 2             | 0     | -  | 0  | 0-5 Volt |   |  |  |
| Randverw. 3             | 0     | -  | 0  | 0-5 Volt |   |  |  |
|                         | 1     |    |    |          |   |  |  |
| Bool Al volt 1          | 0     | -  | 0  | 0-10V    | 1 |  |  |

| Functie               | lngang/<br>uitgang | Module | Punt | Actief bij |
|-----------------------|--------------------|--------|------|------------|
| Stop van alarm (puls) | AI1                | 1      | 1    |            |

Een pulscontact is hierop aangesloten. Deze functie stopt het alarm-relais.

In ons voorbeeld zijn geen verdere functies gedefinieerd.

Pulsingang

Op dit moment is deze functie niet gedefinieerd, dus is het module- en puntnummer nog niet ingevuld. De regeling zal later gedefinieerd worden.

U kunt nu vooruit bladeren en de regeling definiëren (pagina 84) of u kunt nu gewoon verder gaan en het module- en puntnummer op een later tijdstip instellen.

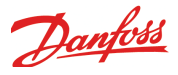

# Instellen alarmprioriteiten

1. Ga naar het configuratiemenu

#### 2. Selecteer Alarmprioriteiten

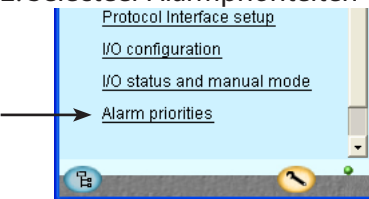

3. Instellen alarmprioriteiten

| 📉 11:001 AK-SM720           |          |
|-----------------------------|----------|
| 🖪 Alarm priorities          |          |
| System 🔣 🤆                  | ÷        |
| Contr. communication error  | High 📩   |
| Possible network failure    | High —   |
| Alarm Router full           | High     |
| Alarm Route failure         | High     |
| Alarm Destination disabled  | High     |
| Time has not been set       | Medium   |
| Real time clock low battery | Medium   |
| I'm Alive                   | Medium   |
| Power on                    | Medium 🖵 |
| Log setup error             | Medium 土 |
| Manual DO - Alarm relays    | High 📃   |
| Manual DO - Watchdog relay  | High     |
| Manual DO - Modem relay     | High     |
|                             |          |
| Boolean logic:              | Marth    |
| Manual DI/DO/AO             | Medium   |
| Sensor error                | High     |
| Schedules:                  |          |
| Manual DI                   | Medium 📕 |
|                             |          |
| On/Off controls:            |          |
|                             |          |
| Day/Night controls:         |          |
| Manual Di                   | Medium   |
| Injection on:               |          |
|                             |          |
| Defrost groups:             |          |
| Manual DI                   | Medium   |
|                             |          |
| Adaptive defrost:           |          |
|                             |          |
| Po optimize:                |          |
| Manual DI                   | Medium 💡 |
| Light zone:                 | <u> </u> |
| Manual DI / DO              | Medium   |
|                             |          |
| Rail heat:<br>-             |          |
| Sensor error                | High     |
| 1.10.101                    |          |
| Otility meter:              | Martin   |
| Manual DI                   | Medium   |
| Load shedding:              |          |
| Manual DO                   | Medium   |
| Load Shedding               | Medium Ţ |
| Barrowski                   |          |

Veel functies hebben een bijbehorend alarm.

Aan alle gemaakte selecties en instellingen worden, indien aanwezig, aan een alarm gekoppeld. Dit is te zien in de schermen links.

Aan alle alarmen kan een bepaalde prioriteit worden gegeven:

- 'Hoog' is de hoogste prioriteit

- 'Alleen reg.' is de laagste prioriteit

- 'Uit' geeft geen alarmactie

De relatie tussen prioriteit en actie is te zien in de onderstaande tabel.

| Instelling  | Reg. | Se   | lectie alar | Net-             | AKM- |       |
|-------------|------|------|-------------|------------------|------|-------|
|             |      | Geen | Hoog        | Laag tot<br>hoog | werk | best. |
| Hoog        | х    |      | Х           | Х                | Х    | 1     |
| Medium      | Х    |      |             | Х                | Х    | 2     |
| Laag        | х    |      |             | Х                | Х    | 3     |
| Alleen reg. | Х    |      |             |                  |      |       |
| Uit.        |      |      |             |                  |      |       |

Voor ons voorbeeld selecteren we de instellingen zoals in het scherm is weergegeven.

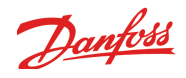

# Sluit configuratie

- 1. Ga naar het configuratiemenu
- 2. Selecteer Configuratieslot

| 📉 AK-SM720         |          |
|--------------------|----------|
| 🗄 Configuratiemenu |          |
| ► Configuratieslot | <u> </u> |

3. Zet configuratieslot aan

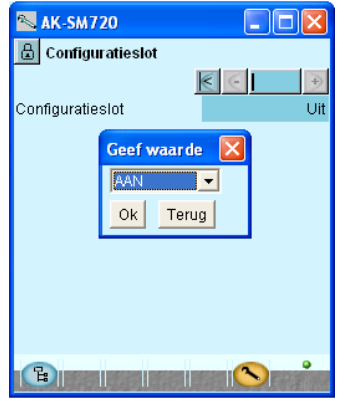

De System Manager zal nu een vergelijk maken tussen de geselecteerde functies en de gedefinieerde in- en uitgangen. De resultaten zijn in de volgende sectie te zien.

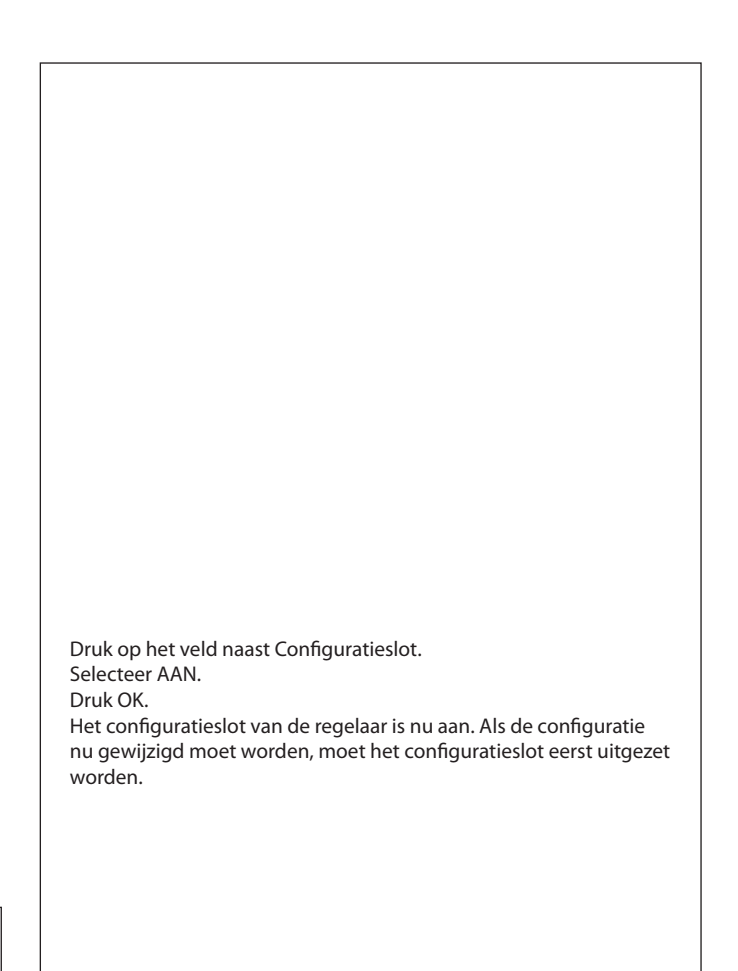

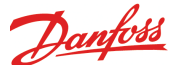

## **Controleer configuratie**

- 1. Ga naar het configuratiemenu
- 2. Selecteer I/O configuratie

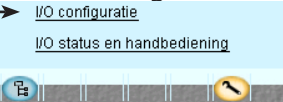

3. Controleer configuratie van digitale uitgangen

| 📉 AK-SM720         |      |            |           |
|--------------------|------|------------|-----------|
| 🔒 I/O configuratie |      |            |           |
| Digitale uitgangen | 1    | $\epsilon$ |           |
|                    | Mod. | Pt         | Actief op |
| Hoog alarm relais  | 1    | 17         | UIT       |
| Modemreset         | 0    | 0          | AAN       |
|                    |      |            |           |
| Bool DO 1          | 1 -  | 18         | AAN       |
| Pool DO 2          | 1    | 10         | AAN       |

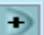

Druk op de + toets om naar de volgende pagina te gaan.

4. Controleer configuratie van andere in- en uitgan-

| gen.                                                                                                    |     |     |    |     |       |    |    |
|----------------------------------------------------------------------------------------------------|-----|-----|----|-----|-------|----|----|
| 📉 11:001 AK-SM7                                                                                                 | 20  |     |    | -   |       |    | ×  |
| 🔒 I/O configuratie                                                                                              |     |     |    |     |       |    |    |
| Digitale ingangen                                                                                               |     | R   | E  | 1   |       |    | )  |
|                                                                                                    | Mo  | od. | P  | t   | Actie | fo | p  |
| Alarm mute                                                                                                    | 1   | -   | 1  |     |       | -  | -  |
| Tarief 1-2 select.                                                                                              | 0   | -   | 0  |     | AA    | Ν  |    |
| Tarief 3 select.                                                                                                | 0   | -   | 0  |     | AA    | Ν  | 33 |
| Tarief sync. signaal                                                                                            | 0   | -   | 0  |     | AA    | N  |    |
| Energiemeter1 puls                                                                                              | 0   | -   | 0  |     |       | -  |    |
| 1                                                                                                    |     |     |    |     |       |    |    |
| Bool DI 1                                                                                                    | 0   | -   | 0  |     | AA    | N  | 35 |
|                                                                                                    |     |     |    |     |       |    |    |
| N 11:001 AK-SM7                                                                                                 | 20  |     |    | -   | ٦E    | n  | ×  |
| I/O configuratie                                                                                                |     |     |    |     |       |    |    |
| Analoge uitgangen 📧 🕞 💽 🐳                                                                                       |     |     |    |     |       |    |    |
| Functie Mi                                                                                                    | od. |     | Pt | 1   | vpe   |    |    |
| Bool AO 1                                                                                                    | D - |     | ו  | 0-1 | 0 Vo  | lt |    |
| Bool AO 2                                                                                                    | D - | (   | )  | 0-1 | 0 Vo  | lt |    |
|                                                                                                    |     |     |    |     |       |    |    |
| Contraction of the second second second second second second second second second second second second second s |     |     |    | -   |       |    | _  |
| 📉 11:001 AK-SM7                                                                                                 | 20  |     |    | -   |       |    | ×  |
| I/O configuratie                                                                                                |     |     |    |     |       |    |    |
|                                                                                                    |     |     |    |     |       |    |    |

| 📕 I/O configuratie |      |       |          |      |  |
|--------------------|------|-------|----------|------|--|
| Analoge ingang     | <    | $\in$ | •        |      |  |
| Sensor             | Mod. | Pt    | Туре     |      |  |
| LightSensor-1      | 0 -  | 0     | 0-5 Volt | *    |  |
| LightSensor-2      | 0 -  | 0     | 0-5 Volt |      |  |
| Randverw. 1        | 0 -  | 0     | PT 1000  |      |  |
| Randverw. 2        | 0 -  | 0     | PT 1000  |      |  |
| Randverw. 3        | 0 -  | 0     | PT 1000  |      |  |
| Randverw. 1        | 0 -  | 0     | 0-5 Volt |      |  |
| Randverw. 2        | 0 -  | 0     | 0-5 Volt | 1.11 |  |
| Randverw. 3        | 0 -  | 0     | 0-5 Volt |      |  |
|                    |      |       |          |      |  |
| Bool Al volt 1     | 0 -  | 0     | 0-10V    |      |  |
| Bool Al volt 2     | 0 -  | 0     | 0-10V    | -    |  |
|                    |      |       |          | •    |  |
|                    |      |       |          |      |  |

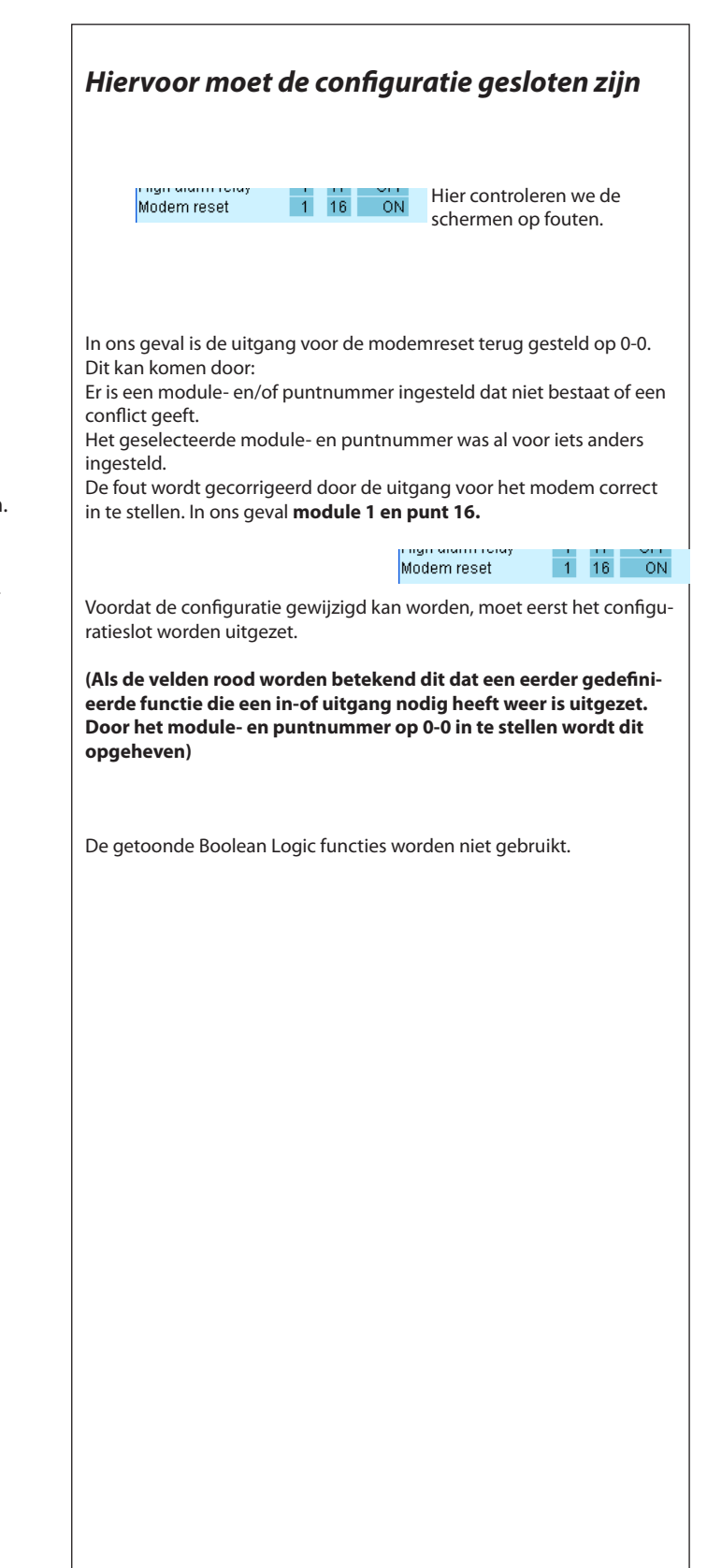

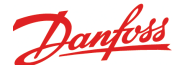

# Controleer aansluitingen

- 1. Ga naar het configuratiemenu
- 2. Selecteer I/O status en handbediening

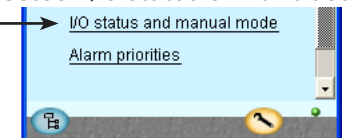

3. Controle digitale uitgangen

| 📉 AK-SM720                    |             |  |  |  |  |
|-------------------------------|-------------|--|--|--|--|
| 📕 1/0 status en handbediening |             |  |  |  |  |
| Digitale uitgangen            | € ∈         |  |  |  |  |
| Naam / Belasting              | Mode Waarde |  |  |  |  |
| Hoog alarm relais             | AUTO - UIT  |  |  |  |  |
| Modemreset                    | AUTO - UIT  |  |  |  |  |
|                               |             |  |  |  |  |
| Bool DO 1                     | AUTO - UIT  |  |  |  |  |
| 0001001                       | 7010 - 011  |  |  |  |  |

+

Druk op de + toets om naar de volgende pagina te gaan.

#### 4. Controleer de overige in- en uitgangen

| 📉 11:001 AK-SM720 💦 🔲 🗖 🔀     |                 |      |  |  |
|-------------------------------|-----------------|------|--|--|
| 🖟 I/O status en handbediening |                 |      |  |  |
| Digitale ingangen             | $\in$ $\square$ | •    |  |  |
| Naam / Ingang                 | Mode Waa        | arde |  |  |
|                               |                 | -    |  |  |
| Tarief 1-2 select.            | AUTO - U        | лт 🗌 |  |  |
| Tarief 3 select.              | AUTO - U        | ЛТ 🦲 |  |  |
| Tarief sync. signaal          | AUTO - U        | ЛТ 🛛 |  |  |
| Rool DI 1                     | ALITO - I       | ит 🔝 |  |  |

| 📉 11:001 AK-SM720 🛛 🗖 🗖 🔀 |              |  |  |  |
|---------------------------|--------------|--|--|--|
| 📳 I/O status and manual   |              |  |  |  |
| Analoge uitgangen         | K C I D      |  |  |  |
| Naam                      | Mode Waarde  |  |  |  |
| Bool AO 1                 | AUTO - 0,0 % |  |  |  |
| Bool AO 2                 | AUTO - 0,0 % |  |  |  |

| 📉 11:001 AK-SM72        | 20 📃 🗖 🔀    |  |  |  |
|-------------------------|-------------|--|--|--|
| 🔒 I/O status and manual |             |  |  |  |
| Analoge ingangen        | € €   €     |  |  |  |
| Naam/sensor             | Waarde      |  |  |  |
| LightSensor-1           | ***** lux 🔺 |  |  |  |
| LightSensor-2           | ***** lux 📃 |  |  |  |
| Randverw-DP temp.       | ***** °C    |  |  |  |
| Randverw-DP temp.       | ***** °C    |  |  |  |
| Randverw-DP temp.       | ***** °C    |  |  |  |
| Randverw-DP RH%         | ***** %     |  |  |  |
| Randverw-DP RH%         | ***** % 📻   |  |  |  |
| Randverw-DP RH%         | ***** %     |  |  |  |
| Bool Al volt 1          | ***** %     |  |  |  |
| Bool Al volt 2          | ***** % 星   |  |  |  |
| •                       |             |  |  |  |

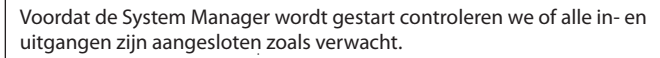

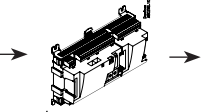

Hier controleren we of de in- en uitgangen werken.

### Hiervoor moet de configuratie gesloten zijn.

Door middel van handbediening van iedere uitgang kan gecontroleerd worden of de uitgang correct is aangesloten.

| AUTO    | De uitgang wordt door de System Manager geregeld. |
|---------|---------------------------------------------------|
| MAN UIT | De uitgang is geforceerd UIT                      |
| MAN AAN | De uitgang is geforceerd AAN                      |

De afbeeldingen zijn ter informatie.

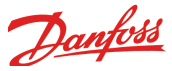

# Regelaars in het netwerk (Netwerkscan)

1. Ga naar het overzicht Druk op de blauwe 'overzicht' toets linksonder in het scherm.

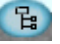

- 2. Scan het netwerk Druk op de scan toets.
- 3. Wacht tot de scan is afgelopen (scan toets wordt weer zwart)
- 4. Toon resultaat

Druk op de 'Ververs' toets

Alle aangesloten regelaars worden nu getoond in het overzichtscherm.

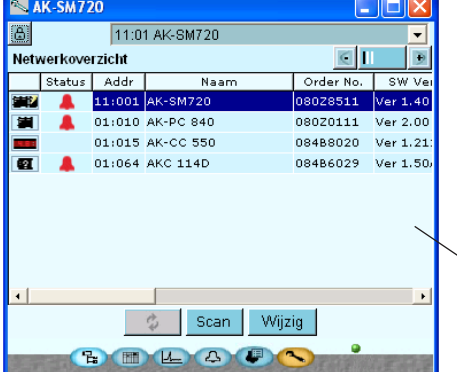

Druk op de + toets om naar de volgende pagina te gaan waar het IP overzicht wordt getoond.

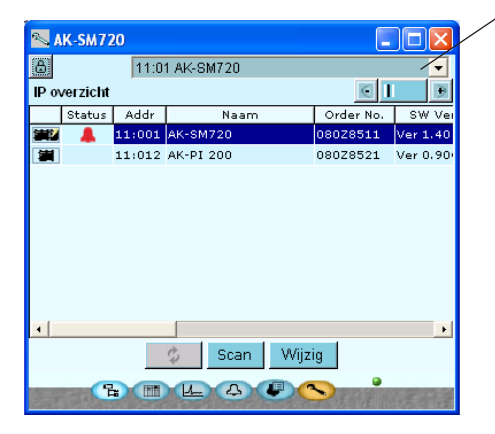

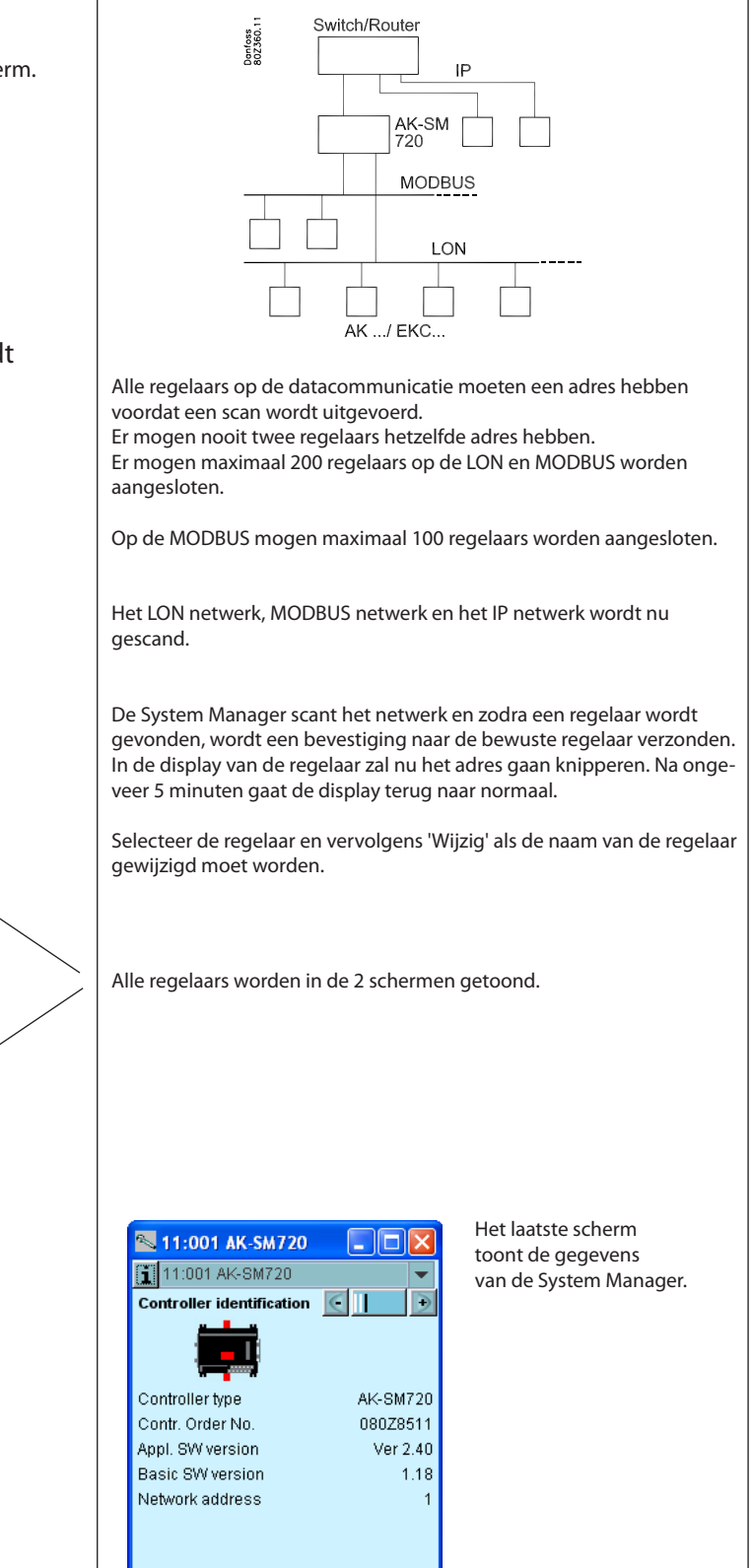

B E L A P

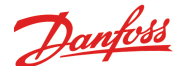

# Instellen van regelaars

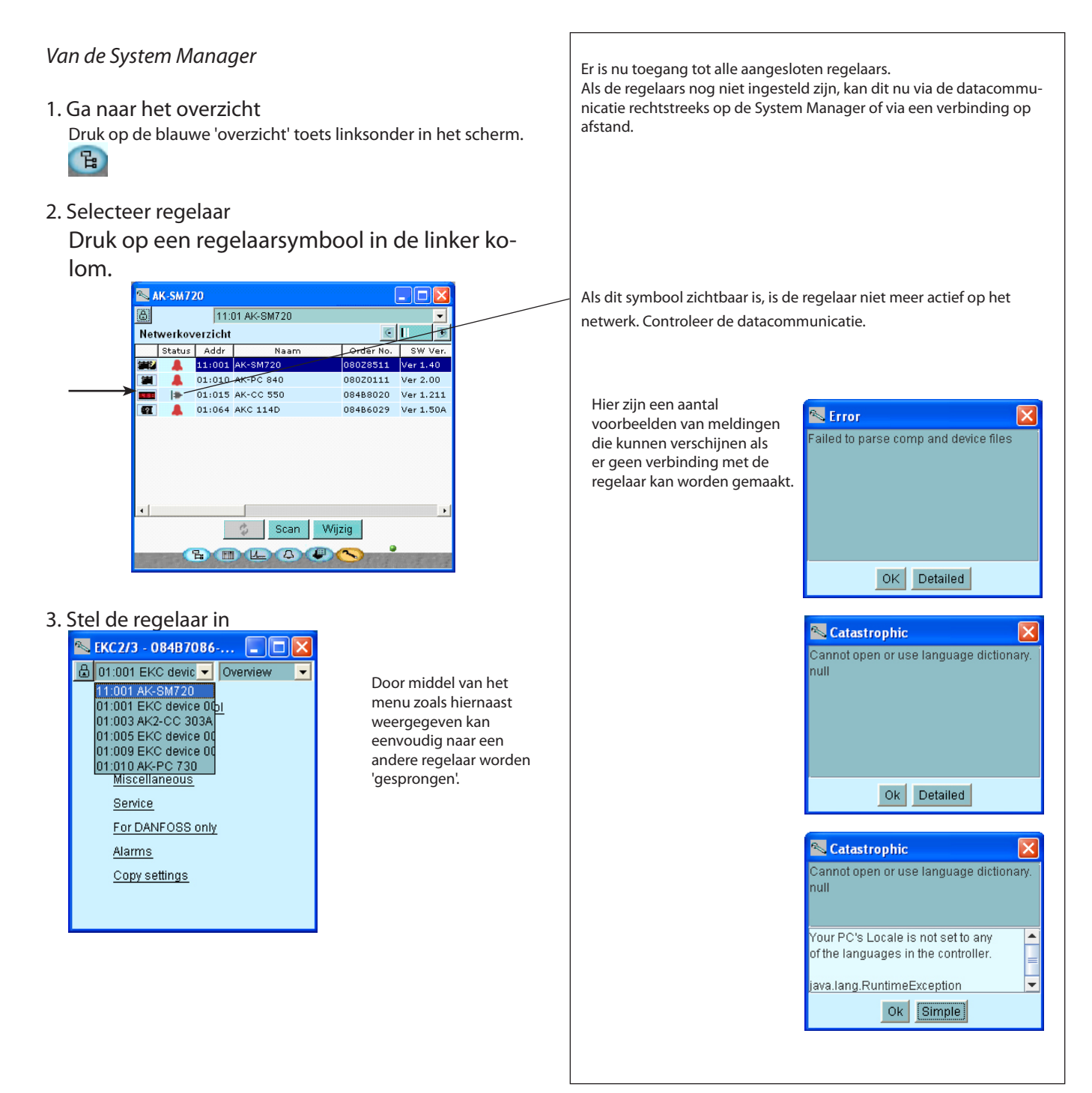

#### Van modem aansluiting

1. Het modem wordt gesneden in zoals aangegeven op pagina 86 (90). Instellingen kunnen nu worden gemaakt, zoals hierboven uitgelegd.

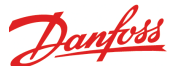

# Netwerkfuncties

### Schema voor openingstijden

- 1. Ga naar het overzicht
- 2. Selecteer het schema
- 3. Creëer een schema

| 📉 AK-SM720 📃 🗖 🔀                    |
|-------------------------------------|
| 8                                   |
| Openingstijden 💽 📘 💽                |
| Status: dag Volg. schak.:Maa. 20:00 |
|                                     |
| <u>Maa</u>                          |
| Din                                 |
| Woe                                 |
| Don minimum                         |
| Vri                                 |
| Zat                                 |
| Zon                                 |
| Vak                                 |
| <u> </u>                            |

#### 4. Stel het schema in

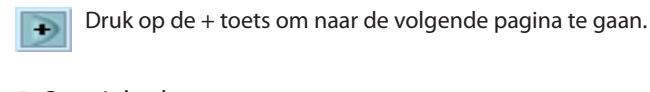

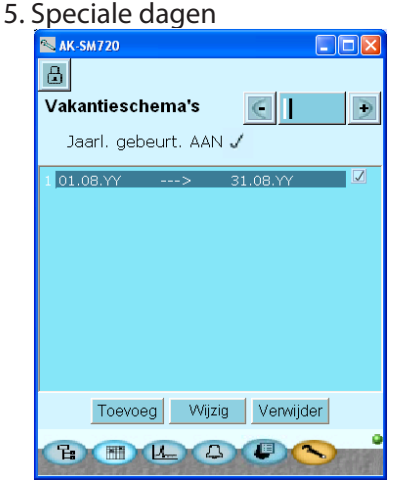

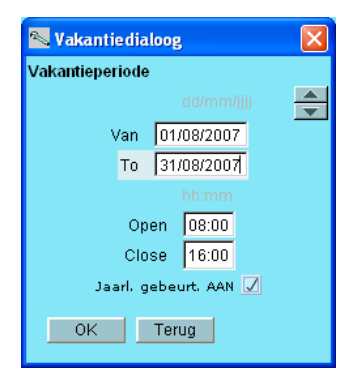

 Het schema moet de openingstijden van het bedrijf weergeven. Het schema kan later gebruikt worden in combinatie met de dag/nachtregeling van koelobjecten.

 (De dag/nachtregeling kan relatief tot dit schema worden ingesteld. Een latere wijziging in de openingstijden vereist dus alleen een wijziging van dit schema.)

 Dit is het resultaat als het schema is ingesteld.

 Selecteer een weekdag en stel de tijden voor de dagperiode in. Doe dit voor alle weekdagen.

In dit scherm stellen we de periode(n) in wanneer de openingstijden afwijken van de normale tijden.

Als er speciale dagen zijn waarop de openingstijden anders zijn dan in het gedefinieerde schema, kan dit hier ook ingesteld worden. De openingstijden voor die dagen moeten dan ook worden ingesteld.

Indien deze dagen jaarlijks terug komen, kan dit worden aangegeven.

Het onderliggende scherm voor de tijdinstelling ziet er als volgt uit: De periode wordt aangegeven als 'Van' - 'Tot' (beide dagen zijn inclusief).

Als in de aangegeven periode het bedrijf de gehele dag gesloten is, moeten de tijden beiden op dezelfde tijd worden ingesteld. De waarde is niet van belang.

# Registraties

1. Ga naar het overzicht

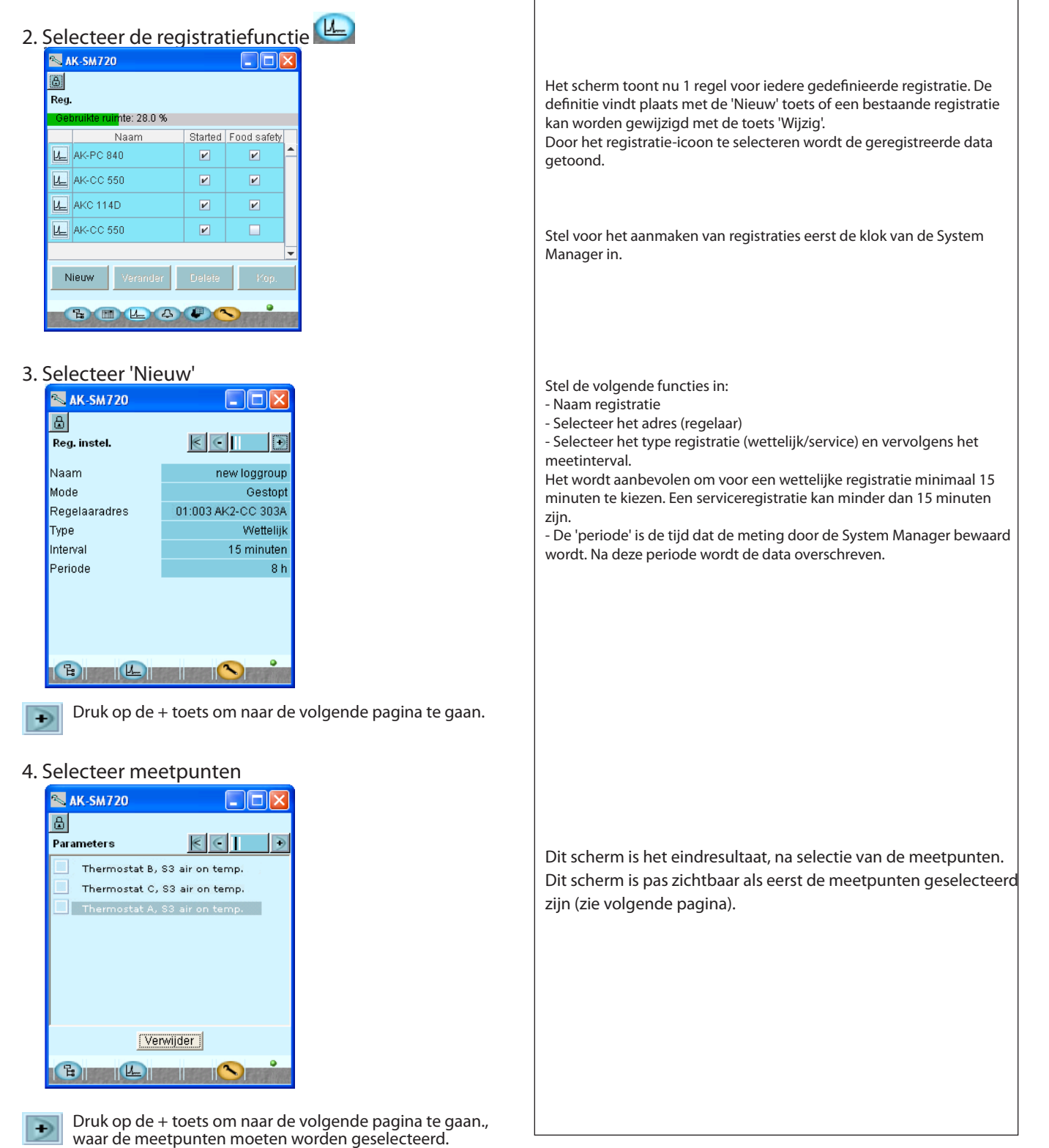

Danfoss

den, herhaal stappen 3 tot 5.

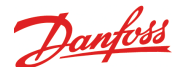

5. Selecteer de te registreren parameter 📉 AK-SM720 ₿  $\leq$   $\Box$   $\Box$ Selecteer parameters Ð Thermostat A Na de selectie kan op de 🢽 toets gedrukt worden om te zien wat er geselecteerd is. 📉 Thermostat A X Door op de 💽 toets te drukken gaat u naar het startscherm. Reg. condition \* Ther. Air temp. Г • S3 air on temp. S4 air off temp. Thermostat band -0K Cancel 6. Start de registratie Wijzig de mode van 'Gestopt' naar 'Gestart'. 📉 AK-SM720 ₿  $\leq$ Reg. instel. Ð Naam new loggroup Indien identieke registraties in een aantal identieke regelaars aan-Mode Gestopt Geef waarde X gemaakt moeten worden, kan de kopieerfunctie worden gebruikt. Regelaaradr 00:000 Туре Wettelijk G -Interval 5 minuten Ok Terug Periode 8 h Nieuw Verander Delete Кор. 7. Indien meer registraties aangemaakt moeten wor-

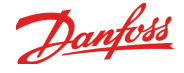

### Master control functies

1. Ga naar het overzicht

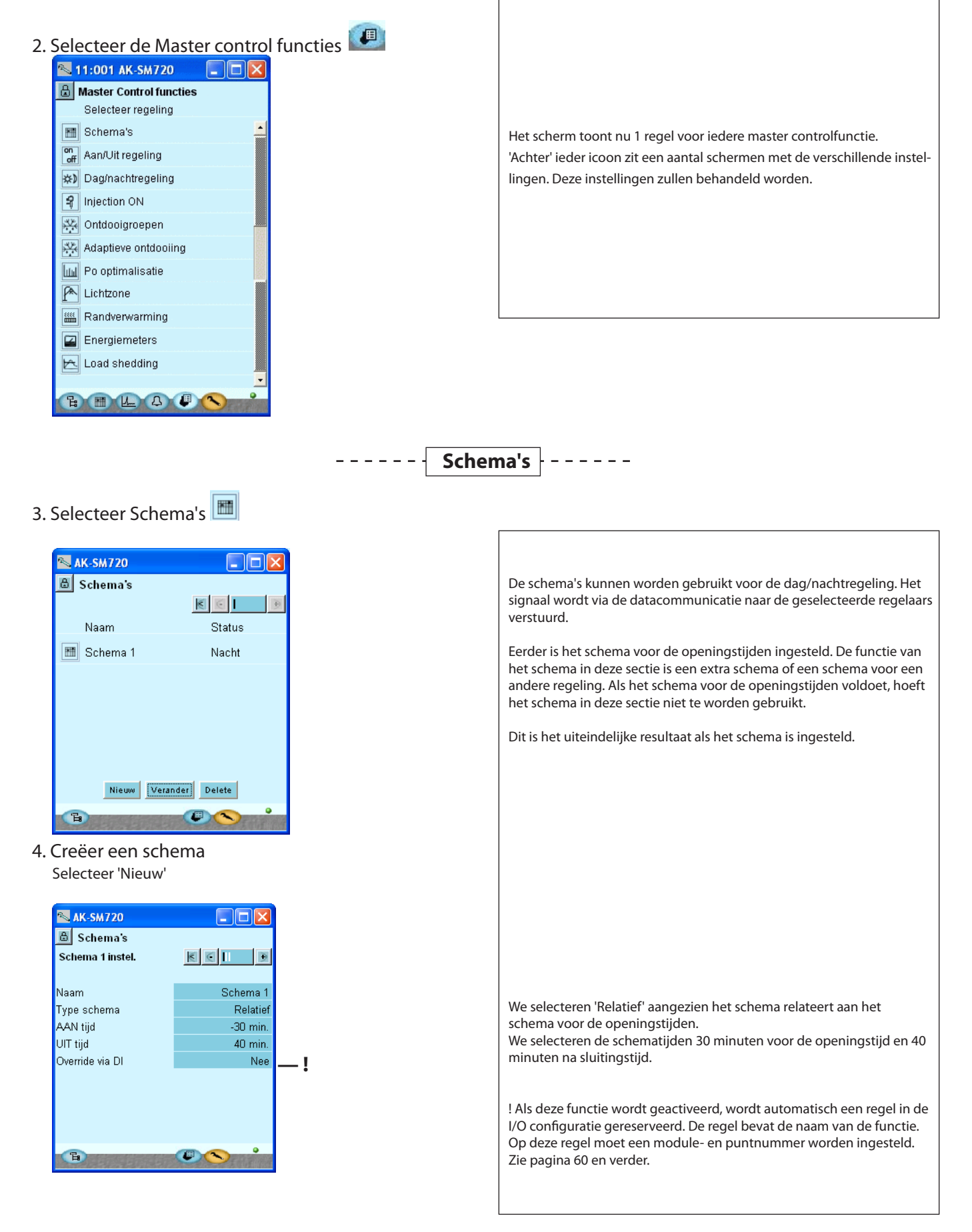

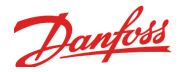

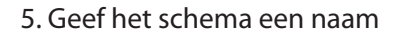

- 6. Selecteer het type schema
- Druk op de + toets om naar de volgende pagina te gaan.

#### 7. Controleer het schema

| 📉 AK-SM720      |                          |
|-----------------|--------------------------|
| 🗄 Schema's      |                          |
| Schema 1        | K 🖸 I 🕒 🗩                |
| Status: nacht   | Volg. dienst: Vri. 00:00 |
| 0 2 4 6 8 10 12 | 14 16 18 20 22 24        |
| Nia             |                          |
| Din             |                          |
| Vvoe            |                          |
| Don             |                          |
| Vri             |                          |
| Zat             |                          |
| Zon             |                          |
| Vak             |                          |
|                 |                          |

Bij 'Relatief' zijn er geen instellingen. De System Manager combineert de openingstijden met de instellingen van de vorige scherm. In het scherm zijn direct de start en stoptijden te zien.

 $\rightarrow$ 

Druk op **d**e + toets om naar de volgende pagina te gaan.

#### 8. Andere sluitingsdagen

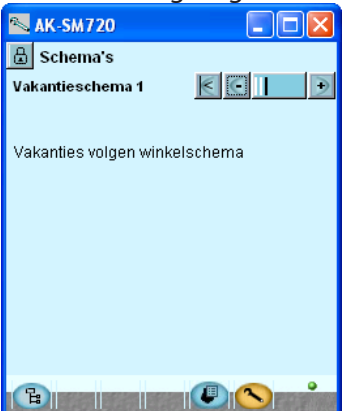

Bij 'Relatief' zijn er geen instellingen. Dit volgt het schema van de openingstijden.

9. Indien er meer schema's zijn, herhaal punten 3 tot 8.
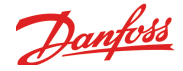

## ----- Aan / Uit

10. Ga terug naar het overzicht Selecteer Master control. on 11. Selecteer Aan / Uit regeling N 11:001 AK-SM720 De groepen die worden geconfigureerd via deze regeling kunnen aan/ 🔒 Aan/Uit regeling uit signalen registreren uit elke regelaar binnen het netwerk. 6 6 Het signaal kan vervolgens worden doorgestuurd naar een andere aan/ Naam Aan/Uit uit functie op het netwerk. on On/Off Control-1 Uit Maximaal 5 groepen kunnen geconfigureerd worden. 12. Maak een nieuwe Aan / Uit groep Selecteer 'Nieuw'. N 11:001 AK-SM720 🔒 Aan/Uit regeling Aan/Uit groep 2  $\leq$ Naam On/Off Contro. Geef de groep een naam Regelfunctie Stop Handbediening AUTO De functie kan gestart of gestopt worden. Inverteer uitgang Nee Wanneer de functie is gestart, zal deze het referentiesignaal volgen, Controller Parameter maar alleen in de 'AUTO' stand. Als de ontvangende functie handmatig moet worden bediend, moet de instelling 'Handbediening' op 'Hand AAN' of 'Hand UIT' worden ingesteld. Nieuw 'E: Het signaal kan geïnverteerd worden. 13. Definieer de referentieparameter Selecteer 'Nieuw'. 📉 Select Parameter Selecteer regelaar 01:010 AK-PC 840 • Select Group Digital Inputs • Selecteer de gewenste referentieparameter Select Parameter DI4 input Alleen een aan/uit functie kan worden geselecteerd als referentie. Ok Terug N 11:001 AK-SM720 Aan/Uit regeling Aan/Uit groep 2 66 On/Off Contro... Naam Regelfunctie Stop Handbediening AUTO Inverteer uitgang Nee Controller Parameter 01:010 AK... Digital Inputs, DI4 input Wanneer de OK toets wordt ingedrukt, zal de referentieparameter onderin het scherm worden weergegeven. Per groep kan 1 referentie worden geselecteerd. E.

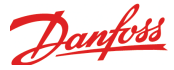

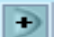

- Druk op **d**e + toets om naar de volgende pagina te gaan.
- 14. Definieer wat de referentie moet activeren

| 📉 11:001 A     | K-SM720 📃 🗖 🔀         |
|----------------|-----------------------|
| 🔒 Aan/Uit      |                       |
| Groep 2 regel  | aars 🔣 🕒 🕒            |
|                |                       |
| Output referen | ces                   |
| Controller     | Parameter             |
| 01:001 A       | Digital outputs, Heat |
|                |                       |
|                |                       |
|                |                       |
| Nieuw          | Wiizin                |
|                |                       |
| -              |                       |

15. Druk 'Nieuw' en selecteer de parameter

| 🛰 Select Parameter |                      |  |  |  |  |
|--------------------|----------------------|--|--|--|--|
| Selecteer regelaar | 01:001 AK-CH 650 📃 💌 |  |  |  |  |
| Select Group       | Digital outputs 🗾 💌  |  |  |  |  |
| Select Parameter   | Heat thermostat 📃 💌  |  |  |  |  |
| Ok Terug           |                      |  |  |  |  |

16. Indien meer aan/uit groepen gemaakt moeten worden, herhaal punten 12-15.

Tot maximaal 30 regelaars kunnen worden geselecteerd.

Wanneer op de OK toets wordt gedrukt, wordt de functie van de ontvanger getoond in het vorige scherm.

Een ontvanger kan slechts een signaal ontvangen van 1 groep. Indien een ontvanger in meerdere groepen wordt opgenomen, wordt de laatste instelling vervangen.

LET OP!

Het instellen van een ontvanger moet gedaan worden door getraind personeel.

Alleen aan/uit functies kunnen worden geselecteerd als ontvanger. Het is mogelijk om andere functies te selecteren, maar dit kan grote gevolgen hebben voor de regeling.

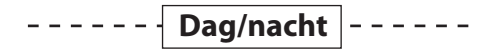

17. Ga terug naar het overzicht

Selecteer Master control.

18. Selecteer Dag/nachtregeling 🖄

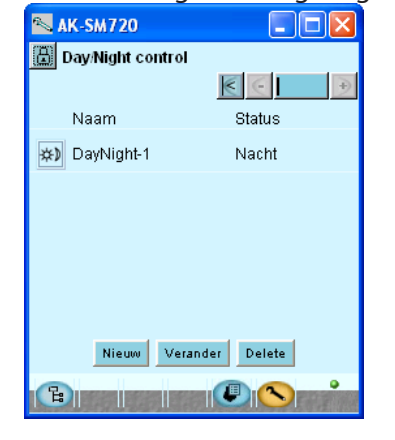

| Regelaars die in deze functie worden opgenomen ontvangen het dag/<br>nachtsignaal op hetzelfde moment. Activering van het signaal vindt<br>plaats via een schema of een schakelaar. |  |
|----------------------------------------------------------------------------------------------------|--|
| (Dit is het uiteindelijke resultaat als de groep is aangemaakt.)                                                                                                    |  |
|                                                                                                    |  |
|                                                                                                    |  |
|                                                                                                    |  |
|                                                                                                    |  |

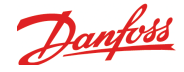

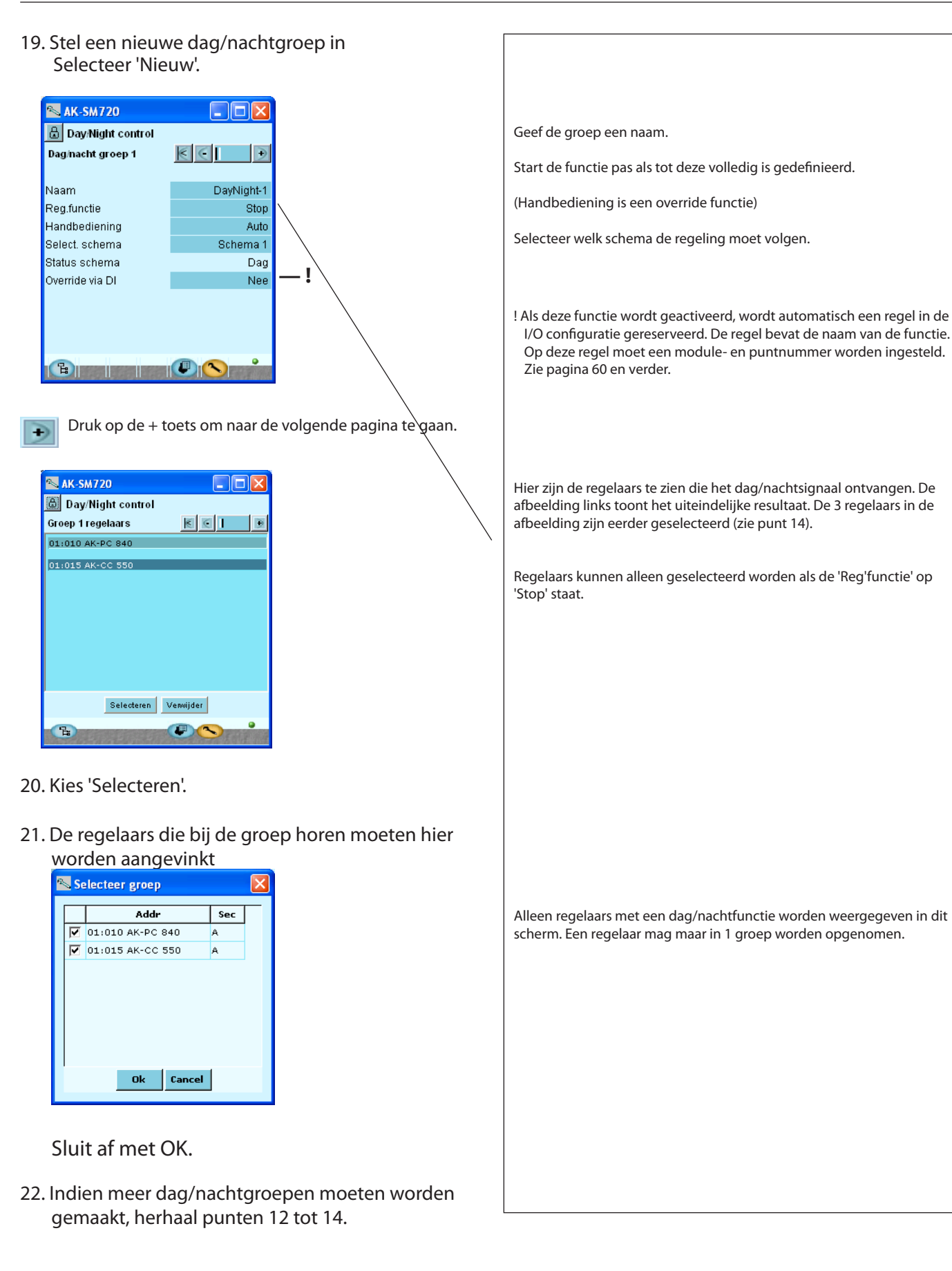

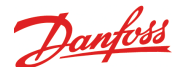

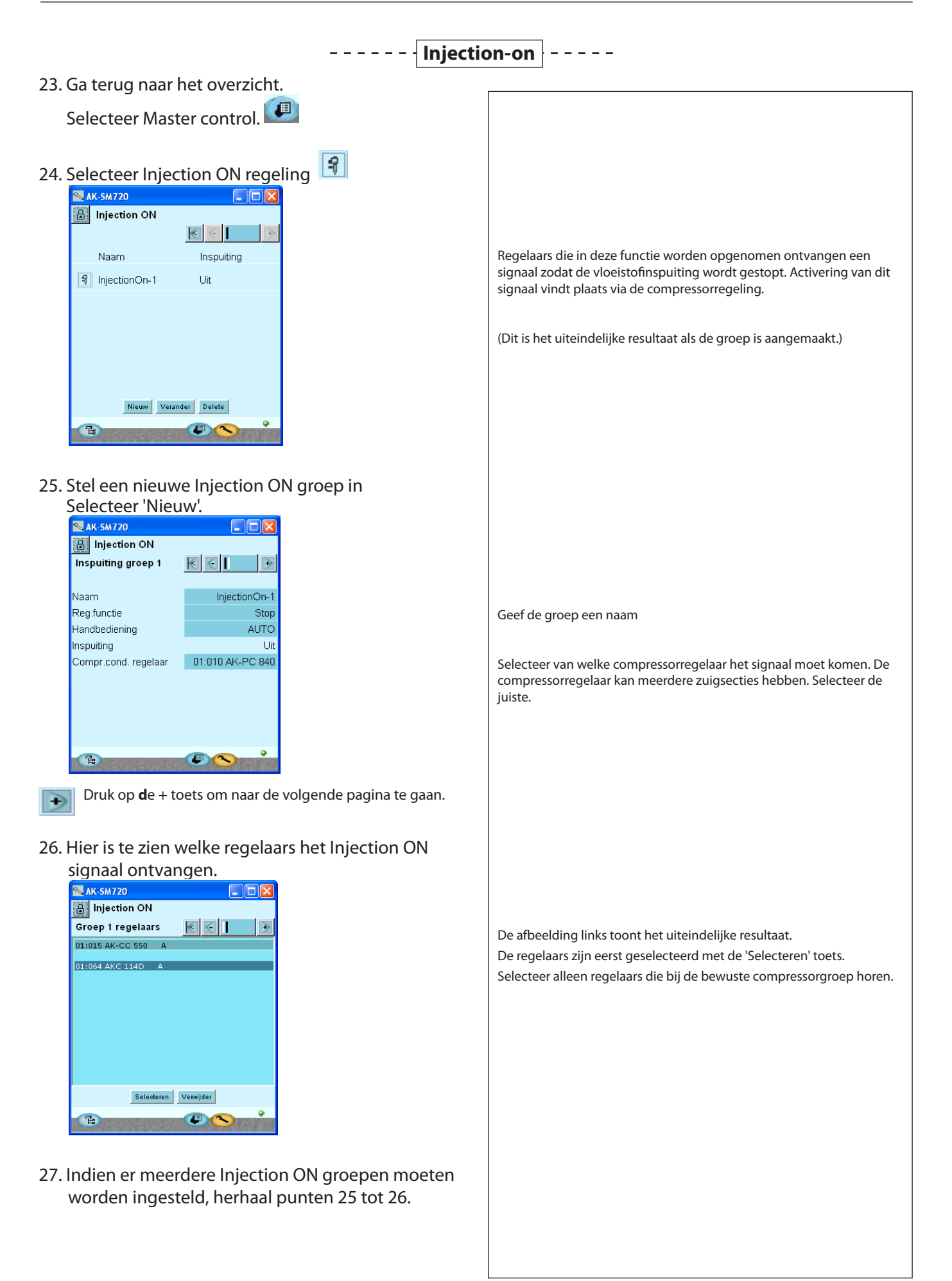

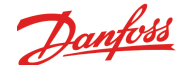

## --- Ontdooigroepen ---

28. Ga terug naar het overzicht Selecteer Master control 29. Selecteer Ontdooigroepen 🔊 AK-SM720 🗄 Ontdooigroepen 6 Regelaars die in deze functie worden opgenomen zullen op hetzelfde Naam Status moment een ontdooiing starten. Hervatten van koeling na de ontdooiing kan individueel plaats vinden of gecoördineerd worden zodat alle Defrost-Group-1 × regelaars tegelijk gaan koelen. (Dit is het uiteindelijke resultaat als de groep is aangemaakt.) Nieuw Verander Delete 30. Stel een nieuwe ontdooigroep in Selecteer 'Nieuw'. Geef de groep een naam. AK-SM720 Start de functie niet voordat de gehele groep is gedefinieerd. Regelaars kunnen alleen worden geselecteerd als de functie is gestopt. 🚨 Ontdooigroepen Ontdooigroep 1 (Door middel van de 'Hand start' functie kan eventueel een extra ont-Naam Defrost-Group-1 dooiing worden uitgevoerd.) Reg.functie Stop Hand start Stop Selecteer of gecoördineerde ontdooiing is gewenst. Er wordt dan ge-Gecoördineerde ontdoo.. Nee wacht tot alle regelaars in de groep de ontdooiing hebben beëindigd, zodat alle regelaar tegelijkertijd met koelen starten. Start via DI Nee Tijdsduur laatste 0 min ! Als deze functie wordt geactiveerd, wordt automatisch een regel in de I/O configuratie gereserveerd. De regel bevat de naam van de functie. Op deze regel moet een module- en puntnummer worden ingesteld. Zie pagina 60 en verder. Druk op de + toets om naar de volgende pagina te gaan. ÷ 🔊 AK-SM720 💩 Ontdooigroepen < ( ) Groep 1 regelaars Hier is te zien welke regelaars in de groep zijn opgenomen. 01:015 AK-CC 550 De afbeelding links toont het uiteindelijke resultaat. (De regelaars zijn selecteert via de 'Selecteren' toets.) Indien een regelaar is geselecteerd die de functie niet ondersteunt, wordt bij iedere ontdooistart een alarm gegenereerd. Selecteren Druk op de + toets om naar de volgende pagina te gaan.

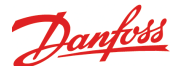

31. Stel het ontdooischema in voor de groep

| 📉 AK-SM720            |                  |  |  |  |  |  |  |  |
|-----------------------|------------------|--|--|--|--|--|--|--|
| 🙆 Ontdooigroepen      |                  |  |  |  |  |  |  |  |
| Ontdooischema 🛛 🔣 🚺 💽 |                  |  |  |  |  |  |  |  |
| 0 2 4 6 8 10 12 1     | 4 16 18 20 22 24 |  |  |  |  |  |  |  |
| Maa                   | ¥                |  |  |  |  |  |  |  |
| Din                   |                  |  |  |  |  |  |  |  |
| Woe ¥                 | <u>у</u>         |  |  |  |  |  |  |  |
| Don                   | ····*            |  |  |  |  |  |  |  |
| Vri                   | Y                |  |  |  |  |  |  |  |
| Zat                   |                  |  |  |  |  |  |  |  |
| Zon                   |                  |  |  |  |  |  |  |  |
| Vak                   |                  |  |  |  |  |  |  |  |
| - B                   |                  |  |  |  |  |  |  |  |

- 32. Indien er meer groepen zijn, herhaal punten 30 tot 31.
- 33. Ga terug naar het overzicht Selecteer Master Control.
- 34. Selecteer Adaptieve Ontdooiing 🖄

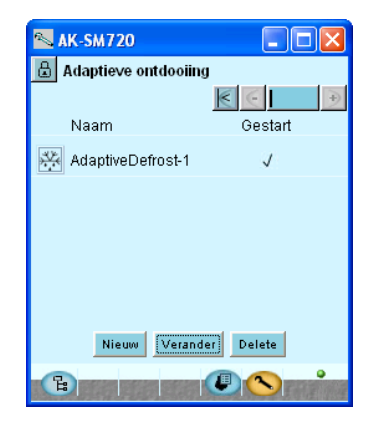

35. Stel een nieuwe groep in Selecteer 'Nieuw'.

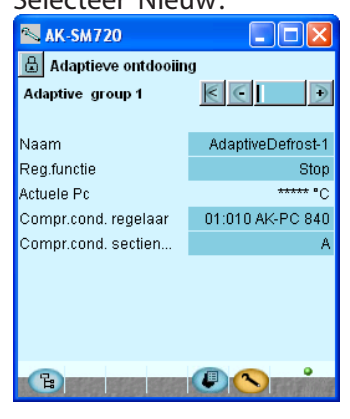

Klik op een weekdag en stel de verschillende ontdooitijden voor die dag in. Ontdooischema

Indien er meer dagen zijn met dezelfde ontdooitijden kan de kopieerfunctie worden gebruikt.

Auto inst Kop. OK Terug

Het eindresultaat met twee ontdooiingen per dag is te zien in de afbeelding links.

| lieve o | Indooming                                                                                                    |
|---------|----------------------------------------------------------------------------------------------------|
|         |                                                                                                    |
|         | Groepen die zijn gecreëerd via deze functie gebruiken de 'Adaptieve<br>Ontdooiing'. De regelaars in de groep ontvangen een signaal van de<br>huidige condensatiedruk van de compressor-condensorregelaar.<br>Alleen regelaars met deze functie kunnen geselecteerd worden. |
|         | Dit is het uiteindelijke resultaat als de groep is aangemaakt.                                                                                                    |
|         | Tot 10 zones kunnen worden ingesteld.                                                                                                    |
|         |                                                                                                    |
|         |                                                                                                    |
|         |                                                                                                    |
|         |                                                                                                    |
|         | Coof do groop con poom                                                                                                    |
|         |                                                                                                    |
|         | Start de functie niet voordat de gehele groep is gedefinieerd.<br>Regelaars kunnen alleen worden geselecteerd als de functie is gestopt.                                                                                                    |
|         | Specificeer het adres en eventueel de sectie van de compressor-conden-<br>sorregelaar die bij de verdamperregelaars hoort.                                                                                                    |
|         | Een regelaar mag maar in 1 groep worden opgenomen.                                                                                                    |
|         |                                                                                                    |
|         |                                                                                                    |
|         |                                                                                                    |

## - - - Adaptieve ontdooiing - -

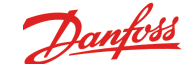

Druk op de + toets om naar de volgende pagina te gaan.

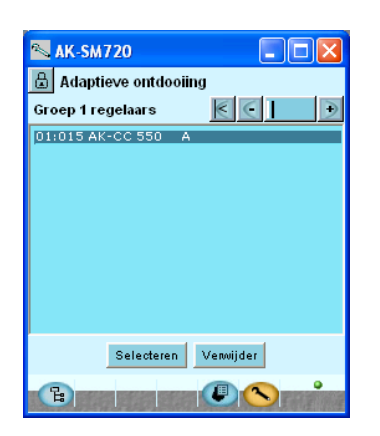

De afbeelding links toont het uiteindelijke resultaat. De regelaars zijn geselecteerd via de 'Selecteren' toets.

36. Indien er meer groepen moeten worden ingesteld, herhaal punt 35.

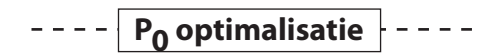

- 37. Ga terug naar het overzicht Selecteer Master Control 💷
- 38. Selecteer Po optimalisatie

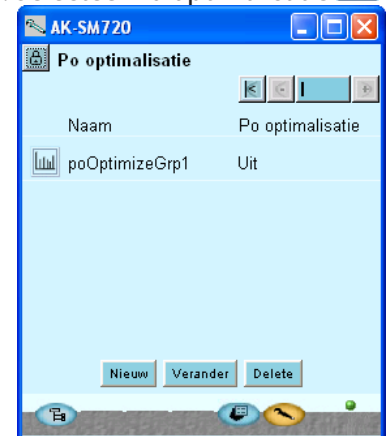

39. Stel een nieuwe Po optimalisatiegroep in Selecteer 'Nieuw'.

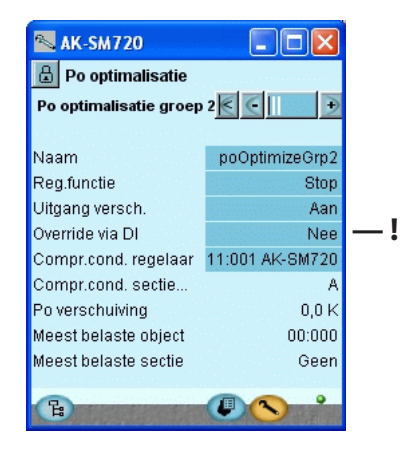

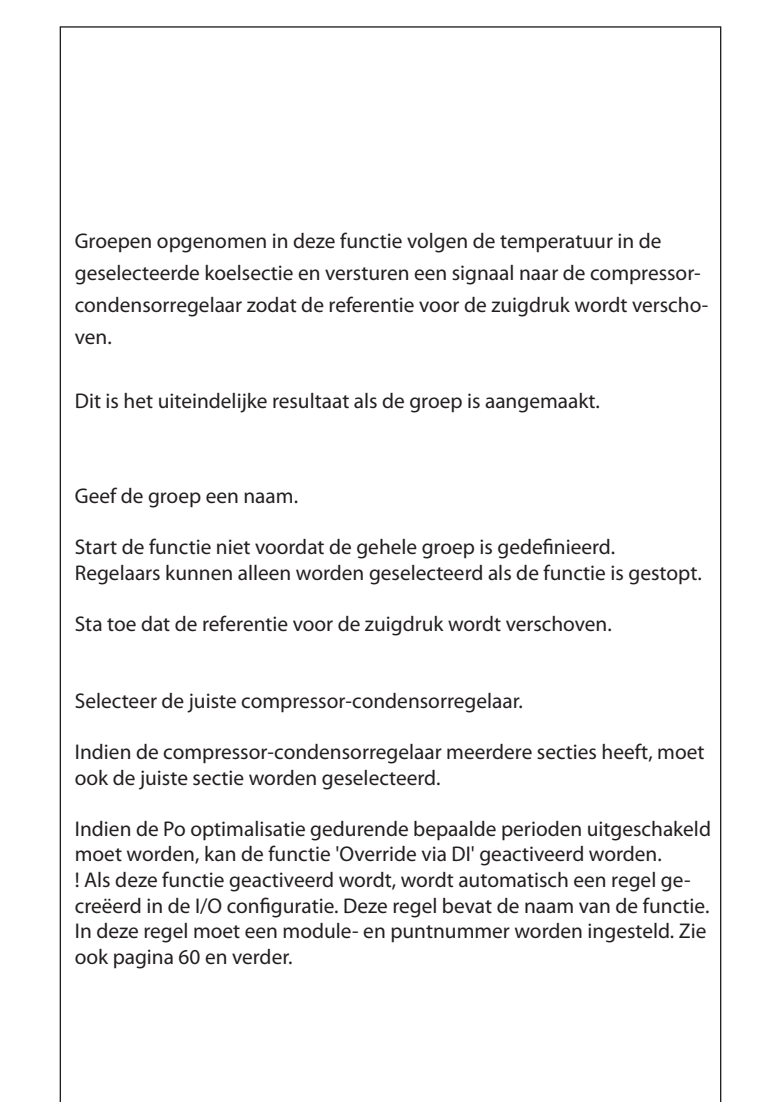

Danfoss

Druk op de + toets om naar de volgende pagina te gaan.

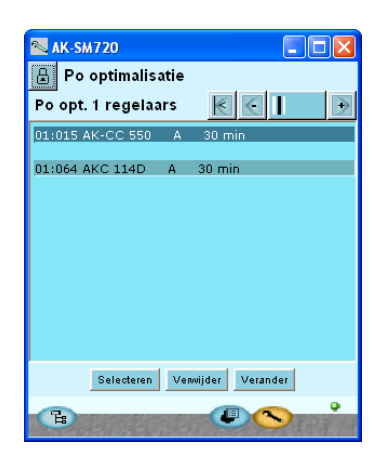

Druk op de + toets om naar de volgende pagina te gaan.

#### 40. Uitgebreide instellingen

| 📉 AK-SM720           |                |
|----------------------|----------------|
| 🔓 Po optimalisatie   |                |
| Po opt. 1 uitgebreid | $\epsilon$     |
|                      |                |
| Naam                 | poOptimizeGrp1 |
| Periode              | 1200 s         |
| Filter               | 900 s          |
| Кр                   | 1,0            |
| Tn                   | 900,0 s        |
| Scantijd             | 60 s           |
| Alarm                | Uit            |
| Alarmvertraging      | 0 min.         |
|                      |                |
|                      |                |

41. Indien er meer groepen ingesteld moeten worden, herhaal punt 39.

Hier is te zien welke regelaars in de groep zijn opgenomen. De afbeelding links toont het uiteindelijke resultaat.

De regelaars zijn geselecteerd via de 'Selecteren' toets.

Selecteer alleen regelaars die bij de bewuste zuiggroep horen.

De meeste instellingen zijn regelparameters. Vermijd wijzigingen – deze mogen alleen door getraind personeel worden gewijzigd.

Wijzigingen in deze parameters mogen alleen door getraind personeel worden uitgevoerd.

Onderaan in het scherm kan een alarmfunctie worden gedefinieerd welke een alarm gegenereerd als de Po optimalisatie de zuigdruk tot 90% van de ingestelde minimum zuigdruk verlaagd.

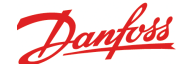

- Lichtregeling

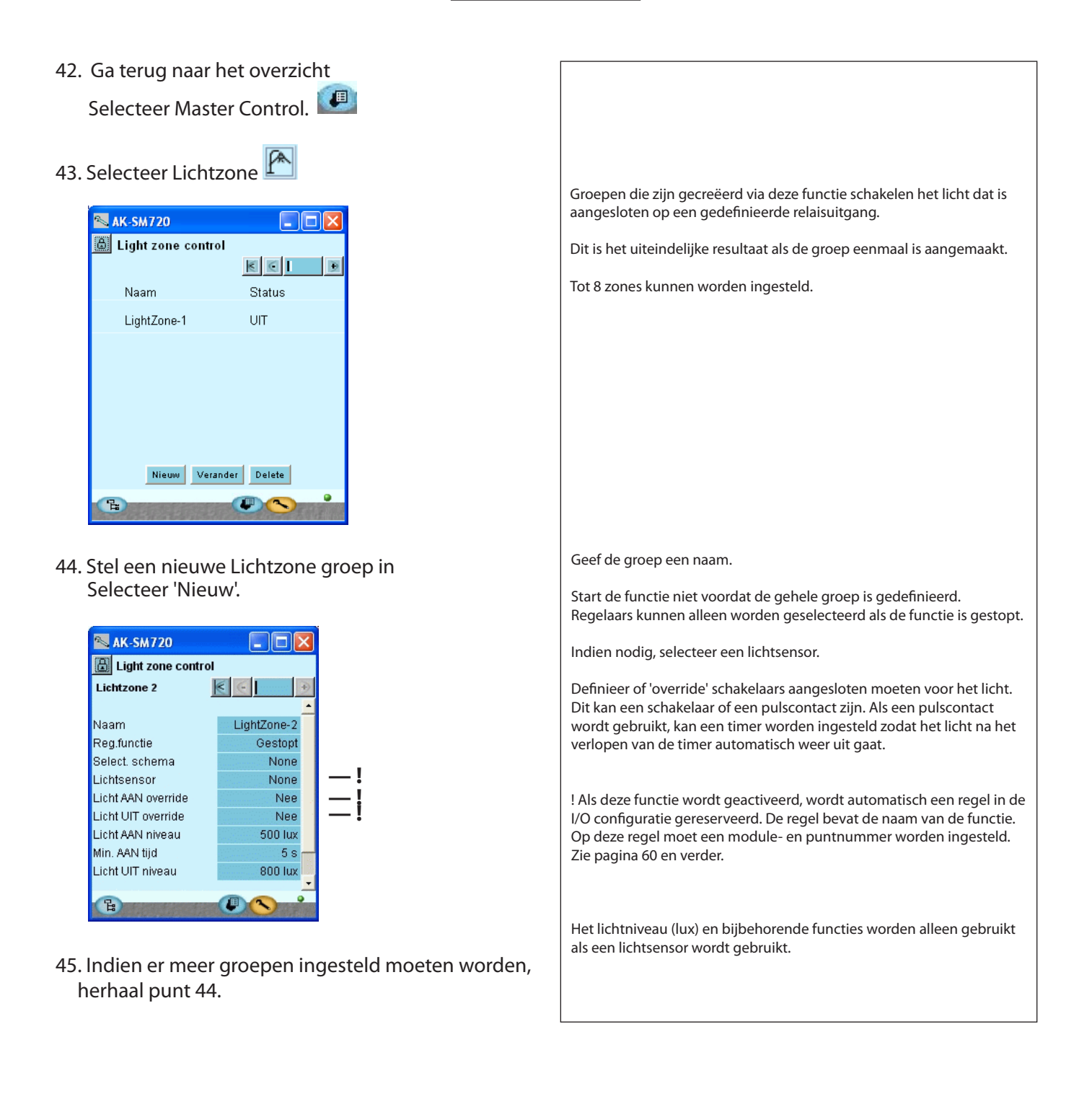

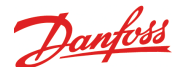

---- Uitgebreide randverwarming ----

- 46 . Ga terug naar het overzicht Selecteer Master Control 💷
- 47. Selecteer Uitgebr. randverwarming 📉 AK-SM720 Groepen die zijn gecreëerd via deze functie gebruiken de 'Uitgebreide 🗄 Randverw. randverwarming' De regelaars in de groep ontvangen signalen van het huidige dauw- $\leq$ punt van een dauwpuntsensor. De dauwpuntsensor moet worden Naam Gestart aangesloten op de System Manager. 🚟 DP Zone-1 Alleen regelaars met deze functie kunnen worden geselecteerd voor deze groep. Dit is het uiteindelijke resultaat als de groep eenmaal is aangemaakt. Tot 3 zones kunnen worden ingesteld, ieder met een eigen dauwpuntsensor. Nieuw Verander Delete (Een dauwpuntsensor levert een temperatuur- en een spanningssignaal.) 🔁 estas estas 🖉 🚫 r 48. Stel een nieuwe groep in Selecteer 'Nieuw'. AK-SM720 🔒 Randverw. Randverw. groep 1 66  $\rightarrow$ !! Als deze functie wordt geactiveerd, wordt automatisch een regel Naam DP Zone-1 ! Reg.functie in de I/O configuratie gereserveerd. De regel bevat de naam van de Stop functie. Op deze regel moet een module- en puntnummer worden DP Sensor-1 DP sensor 4 naam Dauwpunt \* • e ingesteld. Zie pagina 60 en verder. Geef de groep een naam. Start de functie niet voordat de gehele groep is gedefinieerd. Regelaars kunnen alleen worden geselecteerd als de functie is gestopt. 🕆 na na na 🖉 🔿 n Druk op de + toets om naar de volgende pagina te gaan. ÷ Geef aan welk van de 3 dauwpuntsensoren een signaal naar deze groep verstuurt. 📉 AK-SM720 🔒 Randverw. Groep 1 regelaars  $\leq$ + De afbeelding links toont het uiteindelijke resultaat. De regelaars zijn geselecteerd via de 'Selecteren' toets. Selecteren E: 49. Indien er meer groepen moeten worden ingesteld, herhaal punt 48.

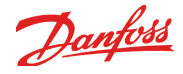

### ---- Energiemeters

50. Ga terug naar het overzicht Selecteer Master Control 💷 Voor deze functie moet een speciale uitbreidingsmodule voor het ont-51. Selecteer Energiemeters vangen van pulsen op de System Manager worden aangesloten. Het verbruik kan worden gevolgd in de getoonde schermen. Tot 8 metingen kunnen worden ingesteld. 📉 AK-SM720 🔒 Utility meter control  $\leq$ Naam Status ! Als deze functie wordt geactiveerd, wordt automatisch een regel in de . [ Energiemeter 1 0,0 k₩h I/O configuratie gereserveerd. De regel bevat de naam van de functie. Op deze regel moet een module- en puntnummer worden ingesteld. Zie pagina 60 en verder. Nieuw Verander Delete 52. Stel een nieuwe groep in Selecteer 'Nieuw'. N 11:001 AK-SM720 Geef de functie een naam. 🔒 Energiemeter instel. Start de functie niet voordat de gehele groep is gedefinieerd. Energiemeter 2 < Regelaars kunnen alleen worden geselecteerd als de functie is gestopt. Energiemeter 1 Naam Regelfunctie Stop Specificeer de meeteenheid. Bijvoorbeeld kWh bij het meten van stroom, Eenheid naam k/\/h of m3 bij het meten van volume. Totaal verbruik 0,0 Verbruik gisteren 0,0 Definieer ook: - Hoeveel pulsen is 1 meeteenheid Verbruik laatste week 0,0 Actuele belasting - Eventueel benodigde verschaling \*\*\*\*\* \*\*\*\* - Een reset (of startwaarde) van de meetwaarde Gem, belasting Pulsen per eenh. 1 Schaalfactor 1,00 Preset teller 0.0 De meting wordt getoond in 5 velden. Deze tonen de totale opname/ Datum laatste preset 05/02/09 16:12 verbruik, de huidige belasting en de gemiddelde belasting over een bepaalde periode. B 53. Indien er meer groepen ingesteld moeten worden, herhaal punt 52. 54. Algemene functies Dit scherm is te bereiken door vanuit het eerste scherm (punt 51) op de + toets te drukken. 📉 AK-SM720 Hier moeten de algemene gegevens voor de tarieffuncties worden 🔒 Utility meter control ingesteld. Algemene tarieffuncties 📧 💽 De synchronisatiemethode is gebaseerd op tijd als geen ingang is verbonden met een tariefsignaal. Sync. methode Normale mode Actueel tarief Tariff 1 - Normaal: een nieuwe periode start wanneer de synchronisatie-ingang Belasting periode 900 s wordt geschakeld. Tiid over 807 s - Speciaal: Als normaal, maar een nieuwe periode start ook wanneer een tariefingang wordt gewijzigd. 'Belasting periode' is de verwachte tijd tussen 2 synchronisatiesignalen.

Danfoss

### -- Load shedding --

- 55 . Ga terug naar het overzicht Selecteer Master Control
- 56. Selecteer 'Load shedding'

| N 11:001 AK-SM    | M720 📃 🗖      | × |
|-------------------|---------------|---|
| Load shedding     | g             |   |
| Load shedding in  | stel.         | 2 |
| Naam              | Load Shedding | - |
| Regelfunctie      | Stop          |   |
| Energiemeter      | None          |   |
| Actueel tarief    | Tarief 1      |   |
| Tarief 1 limiet   | 0,0           |   |
| Tarief 2 limiet   | 0,0           |   |
| Tarief 3 limiet   | 0,0           |   |
| Actuele belasting | 0,0 %         |   |
| Start shedding    | 90 %          |   |
| Start restoring   | 80 %          |   |
| Alarmlimiet       | 150 %         |   |
| Neutraal tijd     | 120 s         |   |
| Stap op/af tijd   | 10 s          |   |
| Aantal relais     | 2             |   |
| Actieve zones     | 2             | • |
| E.                |               |   |

Druk op de + toets om naar de volgende pagina te gaan.

| 📉 11:001 AK-SM720     |         |
|-----------------------|---------|
| 📕 Load shedding       |         |
| Load shedding relais  | € €   € |
|                       |         |
| Min. AAN tijd zone 1  | 0 s     |
| Min. stop tijd zone 1 | 0 s     |
| Min. AAN tijd zone 2  | 0 s     |
| Min. stop tijd zone 2 | 0 s     |
|                       |         |
|                       |         |
|                       |         |
|                       |         |
|                       |         |
| Ch.                   |         |

Deze functie kan alleen worden gebruikt met de eerder genoemde 'Energiemeting' functie. Als het energieverbruik boven een bepaalde waarde uitkomt, kan belasting worden afgeschakeld zodat het verbruik niet een gedefinieerde waarde overschrijdt.

! Als deze functie wordt geactiveerd, wordt automatisch een regel in de I/O configuratie gereserveerd. De regel bevat de naam van de functie. Op deze regel moet een module- en puntnummer worden ingesteld. Zie pagina 60 en verder.

Start de functie niet voordat de volledige functie is gedefinieerd (instellingen kunnen alleen gedefinieerd worden als de functie is gestopt).

Geef de functie een naam.

Selecteer welke energiemeter het signaal verzendt. Er moet eerst een energiemeter gedefinieerd zijn voordat deze hier gekozen kan worden.

Stel de maximum waarden in voor de individuele tarieven.

In de regel 'Actuele belasting' is de actuele belasting te zien als een percentage van de maximaal toegestane belasting.

Start shedding: dit is het percentage waar begonnen moet worden met afschakelen van belasting. De zone met het hoogste nummer wordt eerst uitgeschakeld.

Start restoring: dit is het percentage vanaf waar de belasting weer terug ingeschakeld wordt.

Definieer een waarde op de 'Alarmlimiet' regel. Als deze waarde overschreden wordt, zal een alarm gegenereerd worden.

'Neutraal tijd' is de tijd na een synchronisatie waar geen belasting wordt afgeschakeld, onafhankelijk van het verbruik.

'Stap op/af tijd' is de vertraging tussen het op- en afschakelen van de individuele zones.

'Aantal relais' is het aantal zones dat afgeschakeld kan worden.

'Actieve zones' is het aantal zones in bedrijf.

In het tweede scherm zijn de minimale aan en uit tijden voor de zones in te stellen.

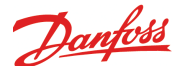

## Eerste start van System Manager

### Controleer alarmen

- 1. Ga naar het overzicht 🕒
- 2. Ga naar de alarmlijst 🕰
- 3. Controleer actieve alarmen

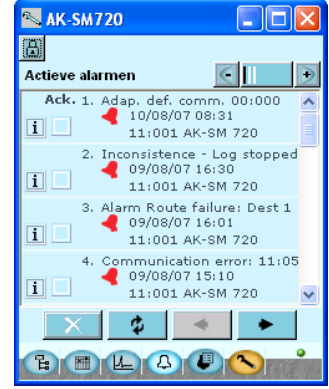

We willen graag een overzicht zien dat alleen de actieve alarmen toont.

4. Verwijder de opgeheven alarmen uit de alarmlijst.

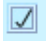

- Vink alle alarmen aan (om aan te geven dat de alarmen zijn gezien)

\$

 Druk op de 'Ververs' toets. Vervolgens worden alle opgeheven alarmen verwijderd. Wat overblijft zijn de actieve alarmen.

#### 5. Controleer de actieve alarmen

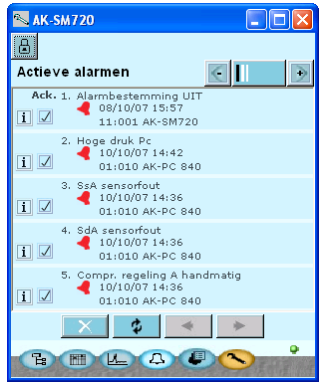

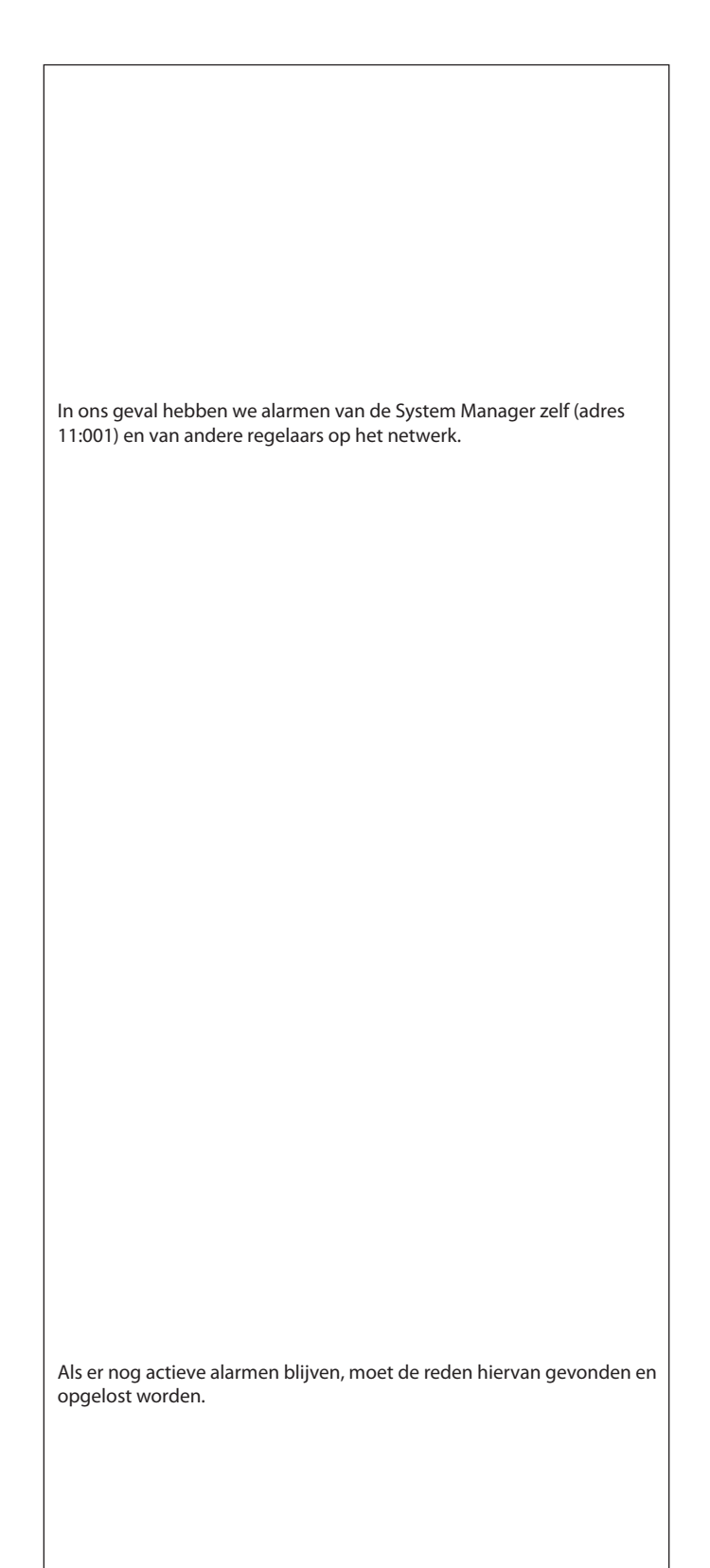

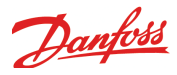

## Configuratieslot

We hebben de configuratie al eerder gesloten. Controleer of deze nog steeds gesloten is.

- 1. Ga naar het configuratiemenu 🖎
- 2. Selecteer Configuratieslot

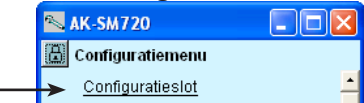

3. Start de System Manager

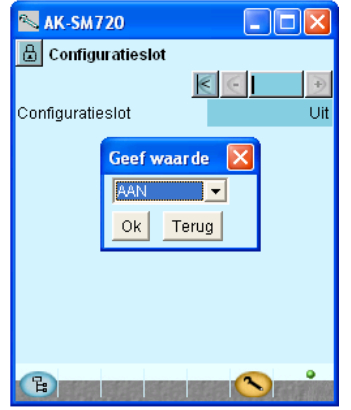

Zet het configuratieslot AAN

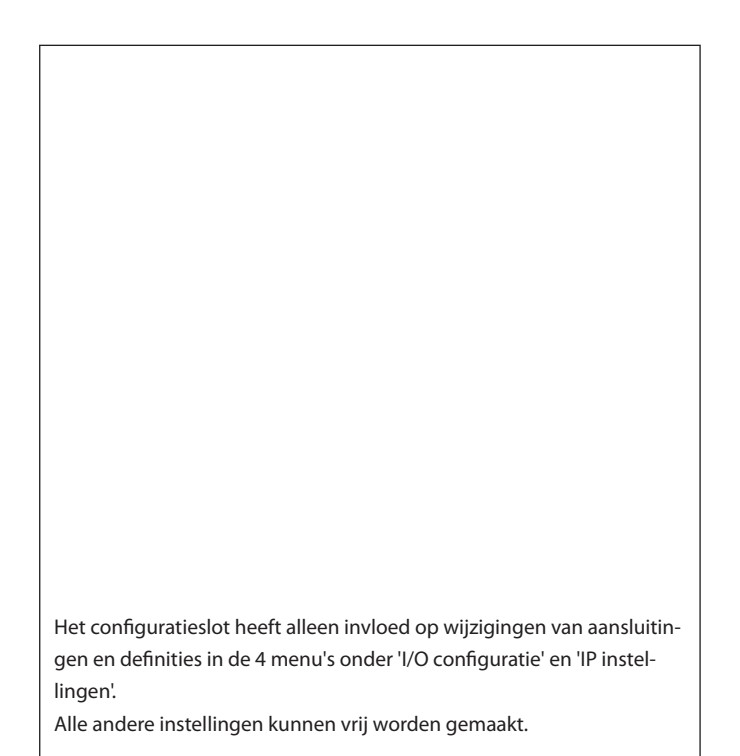

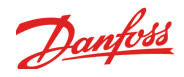

## Controleer beveiligingsniveau

1. Selecteer het scherm 'Locatie instellingen'

| 🛰 AK-SM720            |           |
|-----------------------|-----------|
| 📕 Locatie instel.     |           |
| Systeeminstel.        | € € 🕘     |
| Naam locatie          | Danfoss   |
| System mgr. Name      | AK-SM 720 |
|                       |           |
| Administrator toegang | Ja        |
| Admin. wachtwoord     | 0         |
|                       |           |
| Frequentie voeding    | 50 Hz     |
|                       |           |
|                       |           |
|                       |           |

2. Controleer de regel met 'Administrator toegang'.

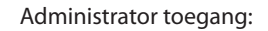

Staat toe dat er een 'Service achterdeur' open is zodat er van buitenaf verbinding gemaakt kan worden als het IP adres of telefoonnummer wel bekend is, maar niet bekend is welke 'Bestemmingen' zijn ingesteld.

Administrator wachtwoord: Met een instelling van 0 is het wachtwoord niet actief.

### Afsluiten

- 1. Sluit het Service Tool programma af.
- 2. Sluit het modem aan

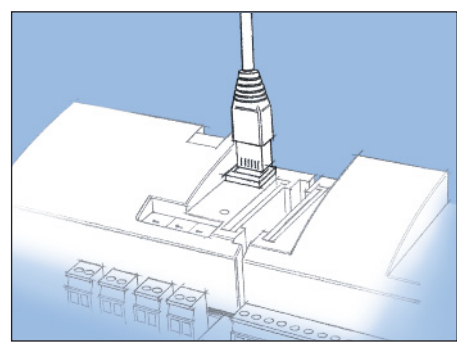

De Service Tool plug wordt verwijderd uit de System Manager en het modem wordt op deze plaats aangesloten.

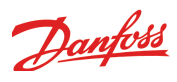

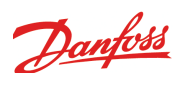

# **5 Regelfuncties**

Deze sectie beschrijft hoe de verschillende functies werken

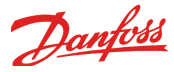

## Functie

#### Datacommunicatie

De AK-SM is een systeemmanager die de datacommunicatie van en naar de aangesloten regelaars coördineert.

De systeemmanager ontvangt alarmen en registraties die vervolgens naar de gedefinieerde ontvangers worden doorgestuurd.

De System Manager heeft een aantal Master Control functies die netwerkfuncties uitvoeren via de datacommunicatie. Deze functies hoeven dan niet te worden uitbedraad.

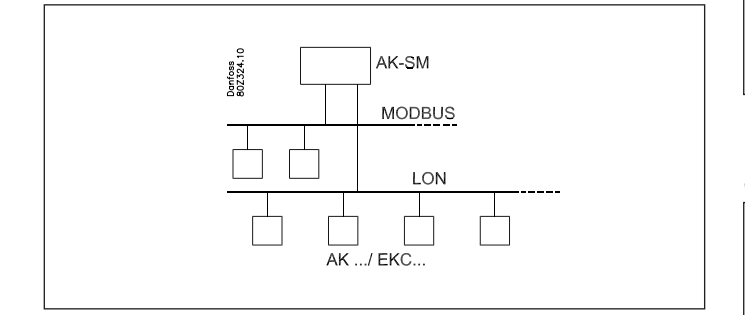

#### Functie

Naast de datacommunicatie kan de System Manager ook andere functies tussen de regelaars regelen – functies die daardoor niet bedraad hoeven te worden.

- De functies zijn als volgt:
- Alarmcoördinatie
- Alarmrouting
- Kloksynchronisatie voor alle regelaars
- Wekelijks schema voor diverse functies
- Regeling van ontdooitijden
- Master control functies:
  - Gecoördineerde ontdooiing
  - Injection ON functie
  - on/off functie
  - Dag/nachtregeling
  - Adaptieve ontdooiing
  - Uitgebreide randverwarming
- Gebruikerstoegang met wachtwoord en gebruiksniveau
- Communicatieregeling
- Beveiliging door:
  - Watchdogfunctie
    - 'lk leef' alarm
- Centrale functies
  - Lichtregeling
    - Energiemeters
    - Load sheeding

#### Voorbeelden van systeemstructuren

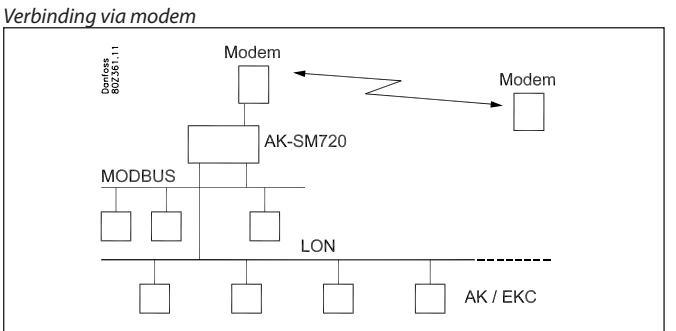

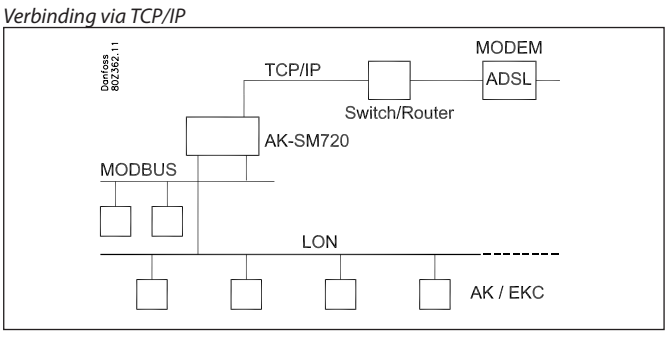

In grote systemen kunnen meerdere System managers met elkaar worden verbonden via de TCP/IP aansluiting.

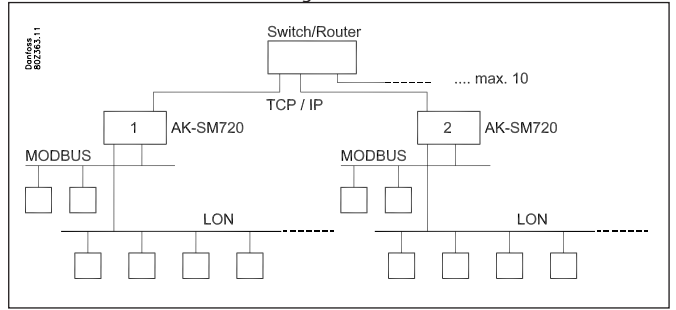

Regelaars met DANBUSS communicatie kunnen via TCP/IP worden aangesloten. Hetzelfde geldt voor het draadloze systeem.

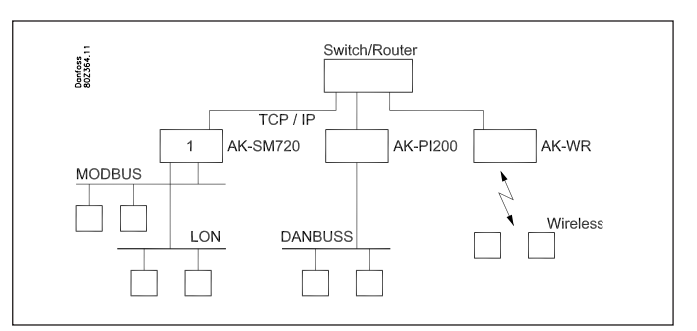

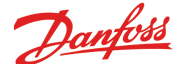

## Lokale datacommunicatie

#### Communicatieregeling

Deze functie controleert de communicatie tussen de regelaars die op de datacommunicatie zijn aangesloten. Er wordt ook continue gecontroleerd of alle regelaars nog wel aanwezig zijn op het netwerk.

Regelaars die wegvallen uit het netwerk worden binnen 2 minuten gedetecteerd.

Als een regelaar door bijvoorbeeld een spanningsval van het netwerk wegvalt, zal de functie dit detecteren en een alarm versturen na bijvoorbeeld 10 minuten.

Een nieuwe regelaar in het netwerk wordt pas geaccepteerd als de scanfunctie in de System Manager wordt geactiveerd.

Indien er meer dan 1 System Manager is in een netwerk, zal de System manager met adres 1 de communicatie met de andere System Managers controleren.

#### Adressen

1 of meer System Managers

Er moet altijd een System manager zijn met adres 1. Alle op deze aangesloten System Manager regelaars hebben dan netwerk 1.

Indien er meer System Managers met elkaar verbonden zijn, hebben de andere System Managers adressen 2, 3 etc. Er is een maximum van 10 System Managers.

Het adres wordt ingesteld op de voorkant van de System Manager, maar wordt pas naar de software 'verstuurd' als de 'Service Pin' wordt geactiveerd.

Het adres wordt vervolgens getoond in het overzichtsscherm van de System Manager als '11:001'.

Het netwerk is in dit geval 1, als aangegeven door het laatste getal.

Alle regelaars aangesloten op deze System manager krijgen netwerk 1 toegewezen, bijvoorbeeld

001:xxx

001:yyy

waarbij xxx en yyy de adressen van de regelaars zijn.

Indien er meer dan 1 System Manager in een netwerk is, zien de adressen van de andere eruit als: 11:002

11:003

Het getal 11 is altijd 11 en is niet te wijzigen.

De System Manager met adres 1 is de 'master' voor het totale aantal System Managers en regelaars. Alle functies en regelingen worden gedefinieerd in de 'master' System Manager. In totaal kunnen 200 regelaars worden aangesloten.

Andere units in het TCP/IP netwerk

Hoewel de eerste 10 adressen zijn gereserveerd voor andere System Managers, kunnen voor andere apparaten adressen 11 tot 999 worden gebruikt. Let op, adres 999 is permanent gereserveerd voor het draadloze

systeem.

Voorbeelden:

11:011 kan bijvoorbeeld een AK-PI 200 zijn 11:012 kan bijvoorbeeld een AK-PI 200 zijn

<u>11:999 is altijd een draadloos systeem.</u>

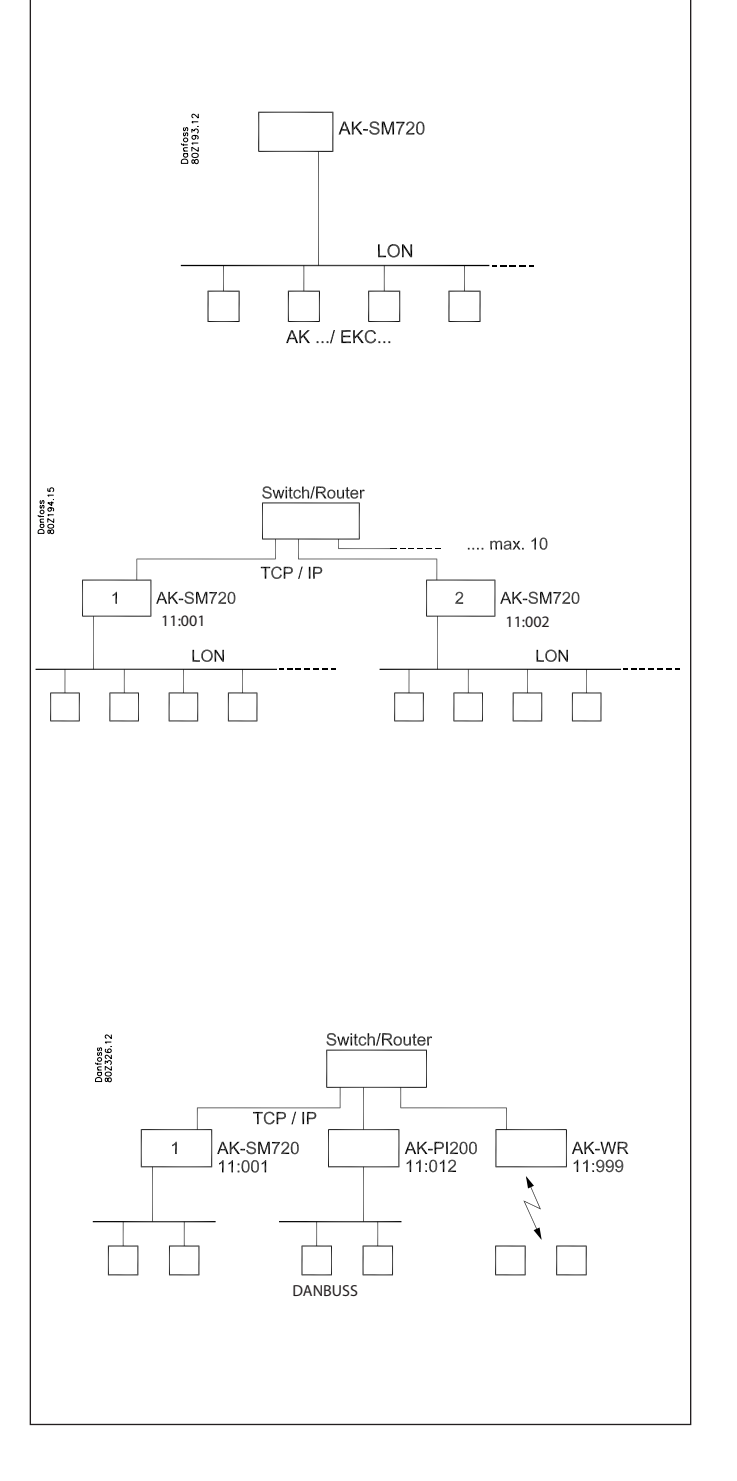

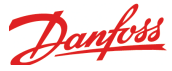

## Externe datacommunicatie

Als de System Manager van afstand bereikt moet worden, kan dit via:

- Modem op vast netwerk
- Modem op mobiel netwerk
- TCP/IP net

#### Modem

Het modem moet zijn goedgekeurd door Danfoss. Neem contact op met Danfoss voor het correcte modem.

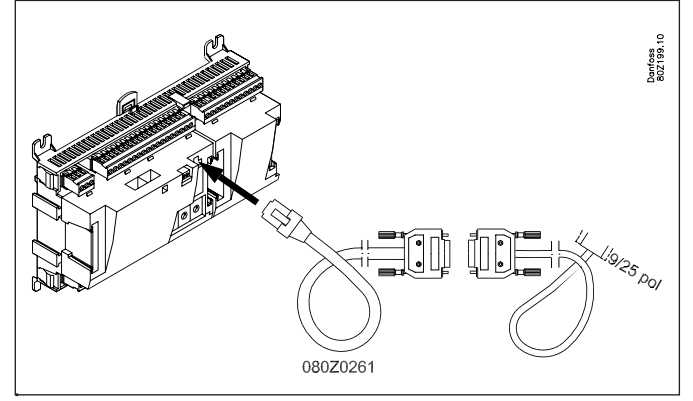

Het modem wordt aangesloten op de connector aan de voorkant van de System Manager (Service Tool aansluiting).

Twee kabels worden gebruikt, een 080Z0261 en een standaard nul-modemkabel.

Beide kabels worden standaard geleverd bij het AKA 231 modem van Danfoss.

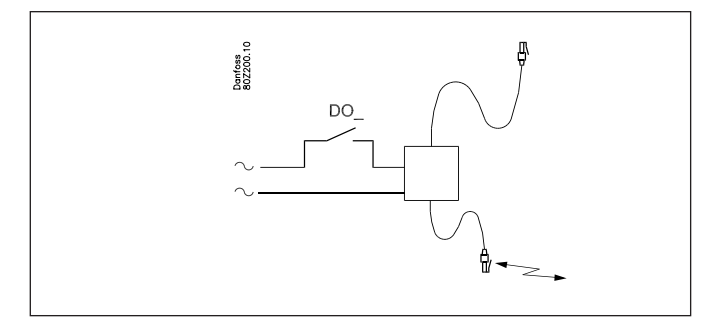

De voeding van het modem moet worden geschakeld via een relaisuitgang op de System Manager. Op deze manier kan het systeem het modem resetten. Het modem wordt op deze manier ook op de juiste manier ingeschakeld en opgestart als de System Manager wordt ingeschakeld.

Het is mogelijk om commando's in te stellen voor de regeling van het modem. Deze commando's staan in de initialisatiestring en worden naar het modem verstuurd wanneer deze wordt ingeschakeld.

Standaard bevat de System Manager de volgende initialisatiestring: AT Z < CR > AT E1 SO = 2 &D2 V1

De commando's hebben de volgende betekenis:

- AT Attention sequence
- 7 Reset modem naar 'power-up' status
- E1 Echo on

| /1   | Verbose resultaat codes (bijv."CONNECT 1200" ipv. "4"). |
|------|---------------------------------------------------------|
| &D2  | HW mode for on hook via DTR                             |
| 50=2 | Auto opnemen AAN, opnemen na 2 rings                    |

De initialisatiestring kan worden gewijzigd, maar dit is zelden nodig.

#### E0, V0, S0=0, S0=0, &D0, &D1 en &D3 commando's mogen niet in de initialisatiestring worden opgenomen.

Een aantal modemcodes kan worden ingevoerd samen met een telefoonnummer.

Deze codes worden aan een specifiek telefoonnummer gekoppeld en worden samen met het telefoonnummer naar het modem gestuurd.

De volgende codes kunnen aan een telefoonnummer worden gekoppeld in de routertabel.

- Puls bellen. Gebruikt voor oude telefoonverbindingen en privé P: schakelsvstemen. T:
  - Toon bellen. Gebruikt in nieuwe telefoonverbindingen.
- Wacht op beltoon W:
- Pauze van 2 seconden ,:
- Specificeert modemsnelheid voor dit gesprek %n:
- \*: Speciaal karakter voor privé schakelsystemen #:
- Speciaal karakter voor privé schakelsystemen

#### Terugbelfunctie

Deze functie kan worden gebruikt voor service of ophalen van registraties via het telefoonnetwerk.

De terugbelfunctie wordt geactiveerd in de externe software zoals het AKM programma en is van toepassing op alle systemen waarmee verbinding wordt gemaakt.

De functie zorgt ervoor dat de System Manager terugbelt naar het AKM programma, zodat de telefoonkosten aan de kant van de System Manager liggen.

#### Procedure

Het AKM programma belt de System Manager en start de terugbelfunctie.

15 seconden later belt de System Manager terug naar het AKM programma. Indien de eerste keer geen verbinding tot stand gebracht kan worden, worden nog 2 pogingen ondernomen met een interval van 5 minuten.

Wanneer de System Manager een verbinding tot stand heeft gebracht neemt AKM de verbinding over.

Het automatisch ophalen van registraties wordt als volgt uitgevoerd:

Gebaseerd op de individuele registratiedefinities weet het AKM programma hoe vaak de registraties opgehaald moeten worden. Het AKM start de procedure en zodra de verbinding tot stand is gebracht zullen de registraties opgehaald worden. Als het de System Manager niet lukt om een verbinding te maken,

zal het AKM programma nog een keer bellen en onmiddellijk beginnen met het ophalen van registraties.

#### Modem op mobiel netwerk

In dit geval wordt een GSM modem gebruikt. Het enige mobiele modem dat ontsteunt wordt door Danfoss is Cinterion MC52iT / MC55iT. Functies zijn gelijk aan een vast telefoonnetwerk.

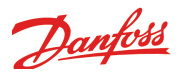

#### SMS

Alarmen kunnen naar een bestemming worden verstuurd via SMS. (System Manager versie 1.6x of hoger). Bestemming en wachtwoord worden niet gebruikt.

#### TCP/IP

Communicatie kan ook plaatsvinden via de TCP/IP uitgang.

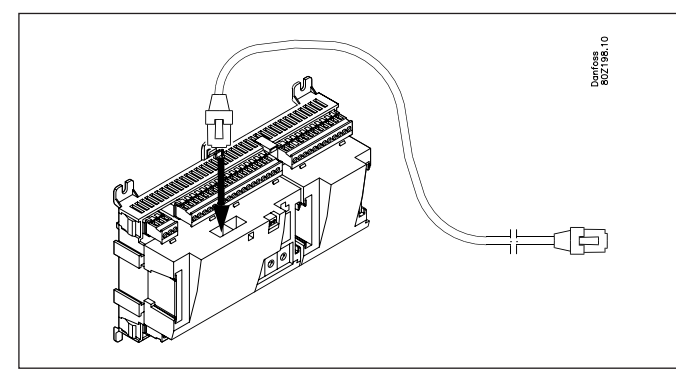

Een 'HUB', 'Switch' of 'Router' kan indien nodig worden aangesloten. Indien een HUB of Switch wordt gebruikt moet aan de System Manager een statisch IP adres worden toegekend.

**System Manager 1 moet altijd een statisch IP adres hebben.** Dit moet worden opgevraagd bij de lokale IT afdeling. (Danfoss AK regelaars gebruiken poort 1041)

De volgende apparaten kunnen een dynamisch IP adres hebben:

- System Manager 2 en hoger
- Protocol Interface AK-PI 200
- Draadloos systeem AK-WR

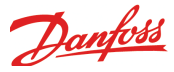

## Alarmafhandeling

#### Alarmafhandeling

De System manager bevat een parameter die de alarmering in de aangesloten regelaars activeert. Alle ontvangen alarmen worden opgeslagen in een alarmlijst, waarna ze verder worden afgehandeld.

Indien de System manager geen alarmen hoeft te ontvangen van de regelaars, moet deze functie niet geactiveerd worden.

Het eerste dat de System Manager doet als deze een alarm ontvangt is een bevestiging naar de bewuste regelaar sturen. De regelaar weet nu dat het alarm is ontvangen en geregistreerd. Als de regelaar deze bevestiging niet ontvangt, zal de regelaar het alarm na 5 minuten herhalen.

Vervolgens krijgt het alarm een tijd en ID code (netwerk en adres) toegewezen.

Als laatste stap wordt het alarm doorgestuurd naar de gedefinierde alarmontvanger(s).

Alarmen van EKC regelaars worden ook door de System Manager geregistreerd, maar als de communicatie tussen de EKC regelaars en de System Manager wegvalt, wordt alleen een actief alarm verstuurd als de communicatie weer is hersteld.

Met andere woorden, de alarmen die optreden in de periode zonder datacommunicatie worden niet geregistreerd.

#### Alarm status

Als een alarm optreedt, verschijnt een alarm met de status 'Actief'. Zodra het alarm is opgeheven verschijnt een nieuw alarm met de status 'Inactief'.

#### Alarmlijst

De alarmlijst kan de 200 meest recente alarmen bevatten. Als de alarmlijst vol is en er treden nieuwe alarmen op, worden de oudste alarmen verwijderd. De alarmen zijn verdeeld in 'Actief' en 'Inactief'.

Een alarm heeft de status 'Actief' tot het alarm 'Inactief' wordt en het inactieve alarm is aangenomen.

#### Alarmprioriteit

Aan de verschillende alarmen kan een alarmprioriteit worden toegewezen. De prioriteit wordt gebruikt om te definiëren hoe het alarm wordt afgehandeld.

De prioriteiten zijn:

- Hoog
- Medium
- Laag - Alleen registratie
- Uit

• Hoog', 'medium' en 'laag' wordt doorgestuurd naar de alarmontvanger(s)

- 'Hoog' wordt normaal gebruikt voor alarmen waar onmiddellijke actie is gewenst.

- 'Alleen registratie' wordt alleen in de alarmlijst opgenomen

- 'Uit' betekend dat het alarm nergens wordt geregistreerd.

In AKM hebben de alarmstatus en de alarmprioriteit de volgende relatie:

| Alarmstatus | Prioriteit         | Alarmindicatie |  |  |
|-------------|--------------------|----------------|--|--|
| Actief      | Ноод               | 1              |  |  |
| Actief      | Medium             | 2              |  |  |
| Actief      | Laag               | 3              |  |  |
| Inactief    | Hoog, medium, laag | 0              |  |  |

#### Alarmindicatie

#### Alarm LED

Als er actieve alarmen in de System Manager aanwezig zijn, zal 'Alarm' knipperen.

Als alarmen worden doorgestuurd, knippert 'Alarm' vanaf het moment dat het alarm werd geregistreerd tot het is doorgestuurd naar de alarmontvanger en de ontvangst is bevestigd.

#### Alarmrelais

Aan de prioriteiten hoog, medium en laag kan een alarmrelais worden toegewezen dat wordt geschakeld als de prioriteit in kwestie optreedt.

Een 'aan' tijd kan worden gedefinieerd, zodat het relais alleen geschakeld wordt gedurende een ingestelde tijd. Het relais kan ook zo worden ingesteld dat het 'reset' als er geen alarmen van de bewuste prioriteit aanwezig zijn.

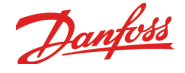

#### Alarmrouting

De alarmrouting stuurt het alarm door naar een gedefinieerde ontvanger, maar de System Manager bewaart zelf ook een kopie van het alarm.

lets later, als de ontvanger het alarm heeft ontvangen, zal de alarmontvanger een bevestiging sturen van de ontvangst. De te nemen actie ligt dan bij de ontvanger.

#### Alarmontvangers

Eerst moet alle gegevens worden ingesteld voor iedereen die met de System Manager moet communiceren. Dit kunnen 1 of meer alarmontvangers zijn, maar ook anderen die toegang tot het systeem moeten hebben.

Pas daarna kunnen de verschillende alarmroutes worden gedefinieerd.

(Met andere woorden: pas wanneer de ontvangers bekend zijn kunnen we bepalen wat er verstuurd moet worden en wanneer.)

Een naam en toegangscode worden voor iedere ontvanger gede-finieerd.

- De naam en toegangscode worden door de System Manager gebruikt om te controleren of de ontvanger toegang heeft tot het systeem als deze verbinding probeert te maken met software AK-ST, AKM of EM
- Voor iedere ontvanger moet het communicatietype worden ingesteld en alle details die van toepassing zijn op dit type.
- Een ontvanger mag niet worden gebruikt tot de ontvanger is geactiveerd.
- Als de ontvanger wordt gedeactiveerd, wordt hiervan een bericht gestuurd naar deze ontvanger.

#### Wat kan worden verstuurd

Diverse verschillende alarmroutes kunnen worden gedefinieerd. Een alarmroute kan worden gedefinieerd om 1 alarmprioriteit af te handelen of een combinatie van meerdere prioriteiten. De beschikbare opties zijn; alle, hoog, medium, laag, hoog tot medium en laag tot medium. De combinaties moeten zo worden gekozen dat het beste past bij de individuele toepassing.

Als eenmaal het aantal alarmroutes is gedefinieerd en benoemd, kan een ontvanger aan de alarmroute worden toegewezen.

#### Types ontvangers

Primaire bestemming

Een alarmontvanger die het alarm moet krijgen, omdat deze ontvanger verantwoordelijk is voor het corrigeren van het alarm. De System Manager zal een alarm altijd blijven versturen naar de primaire ontvanger zolang deze de ontvangst niet bevestigd.

Indien een secundaire ontvanger is gedefinieerd zal hier het alarm naar verstuurd worden als de primaire ontvanger de ontvangst niet bevestigd.

Secundaire bestemming

Een alarmontvanger die wordt gebruikt als de primaire ontvanger het alarm niet bevestigd. De secundaire ontvanger is ook verantwoordelijk voor het corrigeren van het alarm of moet ervoor zorgen dat de primaire ontvanger van het alarm op de hoogte is.

Het alarm wordt herhaaldelijk naar de secundaire ontvanger verstuurd totdat de primaire of secundaire ontvanger het alarm bevestigd. Kopie bestemming

Een ontvanger die niet verantwoordelijk is voor het corrigeren van het alarm. De ontvanger wordt van problemen op de hoogte gehouden. Als de kopie ontvanger het alarm niet bevestigd, wordt het alarm na 1 uur nog een keer verstuurd. Hierna wordt het alarm niet meer verstuurd.

#### Alarmroute vol

Het alarmrouting systeem kan 50 alarmen tegelijk afhandelen. Alarmen kunnen zo snel optreden dat het afhandelen van 'oude' alarmen niet is afgerond als de nieuwe alarmen optreden. Het alarm routing systeem kan daarom meerdere alarmen met 1 'telefoontje' versturen. Als de verbinding met een alarmontvanger niet tot stand gebracht kan worden, kan de alarmverzending niet worden afgerond. Een herhaalproces wordt dan gestart. Indien er meerdere alarmen voor dezelfde ontvanger optreden kan de alarmroute vol raken. De System Manager zal dan een 'Alarmroute vol' alarm versturen.

Wanneer dit optreedt, worden nieuwe alarmen wel geregistreerd, maar niet verstuurd.

Wanneer een fout is gecorrigeerd, moet handmatig de alarmlijst worden gecontroleerd op opgetreden alarmen.

Zodra de verbinding weer in orde is worden de actieve alarmen verstuurd naar de alarmontvanger.

#### Alarmherhaling

Als een alarm niet binnen 5 minuten kan worden bezorgd, wordt het iedere 5 minuten opnieuw verstuurd tot het ontvangen wordt. Het onderstaande schema toont het herhaalproces.

Start Pauze in minuten / Ontvanger / Herhalingen

|       | 1 uuz | daze in mindeen, onevanger, nemaingen |       |       |       |       |       |       |       |       |       |      |
|-------|-------|---------------------------------------|-------|-------|-------|-------|-------|-------|-------|-------|-------|------|
| 0 /   | 5 /   | 5 /                                   | 5 /   | 5 /   | 5 /   | 5 /   | 5 /   | 5 /   | 5 /   | 5 /   | 5 /   | etc. |
| Pri / | Pri / | Sec                                   | Pri / | Sec   | Pri / | Pri / | Sed   | Pri / | Sec   | Pri / | Sec   |      |
| 3     | 3     | / 3                                   | 3     | / 3   | 3     | 3     | / 3   | 3     | / 3   | 3     | / 3   |      |
| 0 /   | 5 /   | 5 /                                   | 5 /   | 5 /   | 5 /   | 5 /   | 5 /   | 5 /   | 5 /   | 5 /   | 5 /   | etc. |
| Kopie | Kopie | Kopie                                 | Kopie | Kopie | Kopie | Kopie | Kopie | Kopie | Kopie | Kopie | Kopie | Max. |
| 3     | 3     | 3                                     | 3     | 3     | 3     | 3     | 3     | 3     | 3     | 3     | 3     | 1 h  |

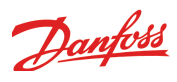

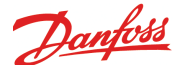

## Master control functies

De System Manager bevat functies die data ophalen uit geselecteerde regelaars voor het datacommunicatieproces. De System manager verwerkt vervolgens deze informatie en definieert waarden in andere geselecteerde regelaars. De individuele regelaars zullen dan de bewuste functies uitvoeren.

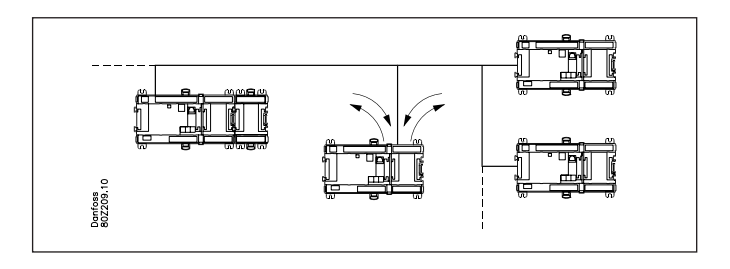

De volgende functies kunnen worden ingesteld:

#### Schema's

Een schema definieert een serie aan/uit tijden (signalen), die door andere functies gebruikt kan worden.

Een schema is gebaseerd op een wekelijkse klok, waarbij speciale dagen aangewezen kunnen worden die afwijken van het normale schema.

Deze speciale dagen worden gedefinieerd op jaarbasis als dagen die ieder jaar terug keren of als dagen waarvan de datum alleen het huidige jaar geldig is.

#### Schema van vaste tijden

De gewenste aan/uit tijden worden hier ingesteld.

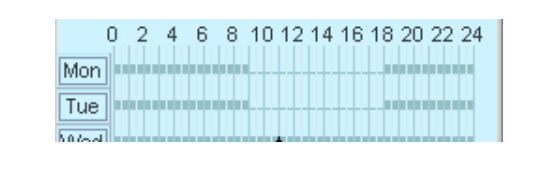

Schema van relatieve tijden

Hier worden de tijden zo ingesteld dat ze relateren aan een ander schema. De AAN tijd is bijvoorbeeld 15 minuten voor een ander schema en de UIT tijd is bijvoorbeeld 30 minuten na een ander schema. Het andere schema zal in principe altijd het schema zijn dat de openingstijden bevat.

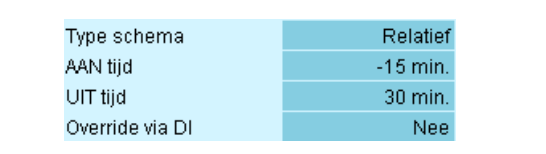

Het resultaat van een relatief schema met openingstijden van 09.00 tot 18.00 is hier onder te zien:

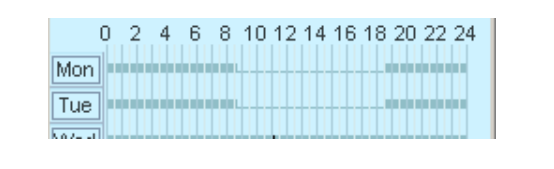

Beide schematypes kunnen omzeilt (override) worden door een schakelfunctie.

Als de schakelaar geactiveerd wordt als het schema UIT is (nacht), wordt een AAN status (dag) gecreëerd.

Als de schakelaar geactiveerd wordt als het schema AAN is (dag), heeft de schakelaar geen effect.

#### Schema van openingstijden

Een schema kan gecreëerd worden dat de openingstijden weergeeft. Het schema bevat ook de dagen dat het bedrijf is gesloten. Een combinatie van dit schema met een relatief schema betekend dat slechts 1 schema aangepast hoeft te worden als de openingstijden wijzigen.

### Aan/Uit functie

Deze functie 'bewaakt' een geselecteerd aan/uit signaal op een geselecteerde regelaar. Zodra het signaal 'aan' schakelt, zal de System Manager geselecteerde functies in andere regelaars 'aan' schakelen.

Alle gedefinieerde functies volgens het signaal.

Het signaal kan ook geïnverteerd worden. Dit betekend dat zodra een 'aan' signaal wordt geregistreerd, de geselecteerde functies naar 'uit' geschakeld worden.

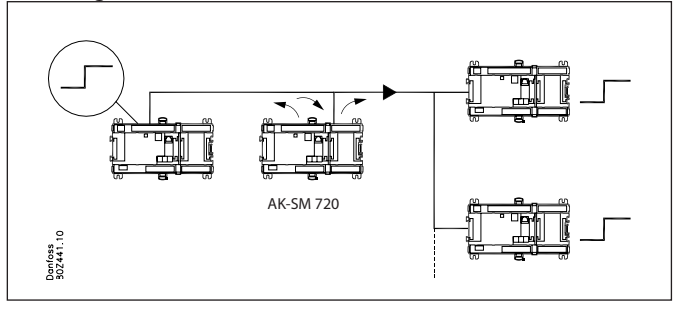

### Dag/nachtfunctie

Deze functie verstuurt een dag/nachtsignaal naar de geselecteerde regelaars. De functie wordt bijvoorbeeld gebruikt op koelobjecten met nachtafdekking.

De functie zal dan de thermostaatreferentie verschuiven. Alle gedefinieerde regelaars zullen het signaal volgen. Het signaal wordt gegenereerd door een schema of door een schakelfunctie aangesloten op de System Manager.

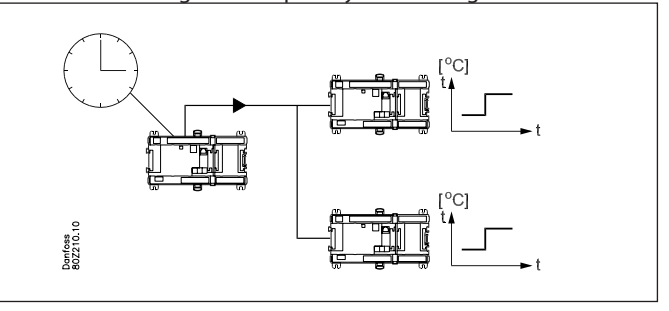

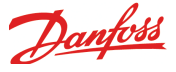

### **Injection ON signaal**

Deze functie wordt gebruikt om de inspuitkleppen van de verdampers te sluiten als alle bijbehorende compressoren zijn gestopt. Dit voorkomt dat er vloeistof in de compressor komt. Als alle compressoren zijn gestopt, door een alarm of door de normale regeling, stuurt de compressorregelaar een signaal via de datacommunicatie. De System Manager stuurt dit signaal door naar de gedefinieerde verdamperregelaar die vervolgens het ventiel sluiten.

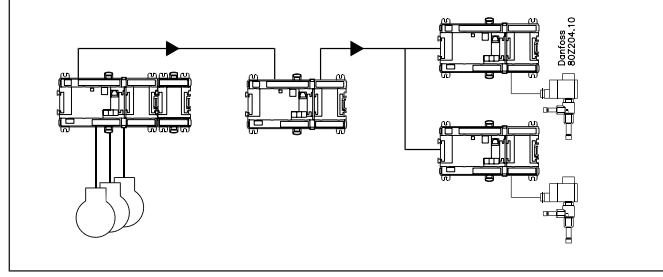

De volgende compressor-condensorregelaars kunnen een signaal versturen:

- AK-PC
- EKC
- AKD 102

Het signaal kan worden ontvangen door de volgende verdamperregelaars:

- AK-CC
- EKC
- AKC

### Ontdooigroepen

Deze functie stuurt een ontdooistartsignaal naar een groep regelaars.

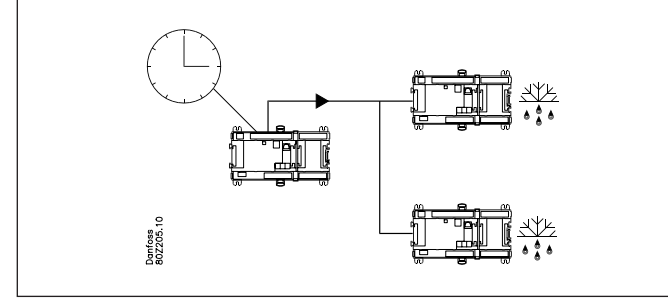

Het ontdooiproces kan gestart worden door een wekelijks schema of door een schakelfunctie die op de System Manager is aangesloten.

Als de ontdooiing is gestart, bepalen de individuele regelaars hoe deze wordt beëindigd, op tijd of temperatuur.

Het koelproces start weer als de regelaar hier toestemming voor geeft.

Als echter het koelproces voor de hele groep tegelijk weer moet worden hervat, kan de functie 'Gecoördineerde ontdooiing' worden gebruikt. Als het ontdooiproces in een individuele regelaar wordt beeindigd, gaat de regelaar in een wachtstand. Pas als alle regelaars in de groep de ontdooiing hebben beeindigd, zal de System Manager het koelproces voor de hele groep vrijgeven.

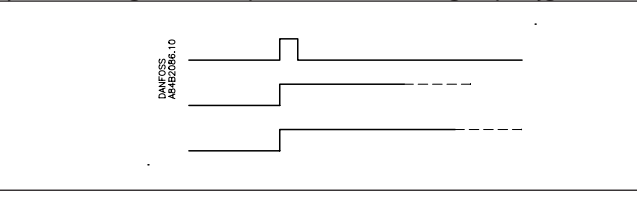

Als beveiliging moet een maximale wachttijd in de individuele regelaars worden ingesteld. Zodra deze tijd na beëindigen van de ontdooiing is verstreken, zal de koeling worden hervat ongeacht van het signaal via de datacommunicatie.

### Adaptieve ontdooiing

Deze functie optimaliseert het aantal ontdooiingen in de individuele verdamperregelaars.

Voor een optimale werking van deze functie, moet de verdamperregelaar een signaal van de condensatietemperatuur ontvangen. De System Manager leest de condensatietemperatuur van de compressor-condensorregelaar en stuurt deze waarde via de datacommunicatie naar de geselecteerde verdamperregelaars. Tot maximaal 10 verdampergroepen kunnen worden gedefinieerd, met een maximum van 30 verdamperregelaars per groep. Een verdamperregelaar kan maar in 1 groep worden opgenomen. Het signaal van de condensatietemperatuur kan door meerdere groepen worden gebruikt.

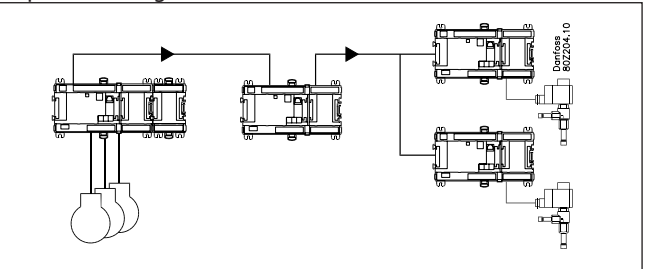

Mogelijk probleem

Als het signaal van de condensatietemperatuur wegvalt, zal de verdamperregelaar overschakelen naar een foutcompensatiestatus, die het afwezige signaal probeert te compenseren.

### **P0 optimalisatie**

Deze functie pas de zuigdruk van het systeem aan, zodat de zuigdruk niet lager is dan noodzakelijk. De zuigdruk wordt aangepast aan de actuele belasting van de koelobjecten.

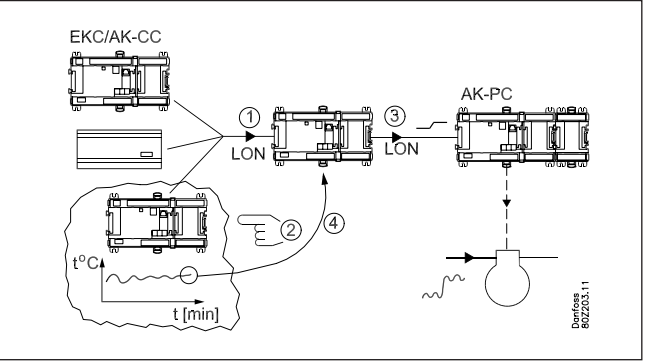

Dit wordt bereikt doordat de System Manager continue:

- gegevens uit de geselecteerde regelaars haalt
- het koelobject vindt dat de meeste koeling nodig heeft door de temperatuur in de gaten te houden
- een signaal naar de compressorregeling stuurt zodat de zuigdruk wordt aangepast
- de zuigdruk vindt waarbij alle temperaturen gehandhaafd blijven.

Dit proces wordt continue herhaald.

Tijdens de ontdooiing van een koelobject, doet dit object tijdelijk niet mee met de Po optimalisatie. Pas na 30 minuten na de ontdooiing is de functie voor dit koelobject weer actief. Deze tijd is aan te passen.

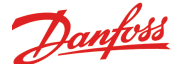

### Lichtregeling

Deze functie wordt gebruikt voor het regelen van de verlichting in een aantal zones in een winkel. De functie wordt geregeld op basis van een schema. Wanneer licht nodig is, zal een lichtmeter meten of er voldoende daglicht is of dat de verlichting ingeschakeld moet worden. De automatische regeling kan door middel van een schakelaar omzeild (override) worden.

Op de System Manager kunnen 2 lichtsensoren type 080Z2172 worden aangesloten.

De System Manager kan 8 lichtzones regelen.

De lichtvraag wordt ingevoerd in 1 of meer schema's. Hetzelfde schema kan voor meerdere lichtzones worden gebruikt.

Voor iedere zone wordt de relevante lichtsensor geselecteerd en de aan/uit niveaus ingesteld. Minimum aan/uit tijden worden ook ingesteld om te voorkomen dat het licht niet schakelt bij een kortstondige verandering in het lichtniveau.

Alle zones kunnen worden uitgerust met schakelaars die de automatische functie uitschakelt.

Het is ook mogelijk om 1 schakelaar te definiëren voor alle zones. Deze kan bijvoorbeeld signalen ontvangen van andere apparatuur, zoals brand- of alarmsystemen.

#### Voorbeeld

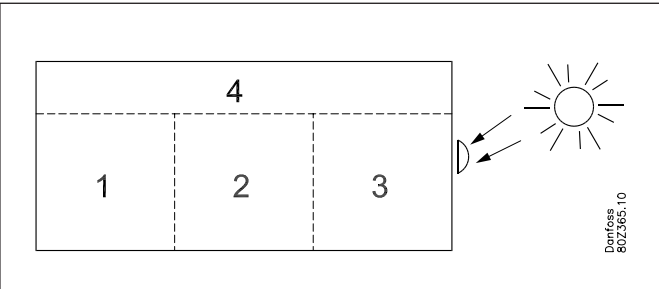

Een winkel is opgedeeld in 4 zones: 3 verkoopgebieden en een magazijn.

- De 3 verkoopgebieden gebruiken hetzelfde schema.
- In het magazijn is lichtvraag gedurende 2 uur voor opening en gedurende 1 uur na sluiting.
- 2 relatieve schema's worden gecreëerd met een referentie aan het winkelschema (openingstijden).
- De lichtsensor wordt buiten geplaatst en meet het daglicht.
- Het lichtniveau voor de zones wordt zo ingesteld dat het licht wordt uitgeschakeld als het daglicht de zones van voldoende licht voorziet. De individuele zones hebben verschillende waarden, afhankelijk van de hoeveelheid daglicht die binnenkomt.
- In het magazijn wordt een schakelaar gemonteerd, die het mogelijk maakt om het licht buiten het schema om in te schakelen.
  Een vertragingsfunctie zorgt ervoor dat het licht een uur na handmatige inschakeling automatisch weer uit gaat.
- Er worden signalen ontvangen van alarm- en brandsystemen, zodat alle verlichting wordt ingeschakeld als een signaal wordt ontvangen

### **Uitgebreide randverwarming**

De uitgebreide randverwarming wordt gebruikt om een energieefficiënte regeling van de randverwarming van koelobjecten te verkrijgen.

Verdamperregelaars die deze functie ondersteunen moeten een signaal ontvangen van de huidige dauwpuntwaarde.

Een dauwpuntsensor moet worden aangesloten op de System Manager die het signaal via de datacommunicatie verstuurd naar de geselecteerde regelaars.

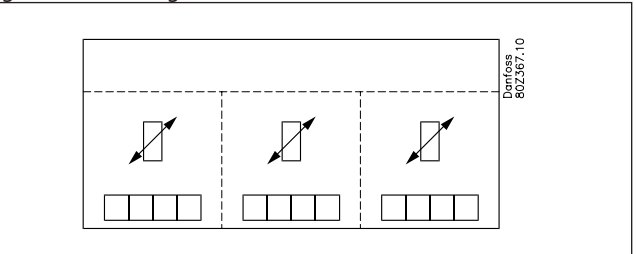

Tot maximaal 3 groepen kunnen worden gedefinieerd, met een maximum van 30 verdamperregelaars per groep. ledere groep gebruikt een eigen dauwpuntsensor. De dauwpuntsensor moet zich in dezelfde ruimte bevinden als de koelobjecten die het signaal moeten ontvangen.

Een verdamperregelaar kan maar in 1 groep worden opgenomen.

De dauwpuntsensor moet van het type 080Z2171 zijn.

#### Mogelijk probleem

Als het signaal van dauwpunt wegvalt, zal de verdamperregelaar overschakelen naar een foutcompensatiestatus, die het afwezige signaal probeert te compenseren.

### Verbruiksmeting

Deze functie registreert het verbruik van elektriciteit, water, gas, etc.

Deze metingen worden in de System Manager opgeslagen en kunnen later worden opgehaald voor presentatie en analyse. Een uitbreidingsmodule type AK-XM 107A moet worden gebruikt. Deze module is een pulsteller die pulsen meet in overeenstemming met DIN 43 864. Conversie van, bijvoorbeeld, stroom naar pulsen vind plaats in de energiemeter.

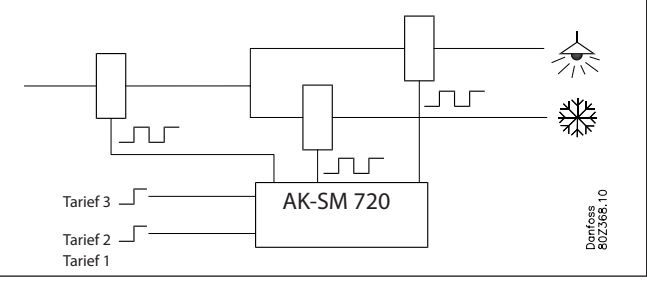

Energiemeters kunnen worden verdeeld in meerdere groepen, bijvoorbeeld, 1 hoofdmeter en diverse aanvullende meters. De hoofdmeter meet al het verbruik voor de complete installatie. Sommige hoofdmeters zijn uitgerust met tarief- en synchronisatieschakelaars.

- De tariefschakelaars veranderen van positie, afhankelijk van tariefwijzigingen
- De synchronisatieschakelaar veranderd met een regelmatige interval (standaard iedere 15 minuten) en geeft hiermee aan dat een nieuwe meetperiode is gestart.

Deze schakelaars kunnen worden aangesloten op de System manager die de schakelaars registreert en tariefinformatie en verbruiksgegevens opslaat voor alle aangesloten meters wanneer een nieuwe meetperiode start.

De aanvullende meters meten een element van het verbruik. Het kan bijvoorbeeld interessant zijn om het energieverbruik van alleen de vriesafdeling te meten.

Meetintervallen en het verbruik van synchronisatie- en tariefingangen worden gezamenlijk voor alle energiemeters ingesteld.

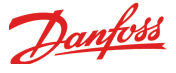

Indien deze ingangen niet worden gebruikt zal de System Manager zelf de meetperiode definiëren.

De System Manager ondersteunt tot maximaal 8 energiemeters.

De omrekenverhouding, eenheid, en pulsen per eenheid worden ingesteld op basis van de huidige configuratie. De omrekenverhoudingen voor stroom en voltage transformators worden vermenigvuldigd. De omrekenverhouding wordt gedefinieerd als een primair/secundair signaal.

ledere meting kan worden benoemd, zodat het eenvoudiger is om later de gegevens te bekijken. ledere meetunit kan ook een naam gegeven worden.

ledere individuele energiemeter kan worden gestart en gestopt. Het is ook mogelijk om de huidige meetwaarde weer op 0 of een andere waarde te zetten. De tijd van deze instelling wordt opgeslagen.

#### Load shedding

Deze functie maakt het mogelijk om hoge piekbelastingen te vermijden.

Energierekeningen kunnen verschillen afhankelijk van bijvoorbeeld:

piekbelasting

piekbelasting in een bepaalde periode

• verschillende tarieven op verschillende tijden van de dag Deze functie beperkt het verbruik binnen een periode en zorgt voor een gelijke verdeling van het verbruik.

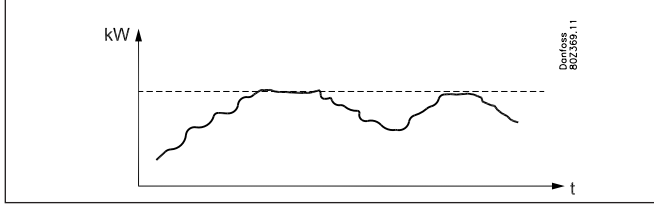

Het verbruik wordt geregistreerd binnen een meetperiode. Wanneer het verbruik boven een bepaalde grens komt, zal het verbruik geleidelijk verminderd worden door relais af te schakelen. Zodra het verbruik weer onder een bepaald niveau komt, worden de relais weer ingeschakeld. Afschakelen kan plaats vinden in 10 stappen.

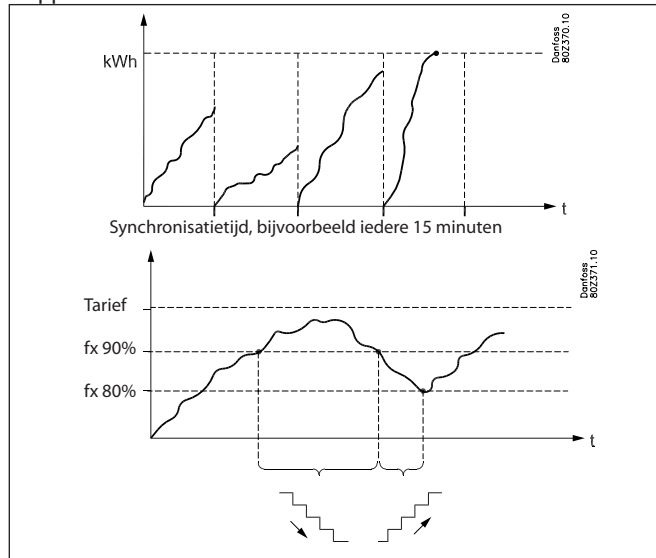

Aan het begin van een periode worden alle gebruikers ingeschakeld gedurende een instelbare tijdsperiode, zodat de functie een basis heeft voor de berekening voordat de regeling begint. Om een stabiele regeling te verkrijgen, moet het begin van afschakelen en inschakelen gedefinieerd worden als een percentage van het maximum verbruik.

Afschakelen van belasting vindt plaats op volgorde van prioriteit. De belasting welke het meest geschikt is voor afschakeling moet dus worden aangesloten op de uitgang met de laagste prioriteit. Relais 1 heeft de hoogste prioriteit en wordt als laatste uitgeschakeld. Relais 2 heeft de op 1 na hoogste prioriteit etc. Het hoogste nummer wordt als eerste afgeschakeld.

Als het inschakelen plaats vindt, zal het relais dat als laatste was afgeschakeld, als eerste weer inschakelen.

Het afschakelen van belasting wordt beschermd door een aan te passen minimum timer, die ervoor zorgt dat het relais niet vaker schakelt dan de belasting toelaat.

De actuele limiet, de actuele berekening van verbruik en de relaisstatus kunnen via Service Tool worden uitgelezen.

- De functie krijgt een naam
- De energiemeter die als bron voor de functie geldt wordt gespecificeerd
- Er kunnen meerdere tarieven zijn Signalen kunnen worden ontvangen van 2 ingangen voor verschillende tarieven.

Op basis van deze signalen kunnen 3 limieten gedefinieerd worden.

| Tarief 1-2 (ingang) | Tarief 3 (ingang) | Actueel tarief  |  |
|---------------------|-------------------|-----------------|--|
| Inactief            | Inactief          | Tarief 1 limiet |  |
| Actief              | Inactief          | Tarief 2 limiet |  |
| Inactief            | Actief            | Tarief 3 limiet |  |
| Actief              | Actief            | Tarief 3 limiet |  |

Voor iedere tarief moet een limiet worden gedefinieerd. Aan de hand van deze limiet zal de System Manager stappen gaan afschakelen.

#### Beperkingen

Het is belangrijk om rekening te houden met de volgende beperkingen zodat de datacommunicatie niet overbelast raakt.

| Functie                  | Max. aantal                 | Max. aantal per |  |
|--------------------------|-----------------------------|-----------------|--|
|                          | groepen                     | groep           |  |
| Dag/nacht functie        | 20                          | 30 regelaars    |  |
| On/off functie           | 5                           | 30 regelaars    |  |
| Inject On signaal        | 5                           | 120 regelaars   |  |
| Ontdooiing               | 20                          | 30 regelaars    |  |
| Adaptieve ontdooiing     | 10                          | 30 regelaars    |  |
| Po optimalisatie         | 5                           | 120 secties     |  |
| Lichtregeling            | 2 lichtsensoren en 8 relais |                 |  |
| Adaptieve randverwarming | 3 30 regelaars              |                 |  |
| Energiemeting            | 8 pulsingangen              |                 |  |

## Registraties

#### Datacollectie in de System Manager

De datacollectie wordt uitgevoerd door de System Manager waarop de individuele regelaars zijn aangesloten.

Voor definitie, start, stop en weergave van de gegevens (registraties) is een softwareprogramma nodig. Als een registratie is gestart zal de System Manager op de gedefinieerde tijden data ophalen en opslaan in het interne geheugen.

De data kan vervolgens op gezette tijden worden opgehaald naar een PC zodat de data kan worden gepresenteerd.

Er kunnen 2 types registraties worden aangemaakt:

- 1) Wettelijke registraties en
- 2) Service registraties

Het verschil tussen deze registraties is voornamelijk het interval waarop data geregistreerd kan worden en daarmee het geheugen dat voor de registratie wordt gereserveerd.

#### Beperkingen:

- Maximaal 200 registraties kunnen worden aangemaakt
- ledere registratie vertegenwoordigd 1 regelaar
- ledere registratie kan maximaal 10 parameters bevatten
- Het meetinterval voor wettelijke registraties is tussen de 15 minuten en 24 uur
- Het interval voor serviceregistraties is tussen 1 minuut en 4 uur.

Tijdens het definiëren van registraties is te zien hoeveel geheugen in de System manager wordt gereserveerd. Als de maximale geheugencapaciteit wordt benaderd moet de registratie-interval groter gemaakt worden of de registratieperiode kleiner.

De registratiefunctie haalt continue data op van de regelaars die zijn aangesloten op het netwerk waarvan de bewuste System Manager de 'master' is.

Definitie, start, stop en weergave van de registraties moet worden uitgevoerd met software type Service Tool. De registraties kunnen ook worden opgehaald en weergegeven met software type AKM.

De opgeslagen registraties in de System Manager worden overschreven wanneer deze niet tijdig worden opgehaald.

De registratie-instellingen en de opgeslagen gegevens worden verwijderd wanneer het systeemadres van de System Manager wordt gewijzigd of als de voedingsspanning wegvalt terwijl de batterij niet gemonteerd of leeg is.

Als registraties (1 of alle) worden verwijderd zonder dat de gegevens zijn opgehaald, zijn alle gegevens verloren. Er wordt geen alarm gegenereerd wanneer de registraties op dat moment worden verwijderd.

Wanneer een registratie wordt gestart zal deze niet onmiddellijk geheugenruimte innemen, aangezien de metingen worden aangepast aan de gedefinieerde meetinterval.

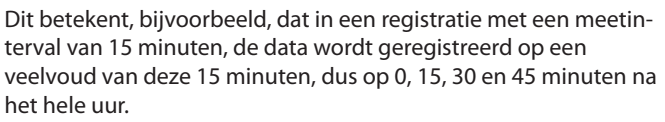

Bij een registratie met een meetinterval van 2 uur wordt de data geregistreerd op het hele uur, dus op 0:00, 2:00, 4:00, 6:00, etc. tot 22:00. Als de interval 6 uur is, zijn de tijden 0:00, 6:00, 12:00 en 18:00. Deze vaste registratietijden kunnen niet worden gewijzigd.

Als een registratie wordt gestopt en later weer herstart, zal er geen registratiedata zijn voor de bewuste periode.

De System Manager voert continue controles uit in alle registratieinstellingen door middel van een eenvoudige berekening. In het geval van een foutmelding, zal de registratie in kwestie worden verwijderd en zal een alarm worden gegenereerd.

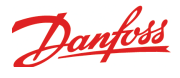

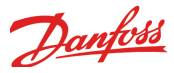

#### Geheugencapaciteit System Manager

Wanneer een registratie wordt aangemaakt, wordt hiervoor ruimte in het geheugen gereserveerd. Hoeveel ruimte precies wordt gereserveerd wordt bepaald door diverse instellingen. De hoeveelheid ruimte die wordt gereserveerd wordt weergegeven als een nieuwe registratie wordt aangemaakt. Voorbeeld:

Voor dit voorbeeld maken we alleen wettelijke registraties aan. Als 6 parameters van 20 regelaars met een interval van 1 uur worden geregistreerd en we stellen een opslagtijd van 540 uur in, neemt dit 9% van de opslagcapaciteit van de System Manager in. Na 540 (22,5 dagen en nachten) uur zal de oudste data worden overschreven door nieuwe data.

Onderstaande voorbeelden worden gegeven voor 3 systeemgrootten met verschillende registratiedefinities:

| Aantal    |            |                  | Apptal regis- | Aantal para-            |              |             | Gebruikte capaciteit (%) |            |   |
|-----------|------------|------------------|---------------|-------------------------|--------------|-------------|--------------------------|------------|---|
| regelaars | Type r     | egistratie       | traties       | traties meters per reg. | Tijdinterval | Periodetijd | 1 type                   | Combinatie |   |
| 20        | 1 type     | Wettelijk        | 20            | 6                       | 1 h          | 540 h       | 9                        |            |   |
|           |            |                  | 20            | 10                      | 4 h          | 960 h       | 6                        |            |   |
|           | Combinatie | Wettelijk        | 20            | 6                       | 1 h          | 180 h       | 3                        | 6          |   |
|           |            | Service          | 4             | 10                      | 1 min.       | 12 h        | 3                        |            |   |
| 50        | 1 type     | 1 type Wettelijk | 50            | 6                       | 1 h          | 216 h       | 10                       |            |   |
|           |            |                  | 50            | 6                       | 4 h          | 864 h       | 10                       |            |   |
|           | Cambinatia | Wettelijk        | 50            | 6                       | 4 h          | 360 h       | 6                        | 0          |   |
|           |            | Complinatie      | Service       | 6                       | 10           | 1 min.      | 6 h                      | 3          | 9 |
| 100       | 1 type     |                  | \A/-++- !! -  | 100                     | 6            | 1 h         | 100 h                    | 10         |   |
|           |            | wettelijk        | 100           | 6                       | 4 h          | 360 h       | 8                        |            |   |
|           | Combinatie | Wettelijk        | 100           | 8                       | 4 h          | 120 h       | 12                       | - 20       |   |
|           |            | Service          | 10            | 10                      | 1 min.       | 12 h        | 8                        |            |   |

#### **Registratie alarmen:**

Zie alarmen

#### Registratie gebeurtenissen:

Zie alarmen

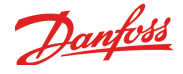

## Bediening

#### **Rechtstreekse bediening**

Instelling en bediening worden uitgevoerd met de AK-ST Service Tool software.

Toegang wordt verkregen door middel van het juiste wachtwoord.

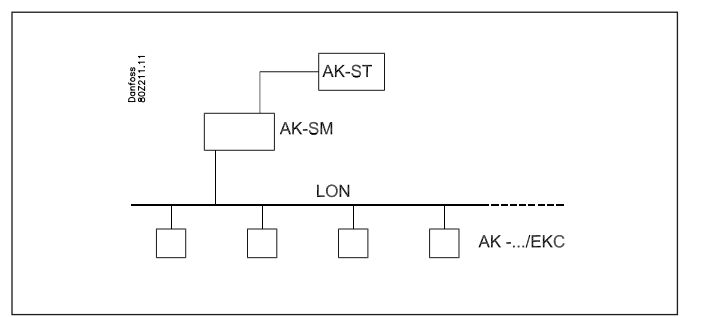

#### **Bediening op afstand**

Na instelling kan de bediening op afstand plaats vinden door middel van een modem of IP netwerk. Ook hier wordt de bediening uitgevoerd met de AK-ST software.

Toegang wordt verkregen door middel van het juiste wachtwoord.

#### Beveiliging:

Tijdens de configuratie van de System Manager moeten 1 of meer bestemmingen (namen) worden aangemaakt met een bijbehorend wachtwoord (cijfers).

Bij het verbinding maken op afstand moet dezelfde bestemming (naam) en wachtwoord worden ingesteld in de externe software. De naam moet 100% identiek zijn aan de naam die is ingesteld in de System Manager.

#### Software type AKM

De System Manager kan niet bediend worden met AKM, maar AKM kan wel alarmen ontvangen en registraties ophalen van de System Manager.

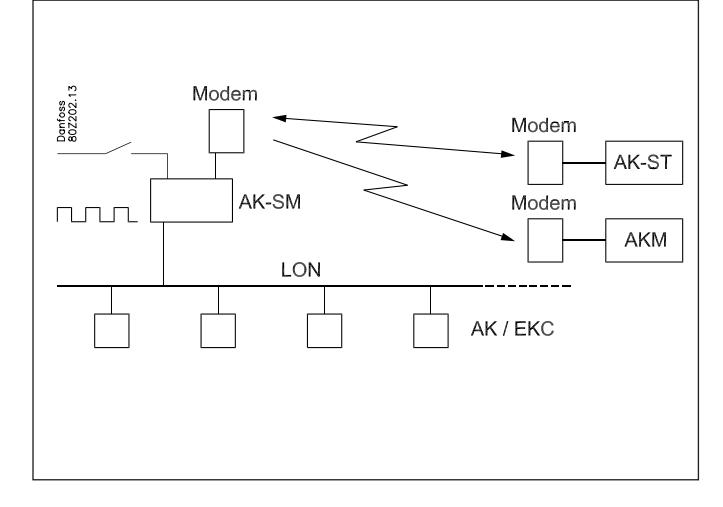

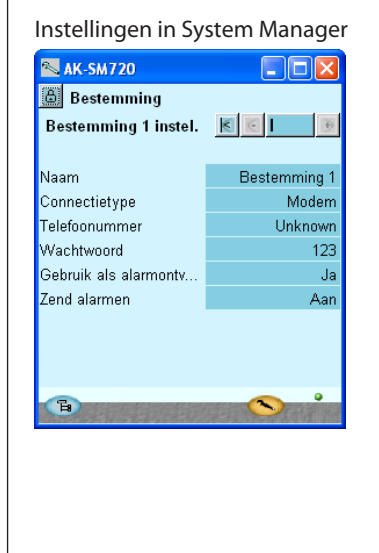

### Instellingen in Service Tool

| Lo | catie selectie  |            |          | ×    |
|----|-----------------|------------|----------|------|
|    | Name 🔒          | Location   | Channel  |      |
| 0  | Direct          | Lokaal     | COM2     | -    |
| 9  | SM720 test      | Schiedam   | тср/ір   |      |
| 0  | DanfossService  | 123        | Modem    |      |
| -  | Oflline         | Lokaal     | Oflline  |      |
|    |                 |            |          |      |
|    |                 |            |          |      |
|    |                 |            |          |      |
|    |                 |            |          |      |
|    |                 |            |          | •    |
| v  | erbind Trace To | evoeg Wijz | ig Verwi | jder |

#### Instellingen in AKM

| Define Network                                               |                                                                                                    | ×                          |
|--------------------------------------------------------------|----------------------------------------------------------------------------------------------------|----------------------------|
| Network Address / Site Name   2 AK2   2 SM720   2 Supermarkt | Bouter Information   Phone No / IP address :   Digitions :   Digitions SP   Initializing String                                                           | Update<br>Insert<br>Cancel |
| - Plant Information<br>Service Information                   | System Information<br>C GW Password : Device ID<br>C SM ress<br>Destination Name :<br>AKM Service<br>MAC address :<br>00-00-00-00-00-00 Clear MAC address |                            |

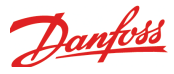

## Klok

#### Klokfunctie

De System Manager heeft een ingebouwde klokfunctie welke gebruikt wordt voor:

- Toewijzen van een tijd aan alarmen
- Synchronisatie van de klok in alle aangesloten regelaars
- Schakelen tussen zomer- en wintertijd
- Schemafuncties zoals dag/nacht regelingen
- Registraties. Registraties kunnen alleen worden opgehaald als de klok in gestart

De System Manager met adres 1 krijgt de primaire klokfunctie toegewezen.

Deze System Manager zal de klok synchroniseren in alle regelaars in het netwerk. Indien andere System Managers zijn aangesloten via het IP netwerk, wordt de klok hiervan ook gesynchroniseerd vanuit adres 1.

De klokken worden gesynchroniseerd na iedere opstart van de System Manager en daarna tenminste iedere 24 uur. Als een regelaar langer dan 2 minuten geen spanning heeft gehad, zal de klok worden gesynchroniseerd wanneer de regelaar weer op het netwerk gedetecteerd wordt.

De klokmodule wordt in de fabriek gemonteerd.

Alleen de klok gebruikt batterij back-up. De andere functies zijn onafhankelijk van de batterij back-up.

Zodra de batterij vervangen moet worden, zal een alarm worden gegenereerd.

De klokfunctie moet worden ingesteld nadat de batterij is vervangen.

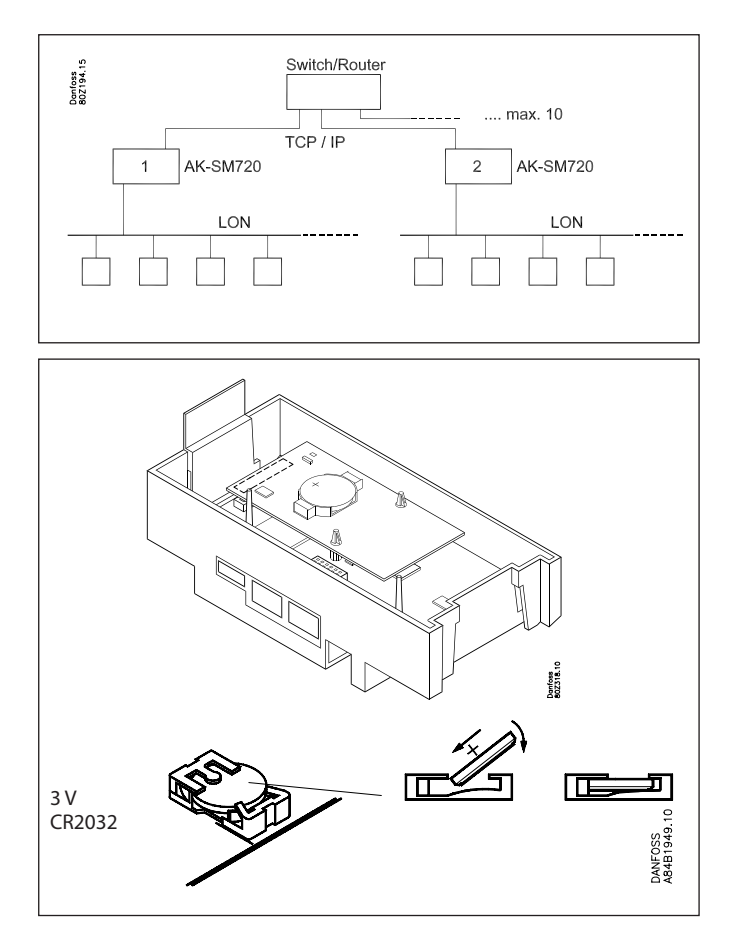

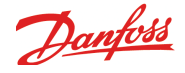

#### Aandachtspunten bij installatie

Beschadiging, onjuiste montage of condities ter plaatse, kunnen defecten veroorzaken in het regelsysteem en uiteindelijk leiden tot beschadiging van de installatie.

ledere mogelijke beveiliging is in onze producten ingebouwd om dit te voorkomen, maar bijvoorbeeld door verkeerde installatie kunnen alsnog problemen ontstaan. Elektronische regelingen zijn geen vervanging voor goed installatiewerk.

Danfoss aanvaardt geen aansprakelijkheid voor producten of installatiecomponenten, die beschadigd zijn door bovengenoemde defecten. Het is de verantwoordelijkheid van de installateur om de installatie grondig te controleren en alle nodige veiligheden in te passen.

Vooral het 'geforceerd sluiten' signaal naar de regelaars in geval dat de compressoren stoppen en de montage van 'slokkenvangers' in de zuigleiding verdienen extra aandacht.

Uw lokale Danfoss agent is altijd bereid om advies te geven.

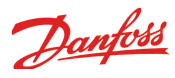

Danfoss can accept no responsibility for possible errors in catalogues, brochures and other printed material. Danfoss reserves the right to alter its products without notice. This also applies to products already on order provided that such alternations can be made without subsequential changes being necessary in specifications already agreed. All trademarks in this material are property of the respecitve companies. Danfoss and Danfoss logotype are trademarks of Danfoss A/S. All rights reserved.